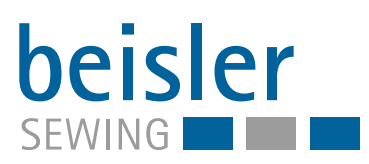

# 2112-5

Serviceanleitung

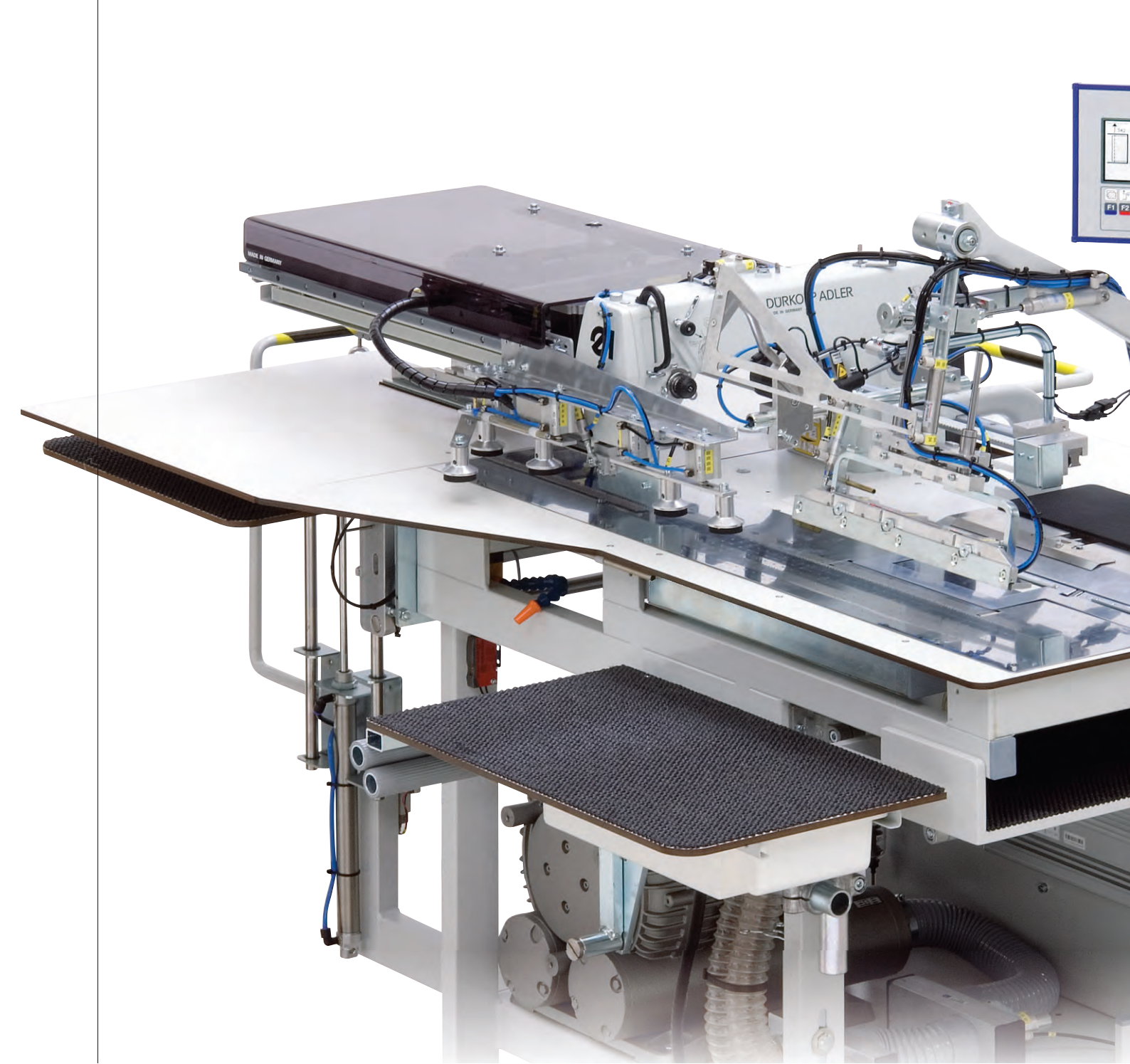

# WICHTIG

# VOR GEBRAUCH SORGFÄLTIG LESEN AUFBEWAHREN FÜR SPÄTERES NACHSCHLAGEN

Alle Rechte vorbehalten.

Eigentum der Dürkopp Adler AG und urheberrechtlich geschützt. Jede Wiederverwendung dieser Inhalte, auch in Form von Auszügen, ist ohne vorheriges schriftliches Einverständnis der Dürkopp Adler AG verboten.

Copyright © Dürkopp Adler AG 2020

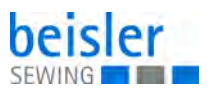

| 1                                                                                                    | Über diese Anleitung                                                                                                    | 3                                                                                                    |
|----------------------------------------------------------------------------------------------------|----------------------------------------------------------------------------------------------------|----------------------------------------------------------------------------------------------------|
| 1.1<br>1.2<br>1.3<br>1.4                                                                                         | Für wen ist diese Anleitung?<br>Darstellungskonventionen – Symbole und Zeichen<br>Weitere Unterlagen<br>Haftung                                                                                                    | 3<br>3<br>4<br>5                                                                                                    |
| 2                                                                                                    | Sicherheit                                                                                                    | 7                                                                                                    |
| 2.1<br>2.2                                                                                                    | Grundlegende Sicherheitshinweise<br>Signalwörter und Symbole in Warnhinweisen                                                                                                    | 7<br>8                                                                                                    |
| 3                                                                                                    | Klammerschiene                                                                                                    | . 11                                                                                                    |
| 3.1<br>3.2                                                                                                    | Klammerschiene montieren und demontieren<br>Zahnriemen wechseln                                                                                                    | . 11<br>. 12                                                                                                    |
| 4                                                                                                    | Scherenblock montieren und demontieren                                                                                                    | . 14                                                                                                    |
| 5                                                                                                    | Hilfstransport                                                                                                    | . 15                                                                                                    |
| 5.1<br>5.2                                                                                                    | Zahnriemen für den Hilfstransport wechseln<br>Steckerbelegung für den Schrittmotor des Hilfstransports                                                                                                    | . 15<br>. 17                                                                                                    |
| 6                                                                                                    | Bedienfeld demontieren und montieren                                                                                                    | . 18                                                                                                    |
| 7                                                                                                    | Maschine einrichten                                                                                                    | . 19                                                                                                    |
| 7.1<br>7.1.2<br>7.1.3<br>7.2<br>7.3<br>7.4<br>7.4.1<br>7.4.2<br>7.4.3<br>7.5<br>7.6<br>7.7<br>7.8<br>7.9<br>7.10 | Klammerschiene einstellen<br>Anpressdruck der Klammerschiene justieren<br>Ausrückposition des Klammerschlittens justieren<br>Parallellauf der Klammerschiene justieren<br>Anpressdruck des Hilfstransports justieren<br>Richt-Laser justieren<br>Falter einstellen<br>Falter parallel zur Klammerschiene ausrichten<br>Falter parallel zur Klammerschiene ausrichten<br>Falter an der Aufpickplatte ausrichten<br>Absenkposition des Falters einstellen<br>Anschlag für die rechte Schlitzleiste ausrichten<br>Scheren justieren<br>Fadenabschneider einstellen<br>Restfaden-Wächter<br>Lichtempfindlichkeit der Fotozelle am Nähkopf einstellen | . 19<br>. 19<br>. 21<br>. 23<br>. 24<br>. 25<br>. 27<br>. 27<br>. 27<br>. 27<br>. 27<br>. 30<br>. 31<br>. 32<br>. 33<br>. 34<br>. 36 |
| 8                                                                                                    | Programmierung                                                                                                    | . 39                                                                                                    |
| 8.1<br>8.2<br>8.3<br>8.4                                                                                         | Anzeige- und Tastenfunktionen<br>Aufbau der Programmsteuerung<br>Übersicht der Programmier-Ebenen<br>System-Menü                                                                                                    | . 39<br>. 40<br>. 43<br>. 44                                                                                                    |
| ช.4.1<br>8.4 2                                                                                                   | Systemmenu autruten und verlassen                                                                                                    | . 44                                                                                                    |
| 8.4.3<br>8.4.4                                                                                                   | Untermenü Gesamtstückzähler<br>Untermenü Eprom Nahtparameter                                                                                                    | . 45<br>. 46                                                                                                    |
| 8.4.5                                                                                                    | Untermenü Nahtnummern kopieren                                                                                                    | . 47                                                                                                    |
| 8.4.6<br>8 4 7                                                                                                   | Untermenü Naht löschen                                                                                                    | . 48                                                                                                    |
| 8.4.8                                                                                                    | Nahtprogramm auf den Memory-Stick kopieren                                                                                                    | . 40<br>. 49                                                                                                    |

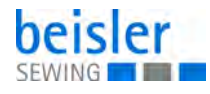

| 8.4.9                                                                                                    | Nahtprogramm vom Memory-Stick herunterladen                                                                                                    | . 49                                                                                                    |
|----------------------------------------------------------------------------------------------------|----------------------------------------------------------------------------------------------------|----------------------------------------------------------------------------------------------------|
| 8.4.10                                                                                                    | Variablen auf den Memory-Stick kopieren                                                                                                    | . 50                                                                                                    |
| 8.4.11                                                                                                    | Variablen vom Memory-Stick herunterladen                                                                                                    | . 50                                                                                                    |
| 8.4.12                                                                                                    | Klammermotor im Dauerbetrieb fahren                                                                                                    | . 51                                                                                                    |
| 8.4.13                                                                                                    | Fadenabschneider testen                                                                                                    | . 51                                                                                                    |
| 8.5                                                                                                    | Service-Menü                                                                                                    | . 52                                                                                                    |
| 8.5.1                                                                                                    | Übersicht über die Funktionen der Start-Ebene                                                                                                    | . 52                                                                                                    |
| 8.5.2                                                                                                    | Ebene 1 aufrufen                                                                                                    | . 52                                                                                                    |
| 8.5.3                                                                                                    | Untermenü Länge der Einschubstrecke,                                                                                                    |                                                                                                    |
|                                                                                                    | Fotozellenkorrektur für Nahtanfang                                                                                                    | . 53                                                                                                    |
| 8.5.4                                                                                                    | Untermenü Fotozellenkorrektur für Nahtende.                                                                                                    |                                                                                                    |
|                                                                                                    | Nahtlänge und festen Nahtendpunkt                                                                                                    | . 53                                                                                                    |
| 855                                                                                                    | Entnahme des Nähguts am Stapler                                                                                                    | . 54                                                                                                    |
| 856                                                                                                    | Hilfstransport in die äußere Serviceposition fahren                                                                                                    | .54                                                                                                    |
| 857                                                                                                    | Fadenklemme manuell betätigen                                                                                                    | 55                                                                                                    |
| 858                                                                                                    | Scheren manuell testen                                                                                                    | 55                                                                                                    |
| 850                                                                                                    | Finlegevorgang zurücksetzen                                                                                                    | 56                                                                                                    |
| 8 5 10                                                                                                    | Snulenfaden manuell aufenulen                                                                                                    | 56                                                                                                    |
| 0.0.10<br>8 5 11                                                                                                    | Eingänge und Ausgänge der Maschinensteuerung wählen                                                                                                    | . 50                                                                                                    |
| 0.0.11                                                                                                    | Clobalparameter                                                                                                    | . 57                                                                                                    |
| 0.0                                                                                                    | Siobalparameter                                                                                                    | . 00                                                                                                    |
| 0.1                                                                                                    |                                                                                                    | . 02                                                                                                    |
| 0.7.1                                                                                                    | Functionen in Change 2                                                                                                    | . 03                                                                                                    |
| 0.7.2                                                                                                    | Funktionen in Ebene 2                                                                                                    | . 04                                                                                                    |
| 8.7.3                                                                                                    | Funktionen in Ebene 3                                                                                                    | . 68                                                                                                    |
| 074                                                                                                    |                                                                                                    |                                                                                                    |
| 8.7.4                                                                                                    | Funktionen in Ebene 4                                                                                                    | . 70                                                                                                    |
| 8.7.4<br>8.7.5                                                                                                    | Funktionen in Ebene 4<br>Funktionen in Ebene 5                                                                                                    | . 70<br>. 72                                                                                                    |
| 8.7.4<br>8.7.5<br><b>9</b>                                                                                                    | Funktionen in Ebene 4<br>Funktionen in Ebene 5<br>Wartung                                                                                                    | . 70<br>. 72<br><b>. 75</b>                                                                                                    |
| 8.7.4<br>8.7.5<br><b>9</b><br>9.1                                                                                                    | Funktionen in Ebene 4<br>Funktionen in Ebene 5<br>Wartung<br>Reinigen                                                                                                    | . 70<br>. 72<br><b>. 75</b><br>. 76                                                                                                    |
| 8.7.4<br>8.7.5<br><b>9</b><br>9.1<br>9.2                                                                                                    | Funktionen in Ebene 4<br>Funktionen in Ebene 5<br>Wartung<br>Reinigen<br>Schmieren                                                                                                    | . 70<br>. 72<br><b>. 75</b><br>. 76<br>. 77                                                                                                  |
| 8.7.4<br>8.7.5<br><b>9</b><br>9.1<br>9.2<br>9.3                                                                                                    | Funktionen in Ebene 4<br>Funktionen in Ebene 5<br>Wartung<br>Reinigen<br>Schmieren<br>Pneumatisches System warten                                                                                                    | . 70<br>. 72<br><b>. 75</b><br>. 76<br>. 77<br>. 78                                                                                          |
| 8.7.4<br>8.7.5<br>9<br>9.1<br>9.2<br>9.3<br>9.3 1                                                                                                    | Funktionen in Ebene 4<br>Funktionen in Ebene 5<br>Wartung<br>Reinigen<br>Schmieren<br>Pneumatisches System warten<br>Betriebsdruck einstellen                                                                                                    | . 70<br>. 72<br>. 75<br>. 76<br>. 77<br>. 78<br>. 78<br>. 78                                                                                 |
| 8.7.4<br>8.7.5<br>9<br>9.1<br>9.2<br>9.3<br>9.3.1<br>9.3.2                                                                                                    | Funktionen in Ebene 4<br>Funktionen in Ebene 5<br>Wartung<br>Reinigen<br>Schmieren<br>Pneumatisches System warten<br>Betriebsdruck einstellen<br>Wasser-Öl-Gemisch ablassen                                                                                                    | . 70<br>. 72<br>. 75<br>. 76<br>. 77<br>. 78<br>. 78<br>. 78                                                                                 |
| 8.7.4<br>8.7.5<br>9<br>9.1<br>9.2<br>9.3<br>9.3.1<br>9.3.2<br>9.3.3                                                                                             | Funktionen in Ebene 4<br>Funktionen in Ebene 5<br>Wartung<br>Reinigen<br>Schmieren<br>Pneumatisches System warten<br>Betriebsdruck einstellen<br>Wasser-Öl-Gemisch ablassen<br>Filtereinsatz reinigen                                                                                                    | . 70<br>. 72<br>. 75<br>. 76<br>. 77<br>. 78<br>. 78<br>. 78<br>. 79<br>. 80                                                                 |
| 8.7.4<br>8.7.5<br>9<br>9.1<br>9.2<br>9.3<br>9.3.1<br>9.3.2<br>9.3.3<br>9.4                                                                                      | Funktionen in Ebene 4<br>Funktionen in Ebene 5<br>Wartung<br>Reinigen<br>Schmieren<br>Pneumatisches System warten<br>Betriebsdruck einstellen<br>Wasser-Öl-Gemisch ablassen<br>Filtereinsatz reinigen<br>Teileliste                                                                                                    | . 70<br>. 72<br>. 75<br>. 76<br>. 77<br>. 78<br>. 78<br>. 78<br>. 79<br>. 80<br>. 81                                                         |
| 8.7.4<br>8.7.5<br><b>9</b><br>9.1<br>9.2<br>9.3<br>9.3.1<br>9.3.2<br>9.3.3<br>9.4                                                                               | Funktionen in Ebene 4<br>Funktionen in Ebene 5<br><b>Wartung</b><br>Reinigen<br>Schmieren<br>Pneumatisches System warten<br>Betriebsdruck einstellen<br>Wasser-Öl-Gemisch ablassen<br>Filtereinsatz reinigen<br>Teileliste                                                                                                    | . 70<br>. 72<br>. 75<br>. 76<br>. 77<br>. 78<br>. 78<br>. 78<br>. 79<br>. 80<br>. 81                                                         |
| 8.7.4<br>8.7.5<br>9<br>9.1<br>9.2<br>9.3<br>9.3.1<br>9.3.2<br>9.3.3<br>9.4<br><b>10</b>                                                                         | Funktionen in Ebene 4<br>Funktionen in Ebene 5<br>Wartung<br>Reinigen<br>Schmieren<br>Pneumatisches System warten<br>Betriebsdruck einstellen<br>Wasser-Öl-Gemisch ablassen<br>Filtereinsatz reinigen<br>Teileliste<br>Außerbetriebnahme                                                                                                    | . 70<br>. 72<br>. 75<br>. 76<br>. 77<br>. 78<br>. 78<br>. 78<br>. 79<br>. 80<br>. 81<br>. 83                                                 |
| 8.7.4<br>8.7.5<br>9<br>9.1<br>9.2<br>9.3<br>9.3.1<br>9.3.2<br>9.3.3<br>9.4<br>10<br>11                                                                          | Funktionen in Ebene 4<br>Funktionen in Ebene 5<br><b>Wartung</b><br>Reinigen<br>Schmieren<br>Pneumatisches System warten<br>Betriebsdruck einstellen<br>Wasser-Öl-Gemisch ablassen<br>Filtereinsatz reinigen<br>Teileliste<br><b>Außerbetriebnahme</b><br><b>Entsorgung</b>                                                                                                    | . 70<br>. 72<br>. 75<br>. 76<br>. 77<br>. 78<br>. 78<br>. 78<br>. 78<br>. 79<br>. 80<br>. 81<br>. 83<br>. 85                                 |
| 8.7.4<br>8.7.5<br>9<br>9.1<br>9.2<br>9.3<br>9.3.1<br>9.3.2<br>9.3.3<br>9.4<br>10<br>11<br>12                                                                    | Funktionen in Ebene 4<br>Funktionen in Ebene 5<br>Wartung<br>Reinigen<br>Schmieren<br>Pneumatisches System warten<br>Betriebsdruck einstellen<br>Wasser-Öl-Gemisch ablassen<br>Filtereinsatz reinigen<br>Teileliste<br>Außerbetriebnahme<br>Entsorgung<br>Störungsabhilfe                                                                                                    | . 70<br>. 72<br>. 75<br>. 76<br>. 77<br>. 78<br>. 78<br>. 78<br>. 79<br>. 80<br>. 81<br>. 83<br>. 85<br>. 87                                 |
| 8.7.4<br>8.7.5<br>9<br>9.1<br>9.2<br>9.3<br>9.3.1<br>9.3.2<br>9.3.3<br>9.4<br>10<br>11<br>12<br>12.1                                                            | Funktionen in Ebene 4<br>Funktionen in Ebene 5<br>Wartung<br>Reinigen<br>Schmieren<br>Pneumatisches System warten<br>Betriebsdruck einstellen<br>Wasser-Öl-Gemisch ablassen<br>Filtereinsatz reinigen<br>Teileliste<br>Außerbetriebnahme<br>Entsorgung<br>Störungsabhilfe                                                                                                    | . 70<br>. 72<br>. 75<br>. 76<br>. 77<br>. 78<br>. 78<br>. 78<br>. 79<br>. 80<br>. 81<br>. 83<br>. 83<br>. 85<br>. 87                         |
| 8.7.4<br>8.7.5<br>9<br>9.1<br>9.2<br>9.3<br>9.3.1<br>9.3.2<br>9.3.3<br>9.4<br>10<br>11<br>12<br>12.1<br>12.2                                                    | Funktionen in Ebene 4<br>Funktionen in Ebene 5<br>Wartung<br>Reinigen<br>Schmieren<br>Pneumatisches System warten<br>Betriebsdruck einstellen<br>Wasser-Öl-Gemisch ablassen<br>Filtereinsatz reinigen<br>Teileliste<br>Außerbetriebnahme<br>Entsorgung<br>Störungsabhilfe<br>Kundendienst                                                                                                    | .70<br>.72<br>.75<br>.76<br>.77<br>.78<br>.78<br>.79<br>.80<br>.81<br>.83<br>.85<br>.87<br>.87                                               |
| 8.7.4<br>8.7.5<br>9<br>9.1<br>9.2<br>9.3<br>9.3.1<br>9.3.2<br>9.3.3<br>9.4<br>10<br>11<br>12<br>12.1<br>12.2<br>12.2                                            | Funktionen in Ebene 4<br>Funktionen in Ebene 5<br>Wartung<br>Reinigen<br>Schmieren<br>Pneumatisches System warten<br>Betriebsdruck einstellen<br>Wasser-Öl-Gemisch ablassen<br>Filtereinsatz reinigen<br>Teileliste<br>Außerbetriebnahme<br>Entsorgung<br>Störungsabhilfe<br>Kundendienst<br>Meldungen der Software<br>Eablor im Näbeblauf                                                                                            | .70<br>.72<br>.75<br>.76<br>.77<br>.78<br>.78<br>.78<br>.79<br>.80<br>.81<br>.83<br>.83<br>.85<br>.87<br>.87                                 |
| 8.7.4<br>8.7.5<br>9<br>9.1<br>9.2<br>9.3<br>9.3.1<br>9.3.2<br>9.3.3<br>9.4<br>10<br>11<br>12<br>12.1<br>12.2<br>12.3                                            | Funktionen in Ebene 4<br>Funktionen in Ebene 5<br>Wartung<br>Reinigen<br>Schmieren<br>Pneumatisches System warten<br>Betriebsdruck einstellen<br>Wasser-Öl-Gemisch ablassen<br>Filtereinsatz reinigen<br>Teileliste<br>Außerbetriebnahme<br>Entsorgung<br>Störungsabhilfe<br>Kundendienst<br>Meldungen der Software<br>Fehler im Nähablauf                                                                                            | . 70<br>. 72<br>. 75<br>. 76<br>. 77<br>. 78<br>. 77<br>. 78<br>. 79<br>. 80<br>. 81<br>. 83<br>. 83<br>. 85<br>. 87<br>. 87<br>. 87<br>. 91 |
| 8.7.4<br>8.7.5<br>9<br>9.1<br>9.2<br>9.3<br>9.3.1<br>9.3.2<br>9.3.3<br>9.4<br>10<br>11<br>12<br>12.1<br>12.2<br>12.3<br>13                                      | Funktionen in Ebene 4<br>Funktionen in Ebene 5<br>Wartung<br>Reinigen<br>Schmieren<br>Pneumatisches System warten<br>Betriebsdruck einstellen<br>Wasser-Öl-Gemisch ablassen<br>Filtereinsatz reinigen<br>Teileliste<br>Außerbetriebnahme<br>Entsorgung<br>Störungsabhilfe<br>Kundendienst<br>Meldungen der Software<br>Fehler im Nähablauf<br>Technische Daten                                                                        | .70<br>.72<br>.75<br>.77<br>.78<br>.77<br>.78<br>.79<br>.80<br>.81<br>.83<br>.83<br>.85<br>.87<br>.87<br>.91<br>.93                          |
| 8.7.4<br>8.7.5<br>9<br>9.1<br>9.2<br>9.3<br>9.3.1<br>9.3.2<br>9.3.3<br>9.4<br>10<br>11<br>12<br>12.1<br>12.2<br>12.3<br>13<br>13 1                              | Funktionen in Ebene 4<br>Funktionen in Ebene 5<br>Wartung<br>Reinigen<br>Schmieren<br>Pneumatisches System warten<br>Betriebsdruck einstellen<br>Wasser-Öl-Gemisch ablassen<br>Filtereinsatz reinigen<br>Teileliste<br>Außerbetriebnahme<br>Entsorgung<br>Störungsabhilfe<br>Kundendienst<br>Meldungen der Software<br>Fehler im Nähablauf<br>Technische Daten<br>Daten und Kennwerte                                                 | .70<br>.72<br>.75<br>.76<br>.77<br>.78<br>.78<br>.78<br>.80<br>.81<br>.83<br>.83<br>.83<br>.85<br>.87<br>.87<br>.91<br>.93                   |
| 8.7.4<br>8.7.5<br>9<br>9.1<br>9.2<br>9.3<br>9.3.1<br>9.3.2<br>9.3.3<br>9.3.1<br>9.3.2<br>9.3.3<br>9.4<br>10<br>11<br>12<br>12.1<br>12.2<br>12.3<br>13.1<br>13.2 | Funktionen in Ebene 4<br>Funktionen in Ebene 5<br>Wartung<br>Reinigen<br>Schmieren<br>Pneumatisches System warten<br>Betriebsdruck einstellen<br>Wasser-Öl-Gemisch ablassen<br>Filtereinsatz reinigen<br>Teileliste<br>Außerbetriebnahme<br>Entsorgung<br>Störungsabhilfe<br>Kundendienst<br>Meldungen der Software<br>Fehler im Nähablauf<br>Technische Daten<br>Daten und Kennwerte<br>Anforderungen für den störungsfreien Betrieb | .70<br>.72<br>.75<br>.76<br>.77<br>.78<br>.78<br>.79<br>.80<br>.81<br>.83<br>.83<br>.83<br>.85<br>.87<br>.87<br>.91<br>.93<br>.93            |
| 8.7.4<br>8.7.5<br>9<br>9.1<br>9.2<br>9.3<br>9.3.1<br>9.3.2<br>9.3.3<br>9.4<br>10<br>11<br>12<br>12.1<br>12.2<br>12.3<br>13<br>13.1<br>13.2<br>13.1              | Funktionen in Ebene 4<br>Funktionen in Ebene 5<br>Wartung<br>Reinigen<br>Schmieren<br>Pneumatisches System warten<br>Betriebsdruck einstellen<br>Wasser-Öl-Gemisch ablassen<br>Filtereinsatz reinigen<br>Teileliste<br>Außerbetriebnahme<br>Entsorgung<br>Störungsabhilfe<br>Kundendienst<br>Meldungen der Software<br>Fehler im Nähablauf<br>Technische Daten<br>Daten und Kennwerte<br>Anforderungen für den störungsfreien Betrieb | .70<br>.72<br>.75<br>.76<br>.77<br>.78<br>.78<br>.78<br>.80<br>.81<br>.83<br>.83<br>.85<br>.87<br>.87<br>.91<br>.93<br>.93                   |

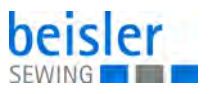

# 1 Über diese Anleitung

Diese Anleitung wurde mit größter Sorgfalt erstellt. Sie enthält Informationen und Hinweise, um einen sicheren und langjährigen Betrieb zu ermöglichen.

Sollten Sie Unstimmigkeiten feststellen oder Verbesserungswünsche haben, bitten wir um Ihre Rückmeldung über den **Kundendienst** ( *S. 87*).

Betrachten Sie die Anleitung als Teil des Produkts und bewahren Sie diese gut erreichbar auf.

# 1.1 Für wen ist diese Anleitung?

Diese Anleitung richtet sich an:

• Fachpersonal:

Die Personengruppe besitzt eine entsprechende fachliche Ausbildung, die sie zur Wartung oder zur Behebung von Fehlern befähigt.

Beachten Sie in Bezug auf die Mindestqualifikationen und weitere Voraussetzungen des Personals auch das Kapitel **Sicherheit** ( *S. 7*).

# 1.2 Darstellungskonventionen – Symbole und Zeichen

Zum einfachen und schnellen Verständnis werden unterschiedliche Informationen in dieser Anleitung durch folgende Zeichen dargestellt oder hervorgehoben:

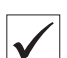

# **Richtige Einstellung**

Gibt an, wie die richtige Einstellung aussieht.

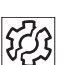

# Störungen

Gibt Störungen an, die bei falscher Einstellung auftreten können.

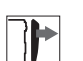

### Abdeckung

Gibt an, welche Abdeckungen Sie demontieren müssen, um an die einzustellenden Bauteile zu gelangen.

Handlungsschritte beim Bedienen (Nähen und Rüsten)

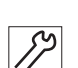

Handlungsschritte bei Service, Wartung und Montage

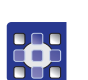

# Handlungsschritte über das Bedienfeld der Software

# Die einzelnen Handlungsschritte sind nummeriert:

- 1. Erster Handlungsschritt
- 2. Zweiter Handlungsschritt
- ... Die Reihenfolge der Schritte müssen Sie unbedingt einhalten.

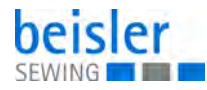

• Aufzählungen sind mit einem Punkt gekennzeichnet.

# 🗞 Resultat einer Handlung

Veränderung an der Maschine oder auf Anzeige/Bedienfeld.

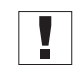

# Wichtig

Hierauf müssen Sie bei einem Handlungsschritt besonders achten.

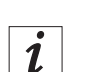

# Information

Zusätzliche Informationen, z. B. über alternative Bedienmöglichkeiten.

| ණ |
|---|
|   |

# Reihenfolge

Gibt an, welche Arbeiten Sie vor oder nach einer Einstellung durchführen müssen.

# Verweise

- Es folgt ein Verweis auf eine andere Textstelle.
- **Sicherheit** Wichtige Warnhinweise für die Benutzer der Maschine werden speziell gekennzeichnet. Da die Sicherheit einen besonderen Stellenwert einnimmt, werden Gefahrensymbole, Gefahrenstufen und deren Signalwörter im Kapitel **Sicherheit** ( *S. 7*) gesondert beschrieben.
- Ortsangaben Wenn aus einer Abbildung keine andere klare Ortsbestimmung hervorgeht, sind Ortsangaben durch die Begriffe **rechts** oder **links** stets vom Standpunkt des Bedieners aus zu sehen.

# 1.3 Weitere Unterlagen

Die Maschine enthält eingebaute Komponenten anderer Hersteller. Für diese Zukaufteile haben die jeweiligen Hersteller eine Risikobeurteilung durchgeführt und die Übereinstimmung der Konstruktion mit den geltenden europäischen und nationalen Vorschriften erklärt. Die bestimmungsgemäße Verwendung der eingebauten Komponenten ist in den jeweiligen Anleitungen der Hersteller beschrieben.

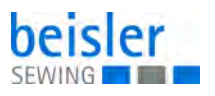

# 1.4 Haftung

Alle Angaben und Hinweise in dieser Anleitung wurden unter Berücksichtigung des Stands der Technik und der geltenden Normen und Vorschriften zusammengestellt.

Dürkopp Adler übernimmt keine Haftung für Schäden aufgrund von:

- Bruch- und Transportschäden
- Nichtbeachtung der Anleitung
- nicht bestimmungsgemäßer Verwendung
- nicht autorisierten Veränderungen an der Maschine
- Einsatz von nicht ausgebildetem Personal
- Verwendung von nicht freigegebenen Ersatzteilen

# Transport

Dürkopp Adler haftet nicht für Bruch- und Transportschäden. Kontrollieren Sie die Lieferung direkt nach dem Erhalt. Reklamieren Sie Schäden beim letzten Transportführer. Dies gilt auch, wenn die Verpackung nicht beschädigt ist.

Lassen Sie Maschinen, Geräte und Verpackungsmaterial in dem Zustand, in dem sie waren, als der Schaden festgestellt wurde. So sichern Sie Ihre Ansprüche gegenüber dem Transportunternehmen.

Melden Sie alle anderen Beanstandungen unverzüglich nach dem Erhalt der Lieferung bei Dürkopp Adler.

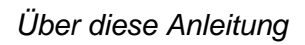

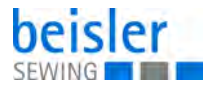

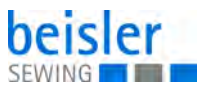

# 2 Sicherheit

Dieses Kapitel enthält grundlegende Hinweise zu Ihrer Sicherheit. Lesen Sie die Hinweise sorgfältig, bevor Sie die Maschine aufstellen oder bedienen. Befolgen Sie unbedingt die Angaben in den Sicherheitshinweisen. Nichtbeachtung kann zu schweren Verletzungen und Sachschäden führen.

# 2.1 Grundlegende Sicherheitshinweise

Die Maschine nur so benutzen, wie in dieser Anleitung beschrieben.

Diese Anleitung muss ständig am Einsatzort der Maschine verfügbar sein.

Arbeiten an unter Spannung stehenden Teilen und Einrichtungen sind verboten. Ausnahmen regelt die DIN VDE 0105.

Bei folgenden Arbeiten die Maschine am Hauptschalter ausschalten oder den Netzstecker ziehen:

- · Austauschen der Nadel oder anderer Nähwerkzeuge
- Verlassen des Arbeitsplatzes
- Durchführen von Wartungsarbeiten und Reparaturen
- Einfädeln

Falsche oder fehlerhafte Ersatzteile können die Sicherheit beeinträchtigen und die Maschine beschädigen. Nur Original-Ersatzteile des Herstellers verwenden.

- **Transport** Beim Transport der Maschine einen Hubwagen oder Stapler benutzen. Maschine maximal 20 mm anheben und gegen Verrutschen sichern.
- Aufstellung Die Anschlussleitung muss einen landesspezifisch zugelassenen Netzstecker haben. Nur qualifiziertes Fachpersonal darf den Netzstecker an der Anschlussleitung montieren.

**Pflichten des Betreibers** Landesspezifische Sicherheits- und Unfallverhütungsvorschriften und die gesetzlichen Regelungen zum Arbeits- und Umweltschutz beachten.

> Alle Warnhinweise und Sicherheitszeichen an der Maschine müssen immer in lesbarem Zustand sein. Nicht entfernen! Fehlende oder beschädigte Warnhinweise und Sicherheitszeichen sofort erneuern.

Anforderungen Nur qualifiziertes Fachpersonal darf: an das Personal

- die Maschine aufstellen/in Betrieb nehmen
  - Wartungsarbeiten und Reparaturen durchführen
  - Arbeiten an elektrischen Ausrüstungen durchführen

Nur autorisierte Personen dürfen an der Maschine arbeiten und müssen vorher diese Anleitung verstanden haben.

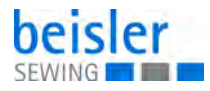

| Betrieb                       | Maschine während des Betriebs auf äußerlich erkennbare Schäden prü-<br>fen. Arbeit unterbrechen, wenn Sie Veränderungen an der Maschine be-<br>merken. Alle Veränderungen dem verantwortlichen Vorgesetzten melden.<br>Eine beschädigte Maschine nicht weiter benutzen. |
|-------------------------------|----------------------------------------------------------------------------------------------------|
| Sicherheits-<br>einrichtungen | Sicherheitseinrichtungen nicht entfernen oder außer Betrieb nehmen.<br>Wenn dies für eine Reparatur unumgänglich ist, die Sicherheitseinrichtun-<br>gen sofort danach wieder montieren und in Betrieb nehmen.                                                           |

# 2.2 Signalwörter und Symbole in Warnhinweisen

Warnhinweise im Text sind durch farbige Balken abgegrenzt. Die Farbgebung orientiert sich an der Schwere der Gefahr. Signalwörter nennen die Schwere der Gefahr.

Signalwörter Signalwörter und die Gefährdung, die sie beschreiben:

| Signalwort | Bedeutung                                                                                      |
|------------|------------------------------------------------------------------------------------------------|
| GEFAHR     | (mit Gefahrenzeichen)<br>Nichtbeachtung führt zu Tod oder schwerer Verletzung                  |
| WARNUNG    | (mit Gefahrenzeichen)<br>Nichtbeachtung kann zu Tod oder schwerer Verletzung führen            |
| VORSICHT   | (mit Gefahrenzeichen)<br>Nichtbeachtung kann zu mittlerer oder leichter Verletzung füh-<br>ren |
| ACHTUNG    | (mit Gefahrenzeichen)<br>Nichtbeachtung kann zu Umweltschäden führen                           |
| HINWEIS    | (ohne Gefahrenzeichen)<br>Nichtbeachtung kann zu Sachschäden führen                            |

Symbole Bei Gefahren für Personen zeigen diese Symbole die Art der Gefahr an:

| Symbol | Art der Gefahr |
|--------|----------------|
|        | Allgemein      |
|        | Stromschlag    |

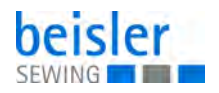

| Symbol | Art der Gefahr |
|--------|----------------|
|        | Einstich       |
|        | Quetschen      |
|        | Umweltschäden  |

Beispiele Beispiele für die Gestaltung der Warnhinweise im Text:

# GEFAHRArt und Quelle der Gefahr!Folgen bei Nichtbeachtung.Maßnahmen zur Abwehr der Gefahr.

So sieht ein Warnhinweis aus, dessen Nichtbeachtung zu Tod oder schwerer Verletzung führt.

# WARNUNG

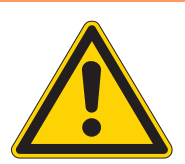

Art und Quelle der Gefahr! Folgen bei Nichtbeachtung.

Maßnahmen zur Abwehr der Gefahr.

So sieht ein Warnhinweis aus, dessen Nichtbeachtung zu Tod oder schwerer Verletzung führen kann.

# VORSICHT

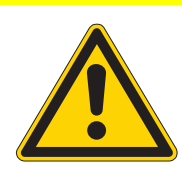

Art und Quelle der Gefahr! Folgen bei Nichtbeachtung.

Maßnahmen zur Abwehr der Gefahr.

So sieht ein Warnhinweis aus, dessen Nichtbeachtung zu mittelschwerer oder leichter Verletzung führen kann.

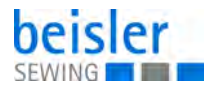

# ACHTUNG

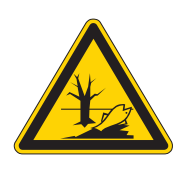

Art und Quelle der Gefahr! Folgen bei Nichtbeachtung. Maßnahmen zur Abwehr der Gefahr.

So sieht ein Warnhinweis aus, dessen Nichtbeachtung zu Umweltschäden führen kann.

# HINWEIS

# Art und Quelle der Gefahr!

Folgen bei Nichtbeachtung.

Maßnahmen zur Abwehr der Gefahr.

So sieht ein Warnhinweis aus, dessen Nichtbeachtung zu Sachschäden führen kann.

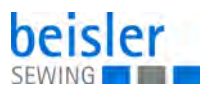

# 3 Klammerschiene

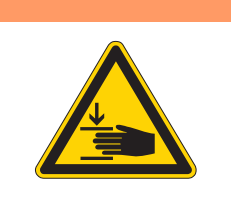

# WARNUNG

Verletzungsgefahr durch sich bewegende Teile!

Quetschen möglich.

Maschine ausschalten, bevor Sie Einstellungen an der Klammerschiene vornehmen.

# 3.1 Klammerschiene montieren und demontieren

Die Klammerschiene muss ersetzt werden, wenn der Schutzbelag an der Unterseite der Klammerschiene abgenutzt ist.

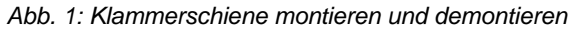

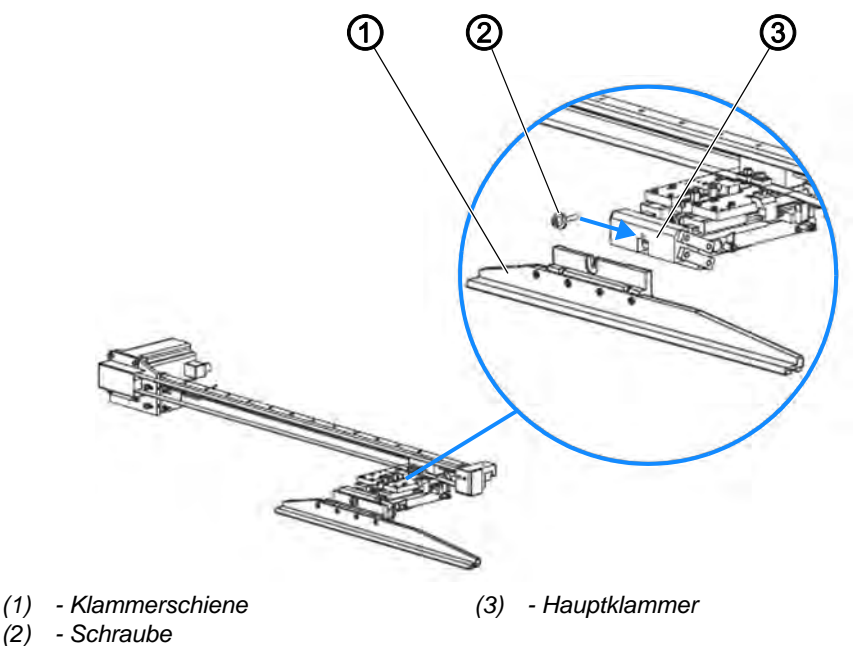

# Klammerschiene demontieren

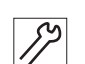

So demontieren Sie die Klammerschiene:

- 1. Hauptklammer (3) anheben.
- 2. Schraube (2) lösen.
- 3. Klammerschiene (1) nach unten herausziehen.

### Klammerschiene montieren

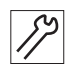

So montieren Sie die Klammerschiene:

1. Klammerschiene (1) in die Aufnahme setzen und bis zum Anschlag hochschieben.

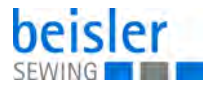

Darauf achten, dass die Klammerschiene (1) plan an der Aufnahme anliegt.

2. Schraube (2) festschrauben.

# 3.2 Zahnriemen wechseln

# Abb. 2: Zahnriemen wechseln (1)

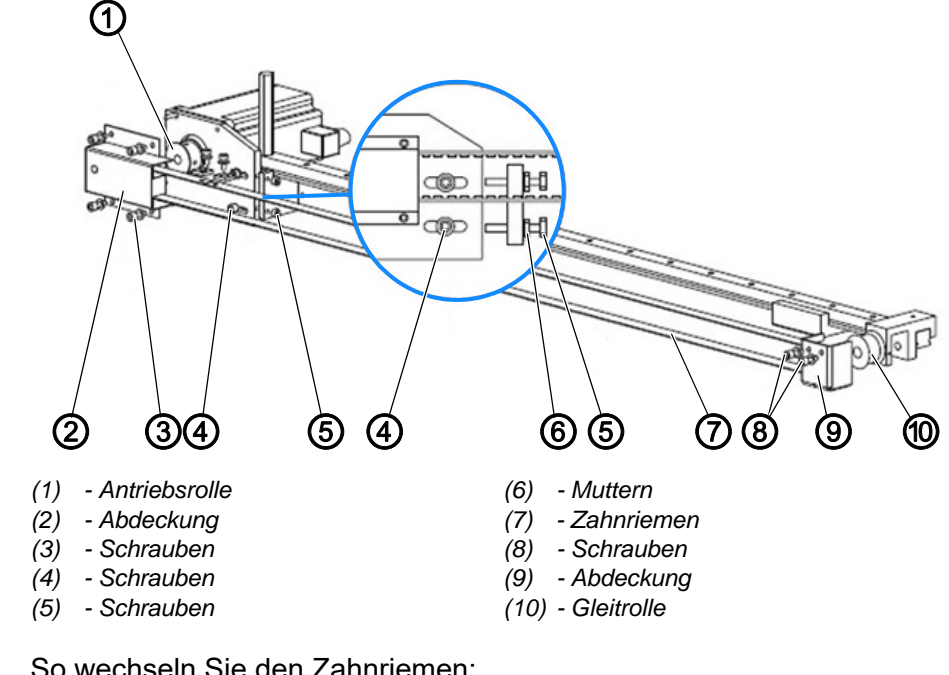

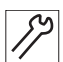

So wechseln Sie den Zahnriemen:

- 1. Maschine ausschalten.
- 2. Klammer bis zum Anschlag an die linke Endposition schieben.
- 3. Schrauben (3) lösen.
- 4. Abdeckung (2) demontieren.
- 5. Schrauben (8) lösen.
- 6. Abdeckung (9) demontieren.
- 7. Um den Zahnriemen (7) zu entspannen, Schrauben (4) lösen.
- 8. Muttern (6) lösen.
- 9. Schrauben (5) einschrauben.

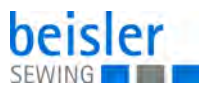

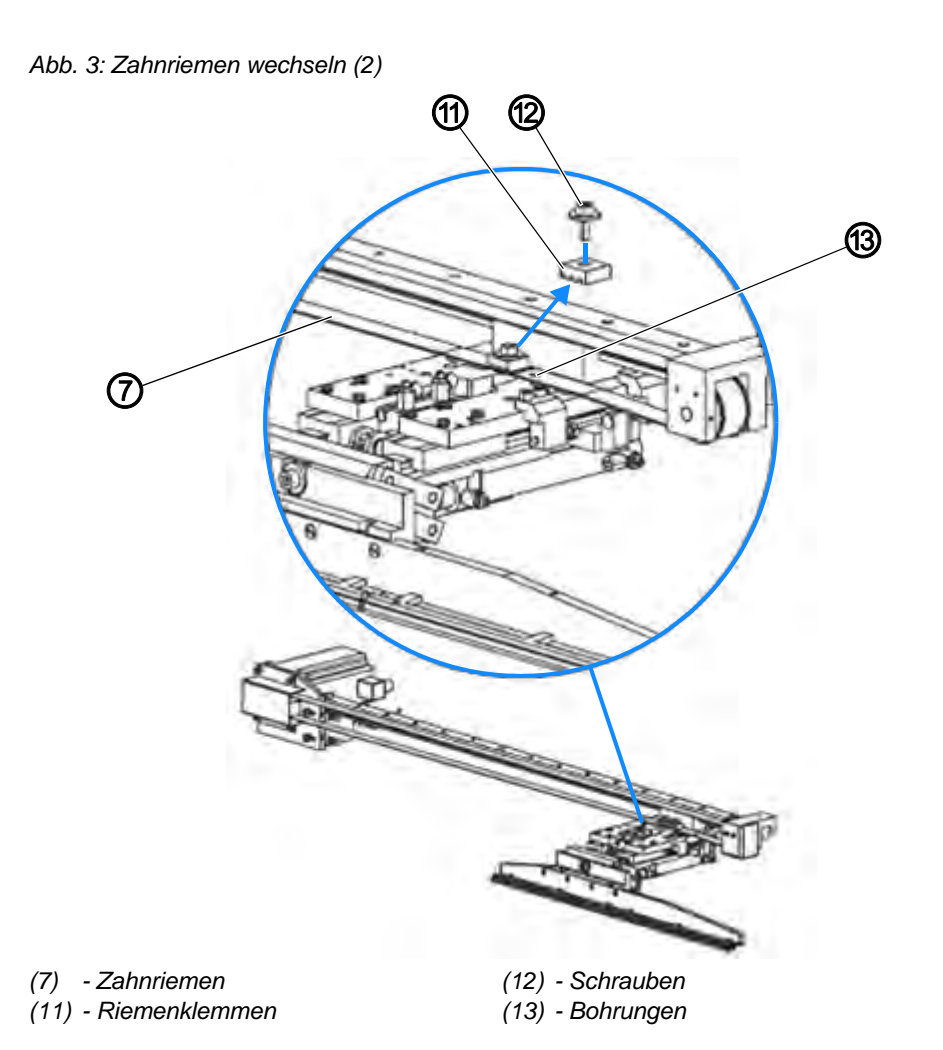

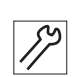

- 10. Schrauben (12) lösen.
- 11. Zahnriemen (7) abnehmen.
- 12. Neuen Zahnriemen auf Antriebsrolle (1) und Gleitrolle (10) legen. Die Enden des Zahnriemens sind mit Bohrungen versehen.
- 13. Enden des Zahnriemens (7) mit Riemenklemmen (11) passgenau über die Bohrungen des Lagerbocks legen und festschrauben.
- 14. Um den Zahnriemen (7) zu spannen, Schrauben (5) einschrauben, bis sich der Zahnriemen in der Mitte der Transportschiene unter spürbarem Gegendruck ca. 10 mm eindrücken lässt.
- 15. Muttern (6) festschrauben.
- 16. Schrauben (4) festschrauben.
- 17. Abdeckungen (2) und (9) montieren.

# 4 Scherenblock montieren und demontieren

WARNUNG

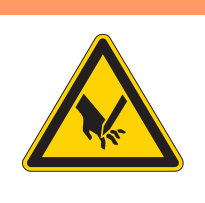

# Verletzungsgefahr durch scharfe Gegenstände!

Schneiden möglich.

Maschine ausschalten, bevor Sie Einstellungen an den Scheren vornehmen. NIE mit den Händen in die Scheren greifen.

Abb. 4: Scherenblock montieren und demontieren

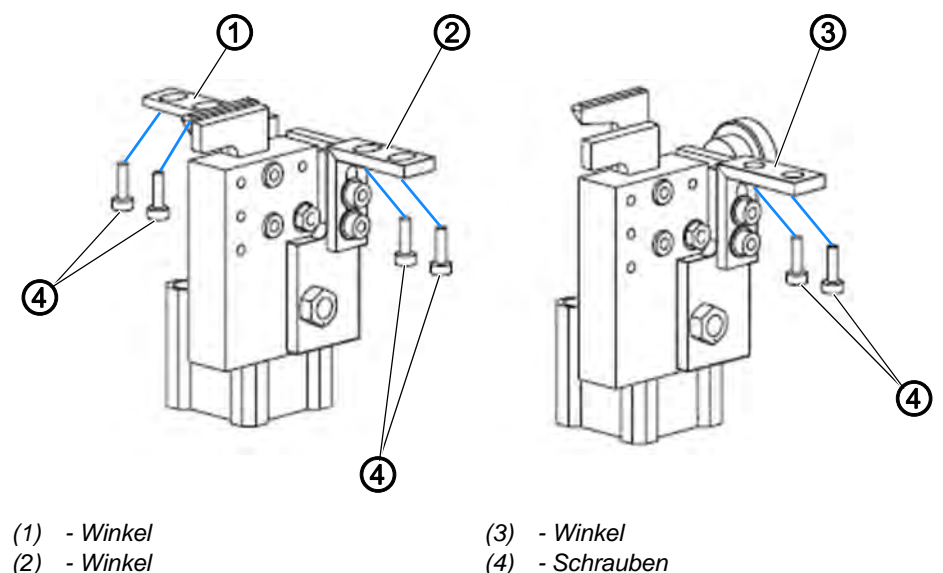

Die Scheren sind in einen Block mit Druckluft-Zylinder integriert. Der Scherenblock für die linke Schlitzleiste ist mit 2 Winkeln (1) und (2) an der Halterung der Aufpickplatte verschraubt.

Die Scherenblöcke für das linke und das rechte Hosenteil sind je mit einem Winkel (3) an die Unterseite der Arbeitsplatte geschraubt.

So demontieren und montieren Sie die Scherenblöcke:

- 1. Druckluft-Versorgung trennen.
- 2. Schrauben (4) lösen.
- 3. Neuen Scherenblock anschrauben.
- 4. Druckluft-Versorgung herstellen.

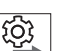

# Reihenfolge

Führen Sie anschließend folgende Einstellung aus:

• Scherenposition justieren ( S. 31)

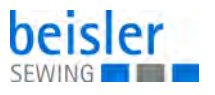

# 5 Hilfstransport

# 5.1 Zahnriemen für den Hilfstransport wechseln

Abb. 5: Zahnriemen für den Hilfstransport wechseln (1)

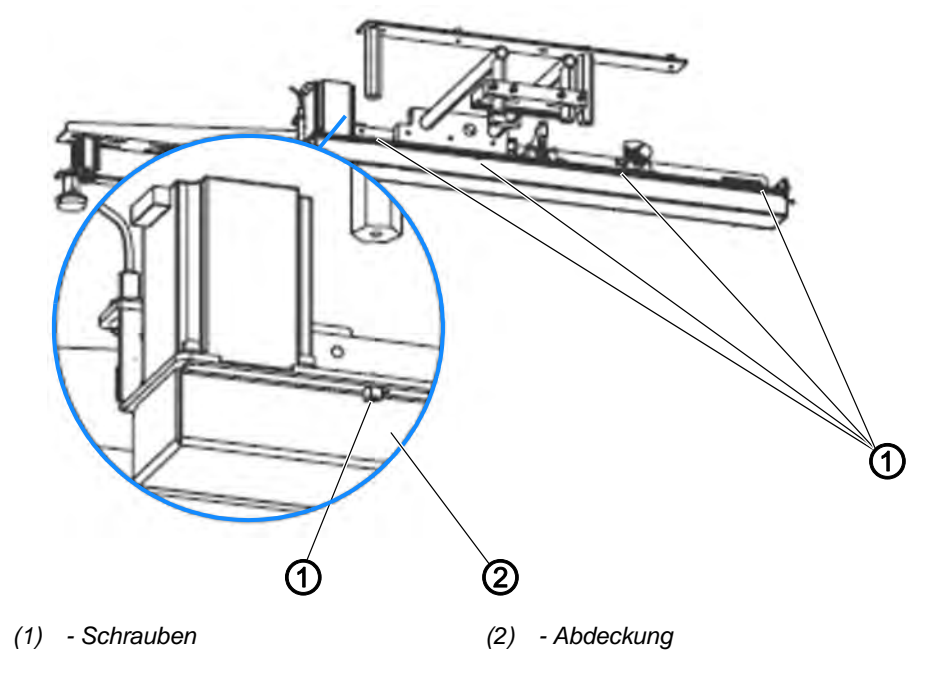

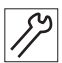

So wechseln Sie den Zahnriemen für den Hilfstransport:

- 1. Schrauben (1) lösen.
- 2. Abdeckung (2) demontieren.

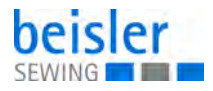

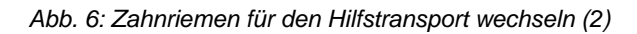

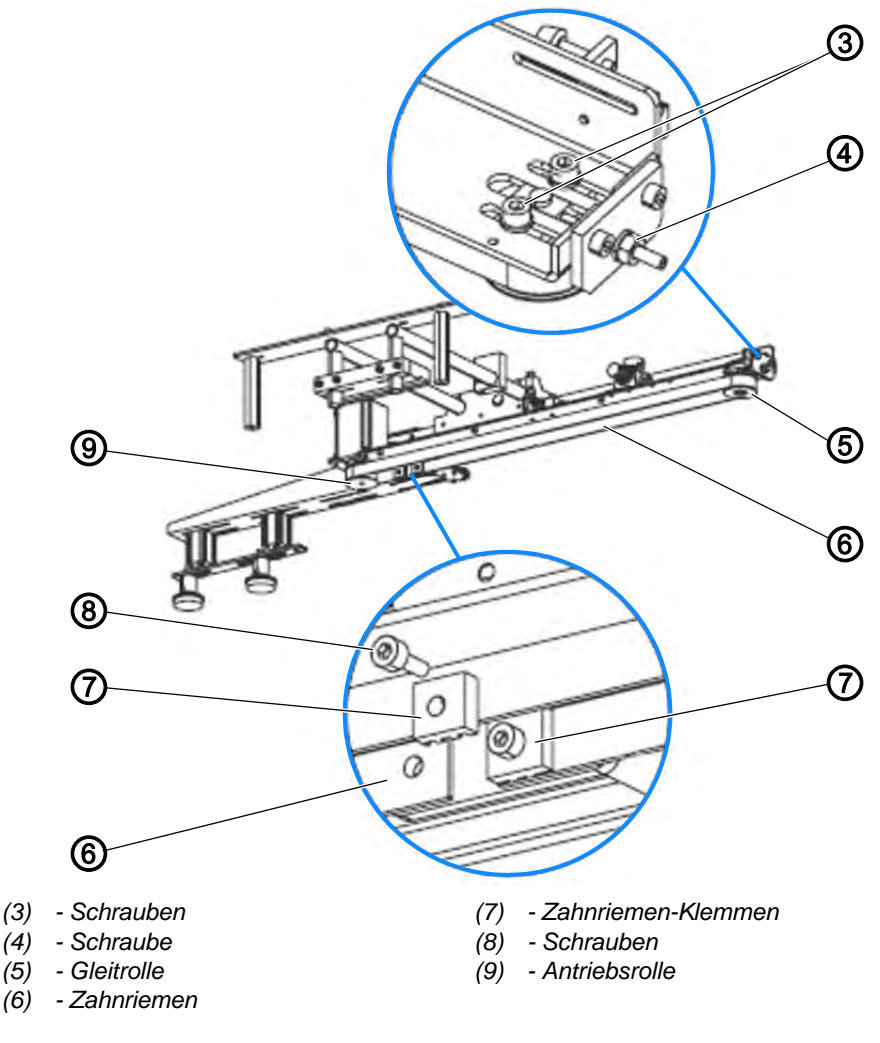

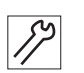

- 3. Um den Zahnriemen (6) zu entspannen, Schrauben (3) und (4) lösen.
- 4. Schrauben (8) aus den Zahnriemen-Klemmen (7) herausschrauben.
- 5. Zahnriemen (6) abnehmen.
- 6. Neuen Zahnriemen auf Antriebsrolle (9) und Gleitrolle (5) legen.
- 7. Die Enden des Zahnriemens (6) zusammen mit den Zahnriemen-Klemmen (7) passgenau über die Bohrungen der Halterung legen und festschrauben.
- Zahnriemen (6) spannen. Dazu Schraube (4) so weit einschrauben, bis sich der Zahnriemen (6) in der Mitte der Transportschiene unter spürbarem Gegendruck ca. 10 mm eindrücken lässt.
- 9. Schrauben (3) festschrauben.
- 10. Abdeckung (2) aufsetzen.
- 11. Schrauben (1) festschrauben.

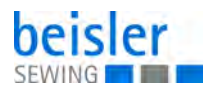

# 5.2 Steckerbelegung für den Schrittmotor des Hilfstransports

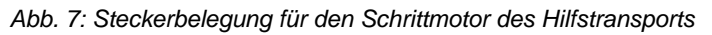

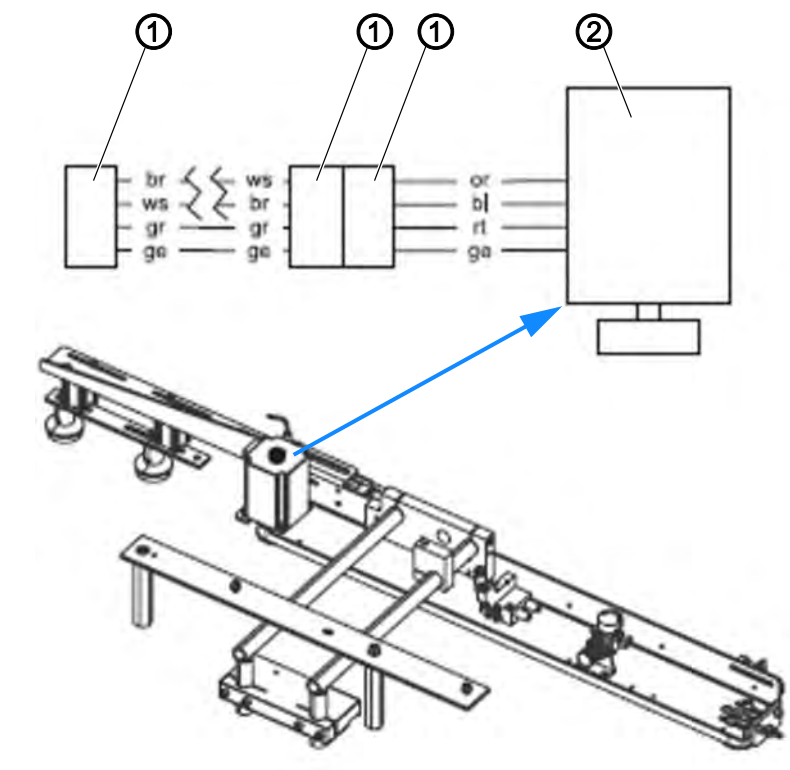

(1) - Steckverbindungen

(2) - Schrittmotor Hilfstransport

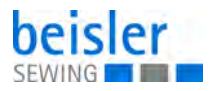

# 6 Bedienfeld demontieren und montieren

Abb. 8: Bedienfeld demontieren und montieren

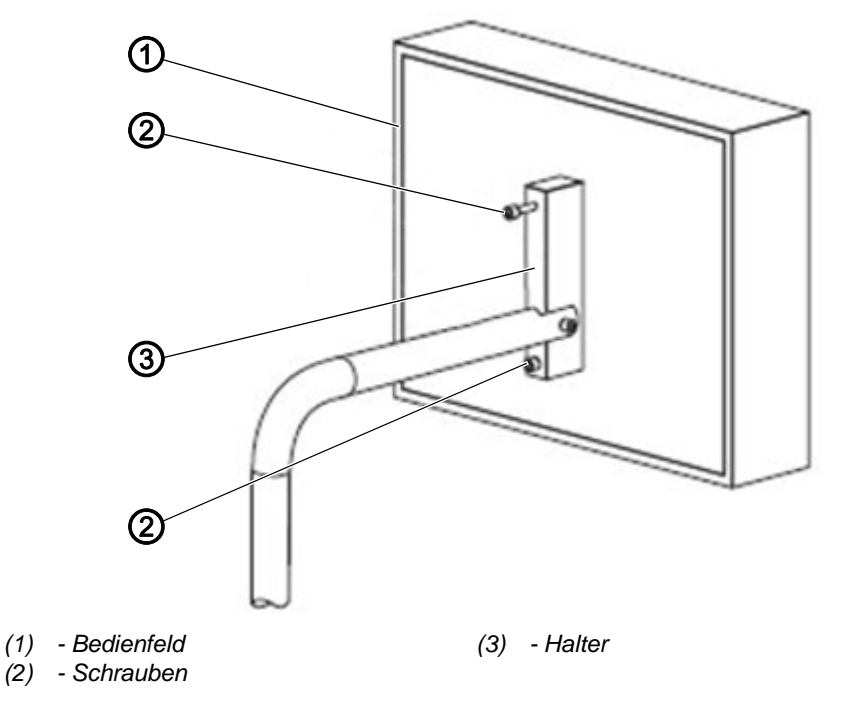

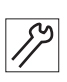

So demontieren und montieren Sie das Bedienfeld:

- 1. Maschine ausschalten.
- 2. Schrauben (2) lösen.
- 3. Bedienfeld (1) von Halter (3) abnehmen.
- 4. Neues Bedienfeld auf Halter (3) aufsetzen.
- 5. Schrauben (2) festschrauben.

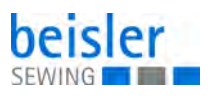

# 7 Maschine einrichten

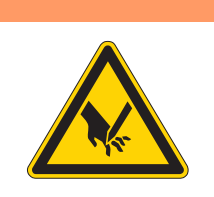

# WARNUNG

Verletzungsgefahr durch scharfe und spitze Gegenstände!

Schneiden oder Einstich möglich.

Maschine ausschalten, bevor Sie die Maschine einrichten.

NIE in den Bereich der Scheren oder Nadel greifen.

# WARNUNG

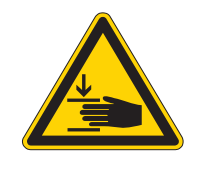

Verletzungsgefahr durch sich bewegende Teile!

Quetschen möglich.

Maschine ausschalten, bevor Sie die Maschine einrichten.

# 7.1 Klammerschiene einstellen

# 7.1.1 Anpressdruck der Klammerschiene justieren

Abb. 9: Anpressdruck der Klammerschiene justieren (1)

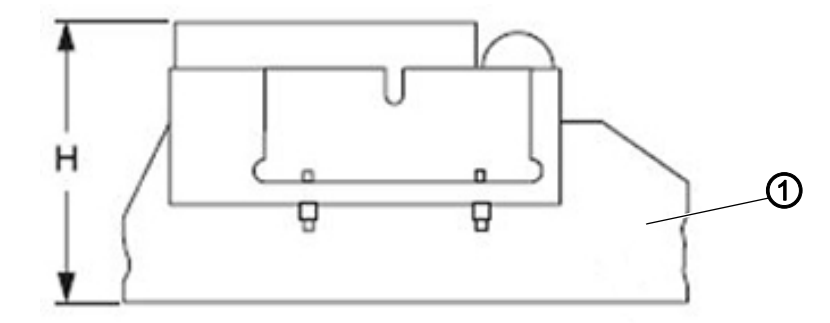

(1) - Klammerschiene

Der Druck der Klammerschiene (1) auf die Arbeitsplatte verändert sich mit abnehmender Höhe H.

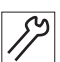

So justieren Sie den Anpressdruck der Klammerschiene:

 Prüfen, ob die Hauptklammer über die ganze Länge der Schiene gleichmäßigen Druck auf das Nähstück ausübt. Dazu ein Stück Textil an die Einlegeposition legen und die Hauptklammer absenken.

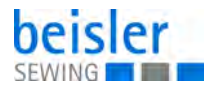

2. Anpressdruck kontrollieren.

Dazu an mehreren Stellen entlang der Klammerschiene versuchen, das Textilstück unter der Klammer wegzuziehen.

Abb. 10: Anpressdruck der Klammerschiene justieren (2)

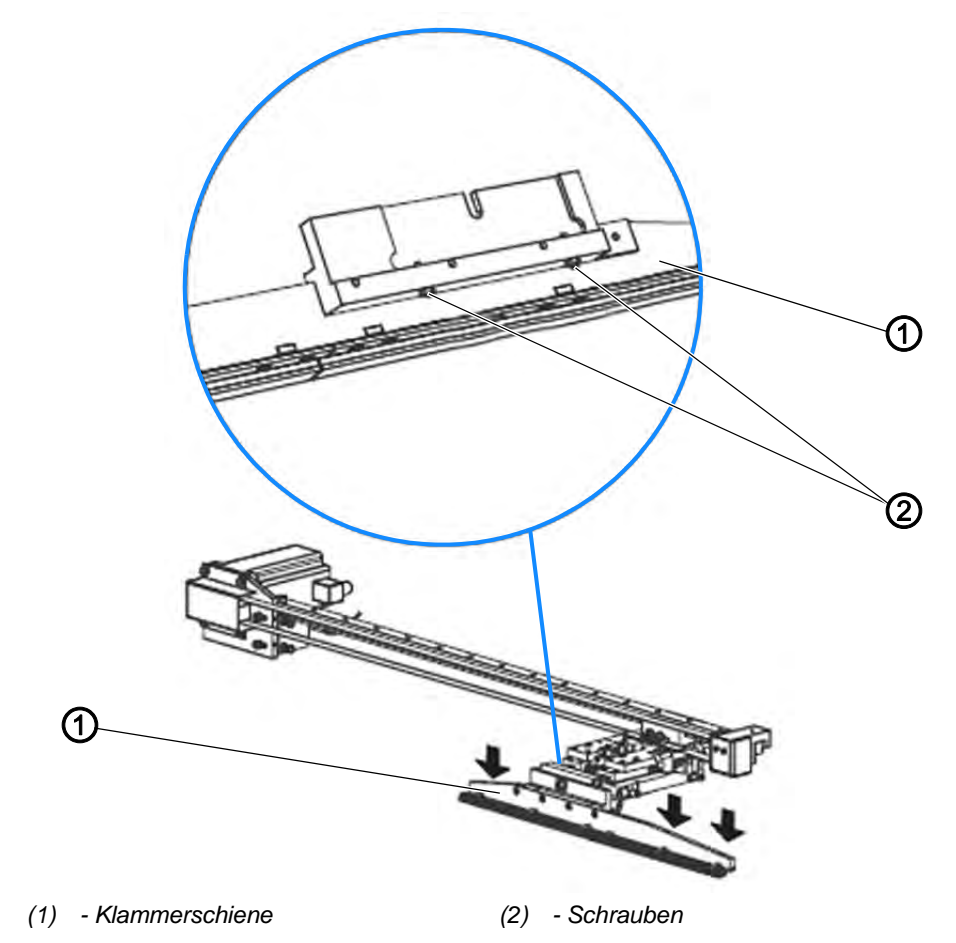

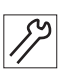

- 3. Falls der Anpressdruck ungleichmäßig, zu stark oder nicht stark genug ist, Klammerschiene (1) demontieren.
- 4. Schrauben (2) an der Innenseite der Klammerschiene (1) herein- oder herausschrauben.
  - Anpressdruck erhöhen: Schrauben (2) hereinschrauben
  - Anpressdruck verringern: Schrauben (2) herausschrauben
- 5. Klammerschiene montieren.
- 6. Anpressdruck prüfen und falls nötig nachjustieren.

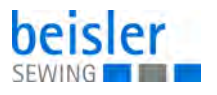

# 7.1.2 Ausrückposition des Klammerschlittens justieren

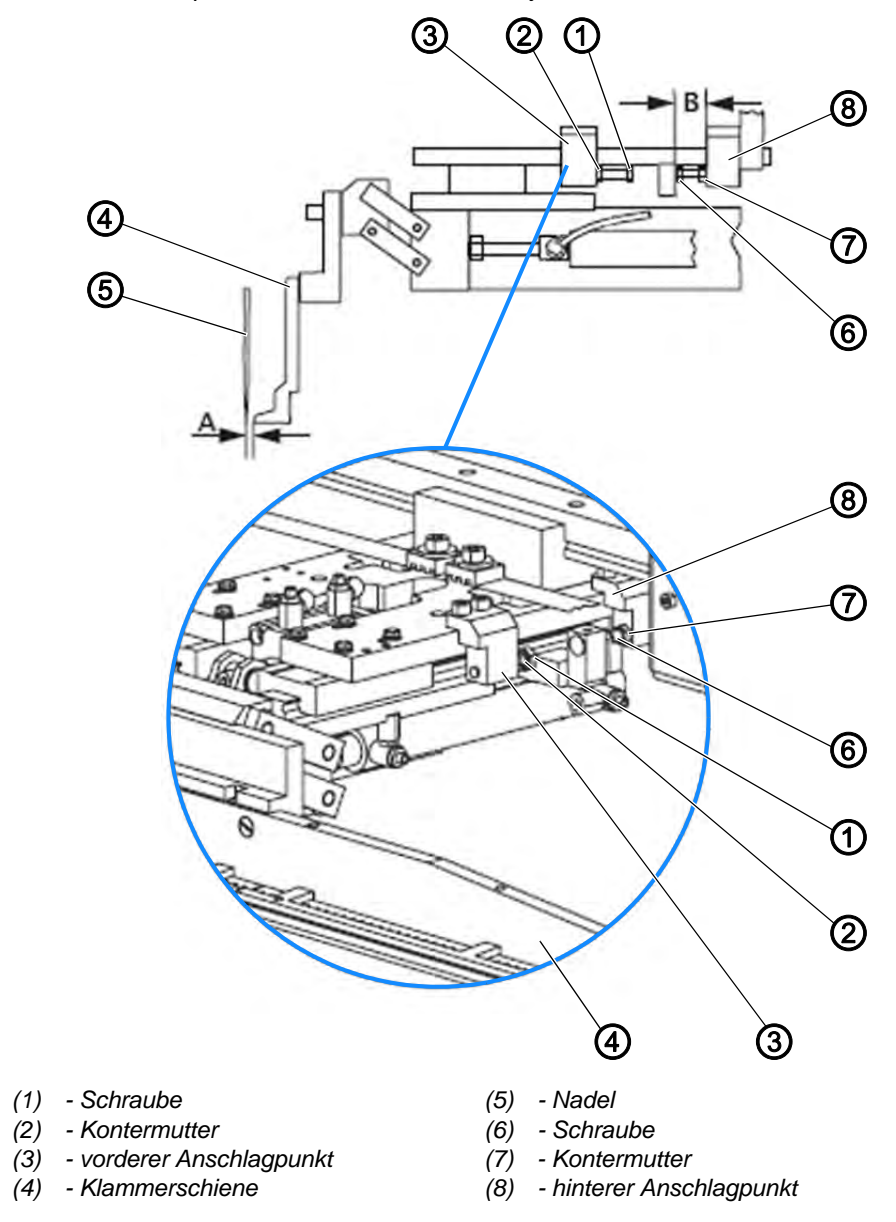

Abb. 11: Ausrückposition des Klammerschlittens justieren

Die Ausrückposition des Klammerschlittens wird für den vorderen und den hinteren Anschlagpunkt am Lagerbock eingestellt.

Der vordere Anschlagpunkt (3) legt fest, wie weit der Klammerschlitten an die Nadel heranfährt.

Der hintere Anschlagpunkt (8) legt fest, wie weit der Klammerschlitten in die Ausgangsposition zurückfährt.

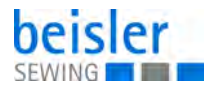

# Vorderen Anschlagpunkt einstellen

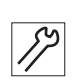

So stellen Sie den vorderen Anschlagpunkt ein:

- 1. Hauptklammer absenken.
- 2. Druckluft-Versorgung trennen.
- 3. Hauptklammer mit der Hand unter den Nähkopf schieben.
- 4. Nadel von Hand absenken.
- 5. Kontermutter (2) lösen.
- 6. Schraube (1) in Position drehen.
- Der Abstand A zwischen Klammerschiene (4) und Nadel (5) beträgt
  1 1,5 mm.
- 7. Kontermutter (2) festschrauben.

# Hinteren Anschlagpunkt einstellen

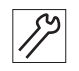

So stellen Sie den hinteren Anschlagpunkt ein:

- 1. Kontermutter (7) lösen.
- 2. Schraube (6) in Position drehen.
- bie lichte Länge B der Schraube (6) beträgt exakt 10 mm.
- 3. Kontermutter (7) festschrauben.

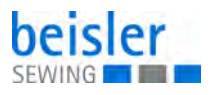

# 7.1.3 Parallellauf der Klammerschiene justieren

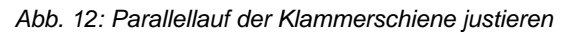

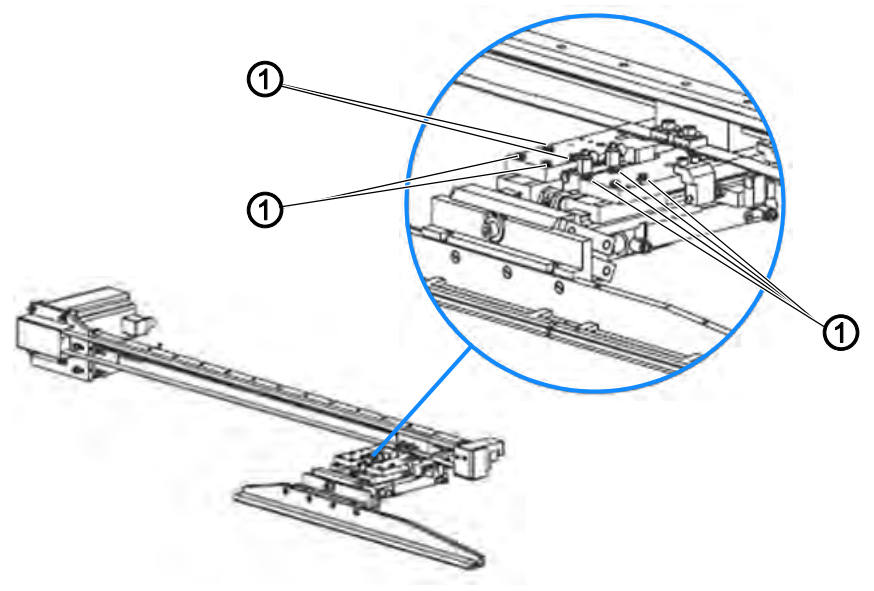

(1) - Schrauben

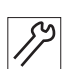

So justieren Sie den Parallellauf der Klammerschiene:

- Prüfen, ob die Nadel über die ganze Länge der Klammerschiene exakt parallel zur Klammerschiene verläuft.
   Dazu die Hauptklammer unter dem Nähkopf herschieben und den Abstand der Klammerschiene zur Nadel an mehreren Punkten prüfen.
- 2. Falls der Verlauf nicht parallel ist, Schrauben (1) lösen.
- 3. Klammerschiene in Parallelposition schwenken.
- 4. Schrauben (1) festschrauben.
- 5. Parallellauf prüfen und falls nötig nachjustieren.

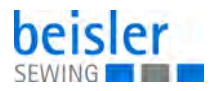

# 7.2 Anpressdruck des Hilfstransports justieren

Abb. 13: Anpressdruck des Hilfstransports justieren

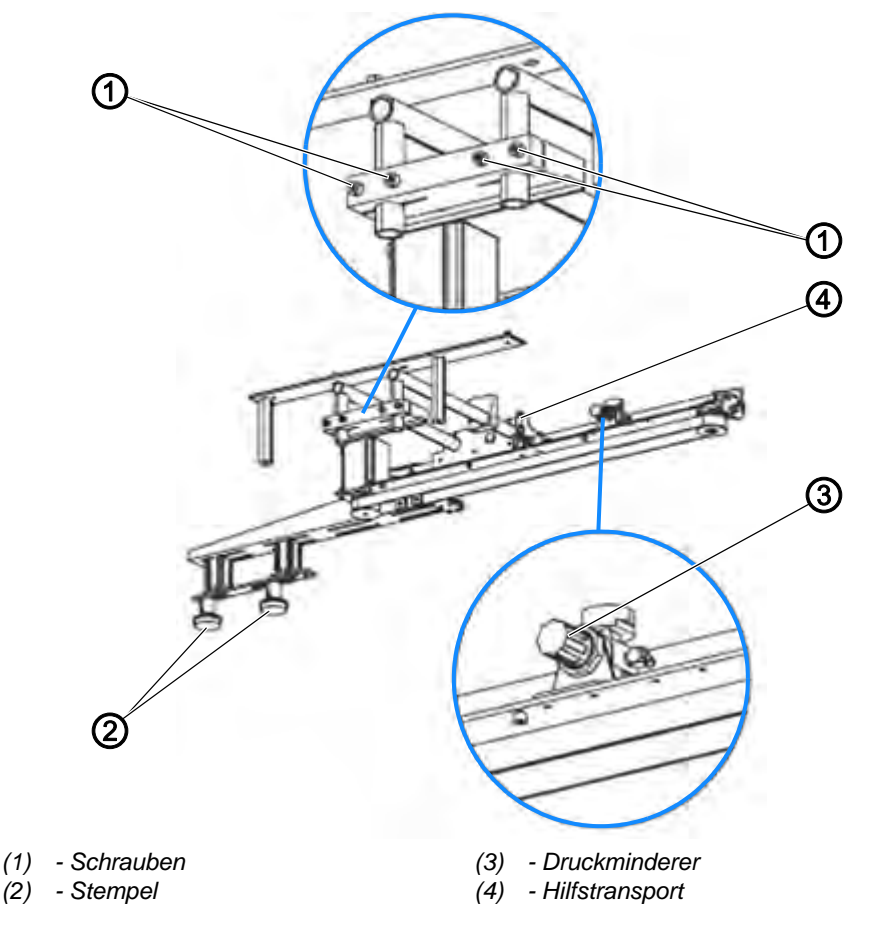

# Anpressdruck prüfen

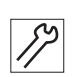

So prüfen Sie den Anpressdruck des Hilfstransports:

- 1. Nähgut an die Einlegeposition legen.
- 2. Stempel (2) absenken.
- 3. An mehreren Stellen entlang der Transportstrecke versuchen, das Nähgut unter dem Stempel hervorzuziehen.
- ber Anpressdruck soll an allen Stellen gleich stark sein.

# Apressdruck justieren

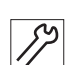

So justieren Sie den Anpressdruck:

- 1. Druckminderer (3) auf 1 bar (0,1 mpa) einstellen.
- 2. Parallele Ausrichtung der Stempel (2) am Gleitblech prüfen.

Fass die Ausrichtung der Stempel eingestellt werden muss:

- 3. Schrauben (1) lösen.
- 4. Position des Hilfstransports (4) in der Höhe korrigieren.
- 5. Schrauben (1) festschrauben.

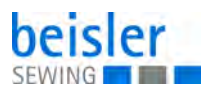

- 6. Stempel (2) absenken.
- 7. Anpressdruck prüfen und falls nötig nachjustieren.

# 7.3 Richt-Laser justieren

| Verletzungsgefahr durch Laserstrahlen!Netzhautschädigungen möglich.NIE in den Laserstrahl schauen.NIE optische Hilfsmittel wie Brenngläser oderSichtscheiben in den Strahlengang des Lasersbringen. | WARNUNG                                                                                                    |
|----------------------------------------------------------------------------------------------------|----------------------------------------------------------------------------------------------------|
|                                                                                                    | Verletzungsgefahr durch Laserstrahlen!<br>Netzhautschädigungen möglich.<br>NIE in den Laserstrahl schauen.<br>NIE optische Hilfsmittel wie Brenngläser oder<br>Sichtscheiben in den Strahlengang des Lasers<br>bringen. |

Der Richt-Laser kennzeichnet die Anlegeposition von einfachen Etiketten auf dem Taschenbesetz.

Abb. 14: Richt-Laser justieren

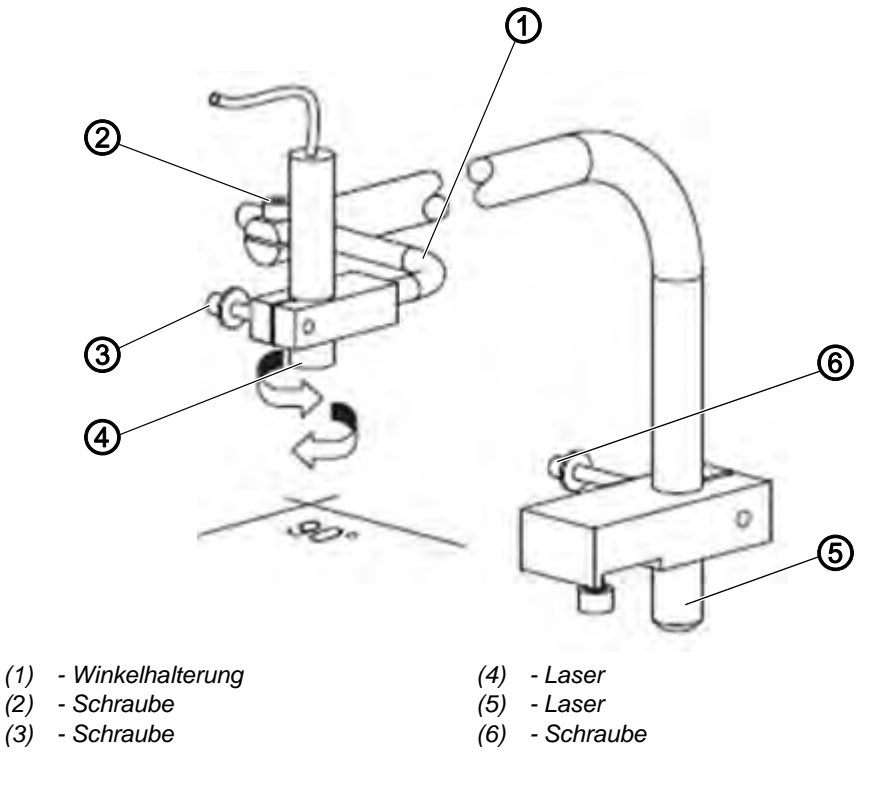

# Höhe justieren

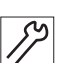

So justieren Sie den Richt-Laser in der Höhe:

- 1. Schraube (6) auf der Rückseite des Arbeitstisches lösen.
- 2. Halterung des Lasers (6) in der gewünschten Höhe positionieren.
- 3. Schraube (6) festschrauben.

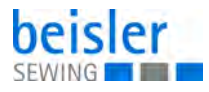

# Horizontale Ausrichtung justieren

So justieren Sie den Richt-Laser horizontal:

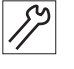

- 1. Schraube (3) lösen.
- 2. Laser (4) in die gewünschte Position drehen.
- 3. Schraube (3) festschrauben.

# Vertikale Ausrichtung justieren

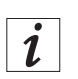

# Information

Durch die vertikale Ausrichtung des Richt-Lasers kann beim Vernähen der Schlitzleiste die Nahtbreite bestimmt werden.

Wird die Ausrichtung des Lasers nach links verändert, wird die Naht schmaler. Wird die Ausrichtung des Lasers nach rechts verändert, wird die Naht breiter.

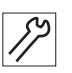

So justieren Sie den Richt-Laser vertikal:

- 1. Schraube (2) lösen.
- 2. Winkelhalterung (1) des Lasers in die gewünschte Position schwenken.
- 3. Schraube (2) festschrauben.

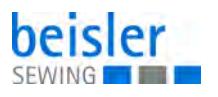

# 7.4 Falter einstellen

# 7.4.1 Falter parallel zur Klammerschiene ausrichten

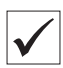

### **Richtige Einstellung**

Der Falter muss im abgesenkten Zustand über seine ganze Länge parallel und in leichter Berührung zur Klammerschiene stehen.

Abb. 15: Falter parallel zur Klammerschiene ausrichten

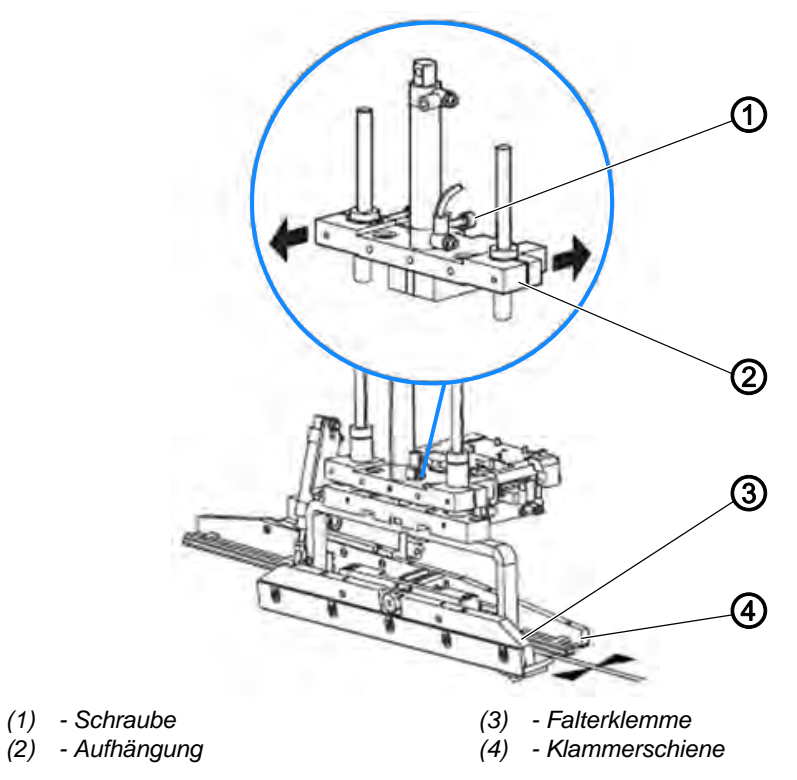

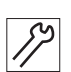

So richten Sie den Falter parallel zur Klammerschiene aus:

- Hauptklammer in Position fahren.
  Dazu mit den Funktionen der Eingangs-/Ausgangssteuerung
  - Hauptklammer an den vorderen Anschlagpunkt fahren
  - Hauptklammer absenken
- 2. Falter in Position fahren. Dazu mit den Funktionen der Eingangs-/Ausgangssteuerung
  - Falter drehen
  - Falterklemme schließen
  - Falter absenken
- 3. Ausrichtung der Falterklemme (3) zur Klammerschiene (4) prüfen.
- 4. Falls Falterklemme (3) und Klammerschiene (4) nicht parallel stehen, Schraube (1) lösen.
- 5. Aufhängung (2) der Falterklemme parallel zur Klammerschiene (4) drehen.
- 6. Schraube (1) festschrauben.

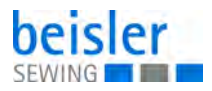

# 7.4.2 Falter an der Aufpickplatte ausrichten

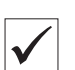

# **Richtige Einstellung**

Damit der Falter das Taschenbesetz gleichmäßig aufnehmen kann, muss er im abgesenkten Zustand über die gesamte Länge plan auf der Aufpickplatte aufliegen.

Abb. 16: Falter an der Aufpickplatte ausrichten

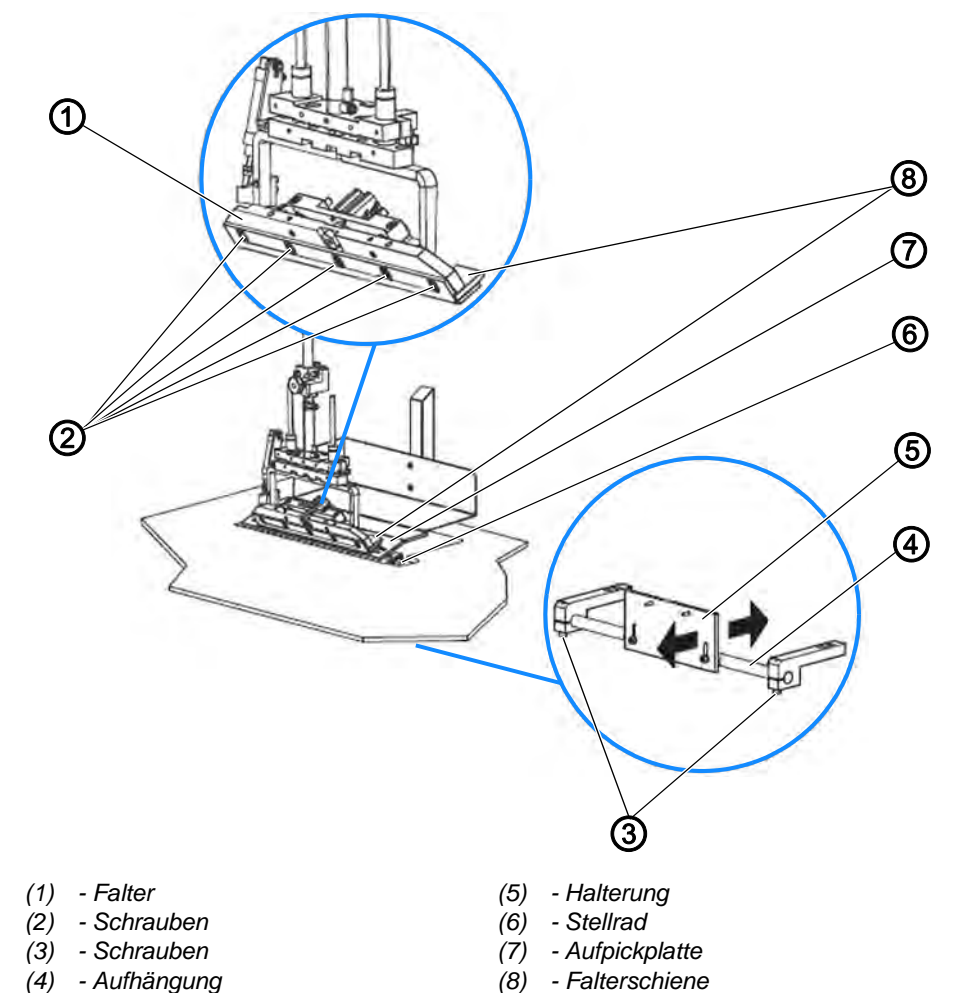

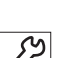

So richten Sie den Falter an der Aufpickplatte aus:

- 1. Um die Aufpickplatte (7) zu fixieren, Stellrad (6) vollständig in den Minusbereich drehen.
- Falter (1) auf die Aufpickplatte (7) fahren.
  Dazu mit den Funktionen der Eingangs-/Ausgangssteuerung
  - Falter nach rechts fahren
  - Falter absenken
- 3. Schrauben (3) an der Unterseite des Arbeitstischs lösen.
- 4. Halterung (5) auf der Aufhängung (4) verdrehen.
- Die Aufpickplatte (7) ist so geneigt, dass der Falter (1) plan auf der Aufpickplatte (7) aufliegt.
- 5. Schrauben (3) festschrauben.

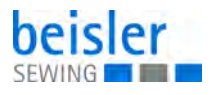

- 6. Um die Falterschiene (8) nachzujustieren, Schrauben (2) lösen.
- 7. Falterschiene (8) gleichmäßig auf die Aufpickplatte (7) drücken.
- 8. Schrauben (2) festschrauben.

# 7.4.3 Absenkposition des Falters einstellen

Abb. 17: Absenkposition des Falters einstellen

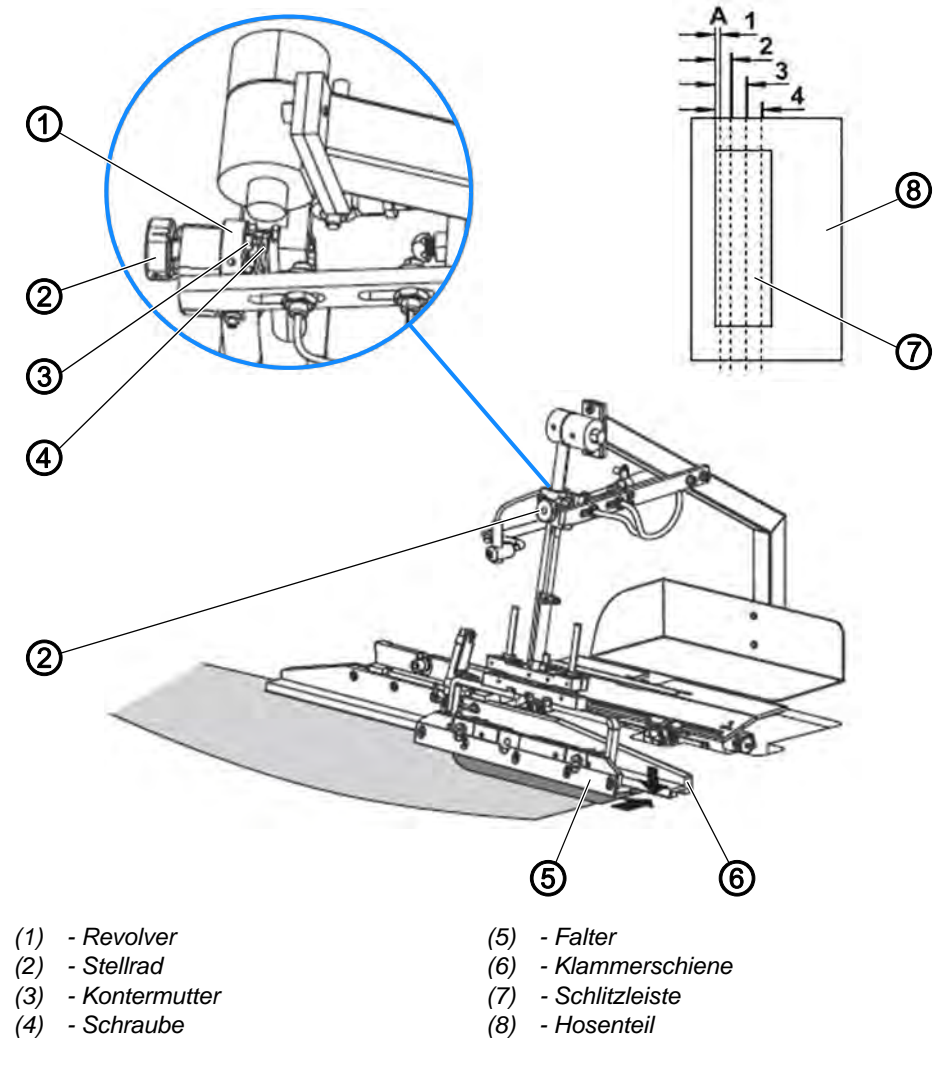

Die Nahtbreitenschnellverstellung ermöglicht die Voreinstellung von 4 Nahtbreiten.

Durch Drehen des Stellrads (2) kann die Absteppbreite zwischen Hosenteil (8) und Schlitzleiste (7) oder vorgefertigtem Taschenbeutel auf die gewünschte Rasterstellung eingestellt werden.

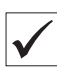

### **Richtige Einstellung**

Der Falter senkt sich ohne Reibungskontakt links vom Klammerschlitten auf die Arbeitsfläche ab.

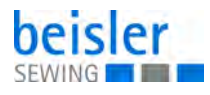

So stellen Sie die Absenkposition des Falters ein:

- 1. Kontermutter (3) lösen.
- 2. Schraube (4) am Revolver (1) in Position drehen.
- 3. Abstand des Falters (5) zur Klammerschiene (6) prüfen.
- Der Falter senkt sich ohne Reibungskontakt links vom Klammerschlitten auf die Arbeitsfläche ab.
- 4. Kontermutter (3) festschrauben.

# 7.5 Anschlag für die rechte Schlitzleiste ausrichten

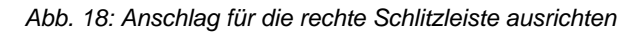

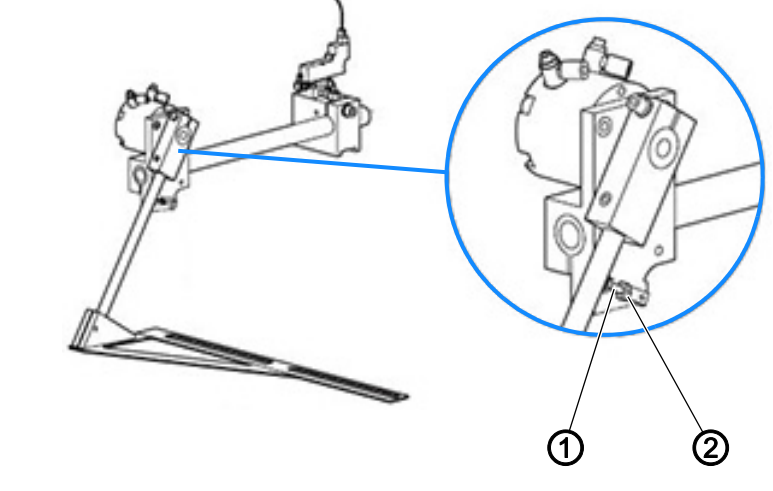

(1) - Schraube

(2) - Kontermutter

Die Position des Anschlags bestimmt die Anlegeposition der rechten Schlitzleiste auf dem rechten Hosenteil.

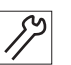

So stellen Sie den Anschlag für die rechte Schlitzleiste ein:

- 1. Kontermutter (2) lösen.
- 2. Schraube (1) verdrehen.
- 3. Kontermutter (2) festschrauben.

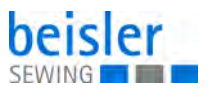

# 7.6 Scheren justieren

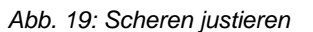

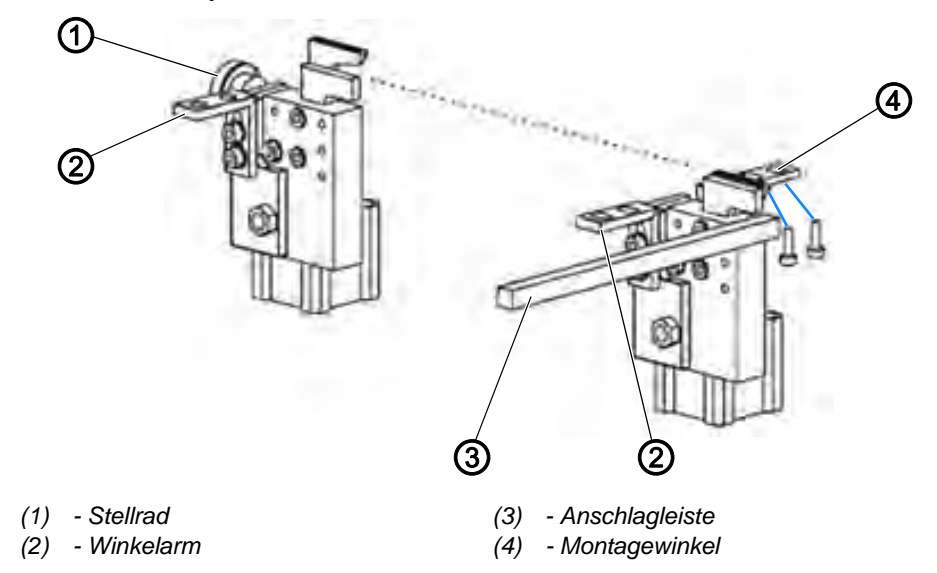

Die Schnitt-Tiefe des Zwicks wird bei den 4 Scheren durch unterschiedliche Einstellungen vorgenommen.

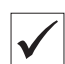

### **Richtige Einstellung**

Die 2 Scheren für den Zwick in der linken Schlitzleiste und im linken Hosenteil sind so zueinander ausgerichtet, dass die beiden Schneidepunkte exakt in einer Flucht liegen.

### Schnitt-Tiefe der Scheren einstellen

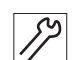

So stellen Sie die Schnitt-Tiefe der Scheren ein:

1. Stellrad (1) verdrehen.

### Schnitt-Tiefe des Zwicks in der linken Schlitzleiste einstellen

Die Schnitt-Tiefe des Zwicks in der linken Schlitzleiste ist abhängig von der Montageposition des Scherenblocks.

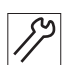

So stellen Sie die Schnitt-Tiefe des Zwicks ein:

- 1. Scherenblock in den Langlöchern der Montagewinkel (4) verschieben.
- 2. Schere in exaktem Abstand zur Anschlagleiste (3) positionieren.

### Vertikale Position der Scheren einstellen

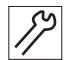

So stellen Sie die vertikale Position der Scheren ein:

1. Scherenblock in den Langlöchern des Winkelarms (2) verschieben. Darauf achten, dass die Scheren im abgesenkten Zustand bündig mit der Oberkante der Arbeitsplatte bzw. der Aufpickplatte positioniert sind.

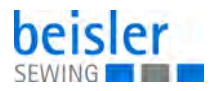

# 7.7 Fadenabschneider einstellen

Abb. 20: Fadenabschneider einstellen

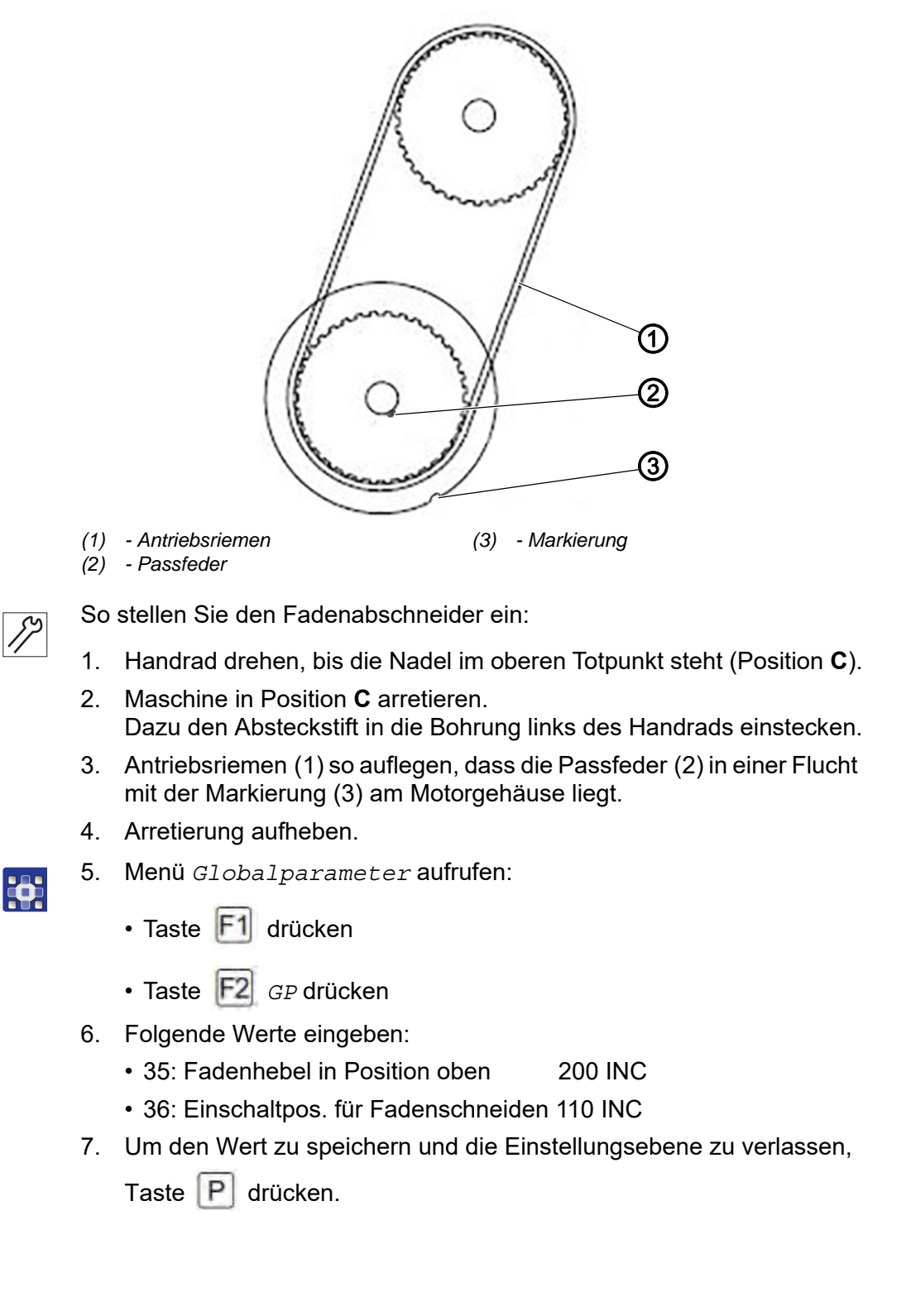

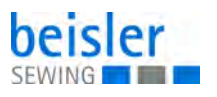

- 8. Funktion Fadenabschneider starten:
  - Taste P drücken
  - Taste F2 Diagnostik drücken
  - Taste F2 Nähmotor drücken
  - Taste F2 Fadenabschneider drücken
- 9. Um den Maschinenablauf zu starten und zu stoppen, Taste drücken.
- 10. Prüfen, ob die Passfeder (2) in Position C in einer Flucht mit der Markierung (3) am Motorgehäuse liegt und falls nötig nachjustieren.

# 7.8 Restfaden-Wächter

Der Restfaden-Wächter wird von einer Fotozelle überprüft. Stimmen die Meldungen am Display nicht mit dem Füllzustand der Spule überein, muss die Empfindlichkeit der Fotozelle überprüft werden.

# Restfaden-Wächter prüfen

Abb. 21: Restfaden-Wächter prüfen

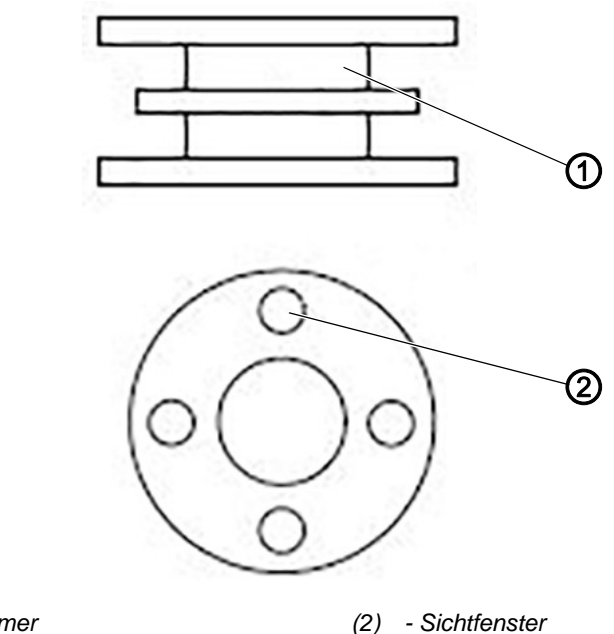

(1) - Kammer

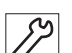

So prüfen Sie den Restfaden-Wächter:

- 1. Spule halbvoll auffüllen, so dass die Sichtfenster (2) der oberen Kammer (1) abgedeckt sind.
- 2. Spule einlegen.
- 3. Nähen, bis am Display die Meldung SPULE: 003 Mangezeigt wird.

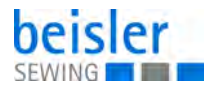

- 4. Weiternähen, bis am Display die Meldung *SPULE LEER* angezeigt wird.
- 5. Spule entnehmen.
- 6. Restlichen Faden von der Spule abwickeln und die Länge des Fadens messen.
- ✤ Es sollten 0,5 m Faden übrig bleiben.
- 7. Falls mehr oder weniger als 0,5 m Faden übrig bleiben, die Fotozelle justieren:

Wird die Spule über die Restlänge von 0,5 m abgenäht, ohne dass die Meldung *SPULE LEER* ausgegeben wird **ODER** wird die Meldung *SPULE LEER* ausgegeben, obwohl noch mehr als 0,5 m Faden aufgewickelt sind, muss die Empfindlichkeit der Fotozelle angepasst werden.

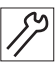

So stellen Sie die Empfindlichkeit der Fotozelle ein:

- 1. Potentiometer an der Fotozelle drehen.
  - Empfindlichkeit erhöhen: Potentiometer im Uhrzeigersinn drehen
  - Empfindlichkeit verringern: Potentiometer gegen den Uhrzeigersinn drehen

# 7.9 Lichtempfindlichkeit der Fotozelle am Nähkopf einstellen

Abb. 22: Lichtempfindlichkeit der Fotozelle am Nähkopf einstellen

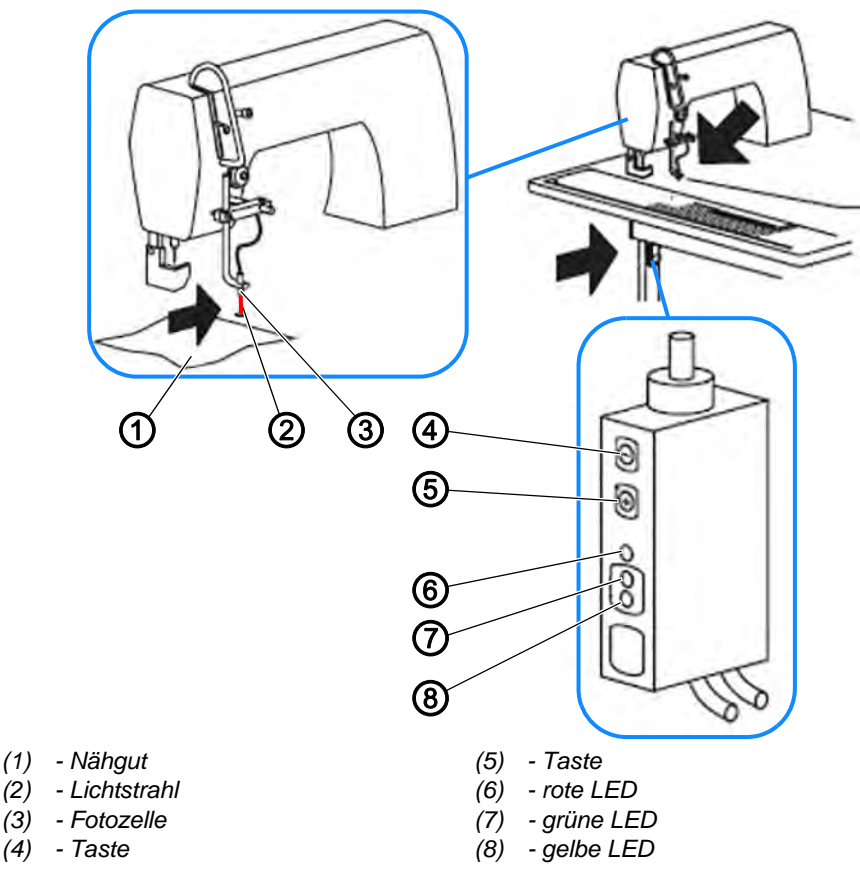
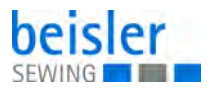

Die Fotozelle (3) am Nähkopf steuert den Beginn und das Ende des Nähvorgangs. Die Empfindlichkeit der Fotozelle (3) wird auf das Nähgut abgestimmt.

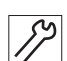

So stellen Sie die Lichtempfindlichkeit der Fotozelle am Nähkopf ein:

- 1. Sicherstellen, dass der Lichtstrahl (2) der Fotozelle (3) nicht unterbrochen ist.
- 2. Um die Tastatur zu entriegeln, die Tasten (4) und (5) ca. 5 Sekunden gedrückt halten.
- Die gründe LED (7) leuchtet kurz auf.
   Die Entriegelungsdauer beträgt 4 Minuten, während dieser zeit blinkt die rote LED (6).
   Nach 4 Minuten wird die Lichtleiter-Steuerung automatisch wieder verriegelt.
- 3. Mit den Tasten (4) und (5) die Lichtempfindlichkeit der Fotozelle (3) einstellen.
  - Lichtempfindlichkeit erhöhen: Taste (5) + drücken
  - Lichtempfindlichkeit verringern: Taste (4) drücken
- 4. Zu verwendendes Nähgut (1) in den Lichtstrahl (2) schieben.
- Die gelbe LED (8) erlischt, wenn der Lichtstrahl (2) unterbrochen wird.
- 5. Falls die gelbe LED (8) nicht erlischt, die Lichtempfindlichkeit verringern.

i

### Information

Die rote LED (6) darf in keinem Schaltzustand aufleuchten.

Leuchtet die rote LED (6) auf, befindet sich der Lichtverstärker im kritischen Schaltzustand. In diesem Fall muss die Lichtempfindlichkeit der Fotozelle (3) erhöht werden, bis die rote LED (6) erlischt. Anschließend wird die Lichtempfindlichkeit der Fotozelle (3) auf das Nähgut eingestellt.

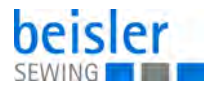

## 7.10 Schalter der Schrittmotor-Platine einstellen

## HINWEIS

#### Sachschäden möglich!

Kollision von beweglichen Maschinenteilen.

Maschine manuell in die Ausgangsposition fahren, bevor Sie die Maschine einschalten.

## HINWEIS

### Sachschäden möglich!

Beschädigung von Elektroteilen möglich, wenn die Platinenschalter bei eingeschalteter Maschine verstellt werden.

Maschine ausschalten, bevor Sie die Platinenschalter verstellen.

Abb. 23: Schalter der Schrittmotorplatine einstellen

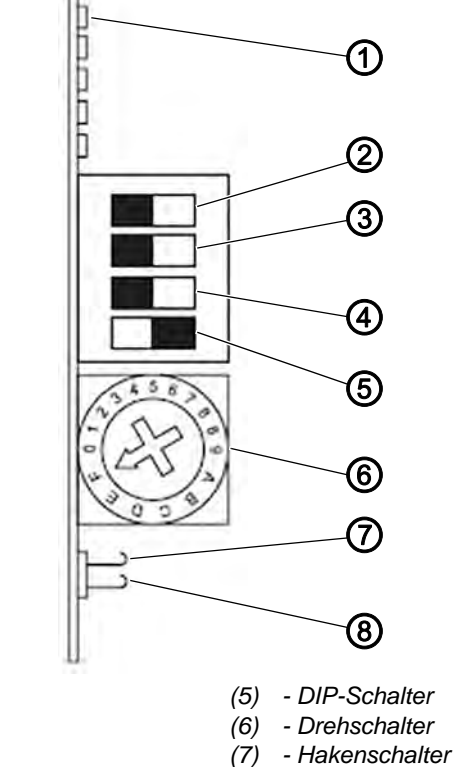

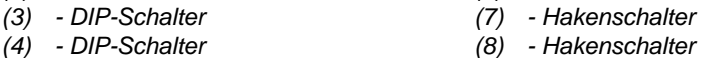

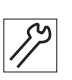

So stellen Sie die Schalter der Schrittmotorplatine ein:

1. Schrittzahl einstellen:

(1) - LED

(2) - DIP-Schalter

- DIP-Schalter (2) und (3)
- Micro-Step: Hakenschalter (7) und (8)

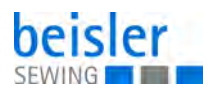

- 2. Stromabsenkung an DIP-Schalter (4) einstellen.
- 3. DIP-Schalter (5) auf **ON** stellen.
- 4. Motorphasenstrom einstellen: Drehschalter (6) in Position **F** drehen.
- 5. Versorgungsspannung einschalten.
- Bei korrekter Platineneinstellung leuchtet LED (1) auf. Das Bereitschaftsrelais zieht an.

| Micro-S                                     | DIP-Schalter (2)                            | DIP-Schalter (3) |                |
|---------------------------------------------|---------------------------------------------|------------------|----------------|
| Hakenschalter (7) offen<br>Signal = 0       | Hakenschalter (8) geschlossen<br>Signal = 0 |                  |                |
| Hakenschalter (7) geschlossen<br>Signal = 1 | Hakenschalter (8) offen<br>Signal = 1       |                  |                |
| 200                                         | 2000                                        | ON               | OFF            |
| 400                                         | 4000                                        | ON               | ON             |
| 500                                         | 5000                                        | OFF              | ON             |
| 1000                                        | 100000                                      | OFF              | OFF            |
| Signal 0 = stromlos, Signal 1 = stromfü     | ührend                                      |                  |                |
| Stellung Drehschalter                       | Phasenstrom                                 | DIP-Schalter (4) | Stromabsenkung |
| F                                           | 5,50 A                                      | OFF              | ein            |
|                                             |                                             | ON               | aus            |

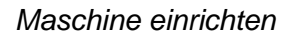

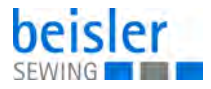

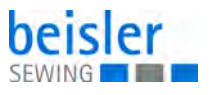

# 8 Programmierung

## 8.1 Anzeige- und Tastenfunktionen

Abb. 24: Anzeige- und Tastenfunktionen

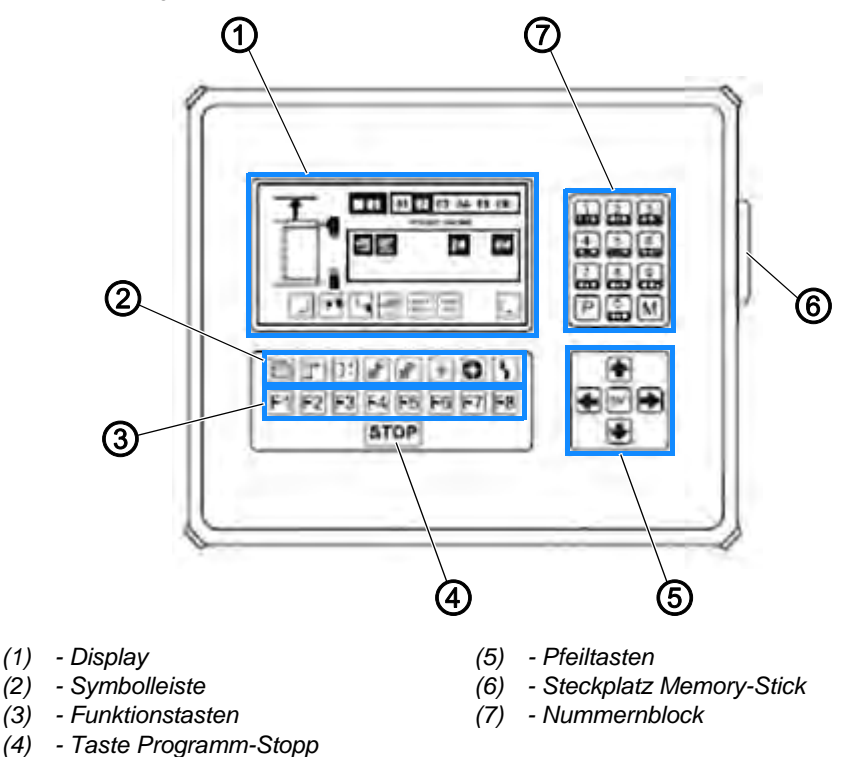

## Display (1)

Am Display werden während des Betriebs die Werte des gewählten Nahtprogramms angezeigt. Sind Menüs aufgerufen, werden die Icons zum Menü oder die entsprechenden Funktionsparameter angezeigt.

## Symbolleiste (2)

Die Symbolleiste weist auf die Menüs hin, die über die Funktionstasten (3) direkt aus der Start-Ebene aufgerufen werden können.

Bei allen anderen Menüs werden die jeweiligen Symbole im Display des Bedienteils angezeigt.

### Funktionstasten (3)

Mit den Funktionstasten werden in der gewählten Ebene die Menüs zum Einstellen oder Ändern der Maschinenfunktionen aufgerufen.

Die Funktionstasten **F1** und **F8** haben in allen Menüs die gleiche Bedeutung:

- E1 : zur vorhergehenden bzw. zur Start-Ebene wechseln
- [F8] : zur nächsten Ebene wechseln

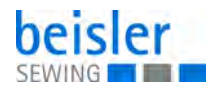

## Taste Programm-Stopp (4)

Wird die Taste während des Maschinenablaufs gedrückt, werden alle Fahrbewegungen und der Nähvorgang gestoppt.

## Pfeiltasten (5)

Mit den Pfeiltasten  $\uparrow$  und  $\checkmark$  wird der Cursor im gewählten Menü zeilenweise nach oben bzw. nach unten bewegt.

Mit den Pfeiltasten ← und → wird im gewählten Menü mit dem Cursor entweder der gewünschte Parameter markiert oder - falls die Parameterliste aus mehreren Seiten besteht - vor- oder zurückgeblättert.

### Steckplatz Memory-Stick (6)

Der Memory-Stick ist das Speichermedium für die Sicherheitskopien aller Daten der Programmsteuerung. Programme können auf dem Memory-Stick kopiert und gesichert werden. Bei Bedarf können die Programme wieder in die Steuerung geladen werden.

### Nummernblock (7)

Am Nummernblock werden alle veränderbaren Zahlenwerte eingegeben. Mit der Taste **M** werden die gewünschten Nahtprogramme aufgerufen. Mit der Taste **P** werden Untermenüs aufgerufen, Eingaben bestätigt und der Programmiermodus verlassen.

## 8.2 Aufbau der Programmsteuerung

## HINWEIS

### Sachschäden möglich!

Beschädigung von Maschinenkomponenten, wenn die Maschine nicht betriebsbereit ist.

Eingaben nur im betriebsbereiten Zustand vornehmen.

Die Programmsteuerung wird durch folgende Menüs gesteuert:

- System-Menü
- Service-Menü
- Globalparameter-Menü
- Spezialparameter-Menü

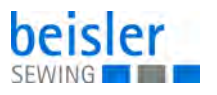

## System-Menü

Im System-Menü werden alle Einstellungen zum Betriebssystem der Programmsteuerung und die Verwaltung der Nahtprogramme vorgenommen ( *S. 44*):

- Überspielen der Werkseinstellungen in die Programmsteuerung
- Sichern der programmierten Nahtprogramme auf dem Memory-Stick
- Kopieren und Umbenennen von Nahtprogrammen
- Überspielen der Nahtprogramme vom Memory-Stick in die Programmsteuerung

### Service-Menü

Im Service-Menü werden Dienstfunktionen aufgerufen. Dienstfunktionen sind Funktionen, die das Einrichten der Maschine unterstützen oder während der Arbeit mit der Maschine anfallen ( *S. 52*), z. B.:

- Zurücksetzen des Tageszählers
- Aufspulen des Spulenfadens

### Globalparameter-Menü

Im Globalparameter-Menü werden Werte eingestellt, die die Grundfunktionen der Maschine steuern ( *S. 60*).

Werden Globalparameter verändert, wirkt sich die Änderung auf alle gespeicherten Nahtprogramme aus.

#### Spezialparameter-Menü

Spezialparameter sind Einstellungen, die sich auf die Eigenschaften einer bestimmten Naht eines Nahtprogramms beziehen ( $\square S. 62$ ). Spezialparameter können Funktionen sein, die zu- oder abgeschaltet werden, oder Parameterwerte, die in Listen eingestellt werden.

Änderungen wirken sich nur aus die gerade ausgewählte Naht aus.

#### Nahtprogramm

Ein Nahtprogramm steuert den kompletten Maschinenablauf während des Nähens:

- · den Transport des Nähguts zum Nähkopf
- das Abnähen einer Naht
- das Aufwerfen des N\u00e4hguts

Ein Nahtprogramm wird durch 2 unterschiedliche Werte bestimmt:

- · Globalparameter
- Spezialparameter

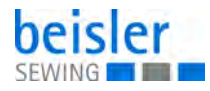

### Nahtnummer

Jedes Nahtprogramm kann mit bis zu 6 Nähten unterschiedlicher Absteppbreite ablaufen.

Die Nähte sind durch Nahtnummern (01, 02, 03, 04, 05, 06) dem Nahtprogramm zugeordnet.

### Kombination Nahtprogramm mit Naht

Ein Nahtprogramm kann mit einer, mehreren oder allen 6 Nähten kombiniert werden.

Wird ein Nahtprogramm mit mehreren Nähten aufgerufen, werden die Nähte in der Reihenfolge der Nahtnummern von links nach rechts nacheinander abgearbeitet.

Die Reihenfolge der Nahtnummern ist frei wählbar.

### **Memory-Speicher**

Nahtprogramme werden im Memory-Speicher M abgelegt.

Im Memory-Speicher können bis zu 50 Nahtprogramme (**M01 - M50**) mit jeweils bis zu 6 Nähten (**01 - 06**) programmiert sein.

Zur Datensicherung können alle im Memory-Speicher abgelegten Nahtprogramme auf dem Memory-Stick gesichert werden.

### Nahtprogramme erstellen

Nahtprogramme können komplett neu erstellt werden, oder ein bestehendes Nahtprogramm kann kopiert und anschließend verändert werden.

Um ein bereits bestehendes Nahtprogramm zu verändern, das Nahtprogramm auf einen freien Programmplatz kopieren. Anschließend das Nahtprogramm ändern.

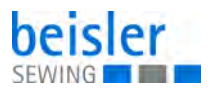

## 8.3 Übersicht der Programmier-Ebenen

Abb. 25: Übersicht der Programmier-Ebenen

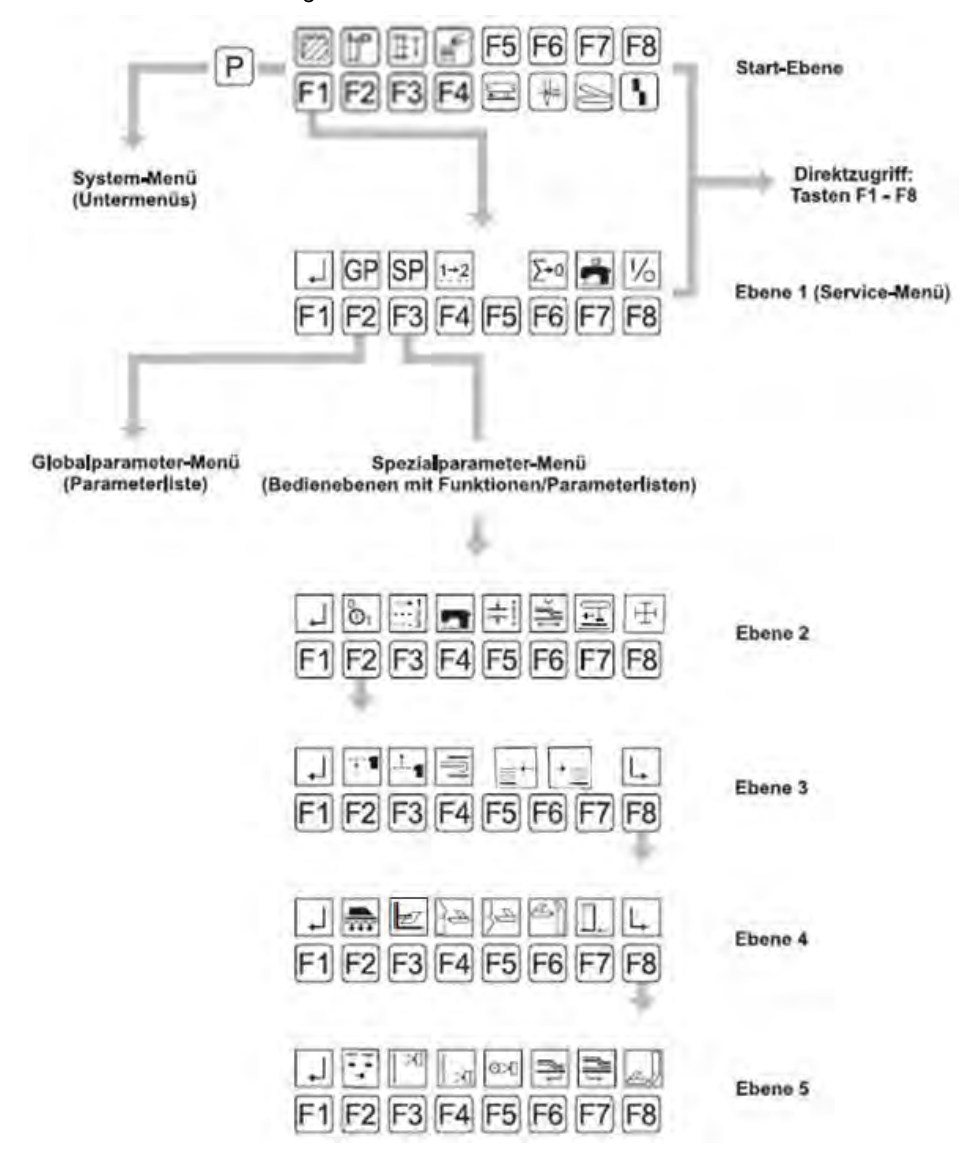

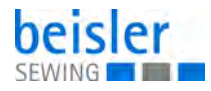

# 8.4 System-Menü

Das System-Menü ist in mehrere Untermenüs gegliedert. Die Untermenüs sind in offene und zugriffsgeschützte Untermenüs gegliedert.

## Offene Untermenüs

Offene Untermenüs sind aus der Start-Ebene heraus ungeschützt zugänglich:

- Service-Code eingeben ( S. 45)
- Klammermotor Wegschritte testen
- Gesamtstückzähler einsehen ( S. 45)

## Zugriffsgeschützte Untermenüs

Zugriffsgeschützte Untermenüs können nur geöffnet werden, wenn zuvor der Service-Code eingegeben wurde:

- Eprom Nahtparameter ( S. 46)
- Nahtnummern kopieren ( S. 47)
- Naht löschen ( S. 48)
- Nahtname eingeben ( S. 48)
- Nahtprogramm auf Memory-Stick kopieren ( S. 49)
- Nahtprogramm von Memory-Stick herunterladen ( S. 49)
- Variablen (Globalparameter/Spezialparameter) auf Memory-Stick kopieren ( S. 50)
- Variablen (Globalparameter/Spezialparameter) von Memory-Stick herunterladen ( S. 50)
- Klammermotor im Dauerbetrieb fahren ( S. 51)
- Fadenabschneider testen ( S. 51)

### 8.4.1 Systemmenü aufrufen und verlassen

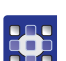

- So rufen Sie das System-Menü aus der Start-Ebene auf:
- 1. Taste P drücken.
- ✤ Das System-Menü wird aufgerufen.

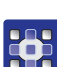

- So bestätigen Sie die Eingabe und verlassen das System-Menü:
- 1. Taste P drücken.
- Die Eingabe wird bestätigt. Das System-Menü wird verlassen.

Alle Eingaben zum System-Menü müssen aus Untermenü-Ebene 1 gestartet werden.

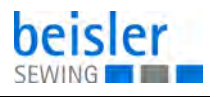

So wechseln Sie in Untermenü-Ebene 1:

1. Taste 🗲 drücken.

Die Untermenüs des System-Menüs können entweder mit den Pfeiltasten oder mit den Funktionstasten angesteuert werden.

## Wichtig

Nach allen Einstellungen oder Änderungen im System-Menü einen **Reset** durchführen, um die Maschine in die Ausgangsposition zurückzufahren.

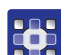

So führen Sie einen Reset durch:

1. Taste STOP 2x drücken.

### 8.4.2 Service-Code eingeben

Die Eingabe des Service-Codes ermöglicht den Zugang zu den zugriffsgeschützten Untermenüs des System-Menüs.

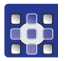

So geben Sie den Service-Code ein:

- 1. Taste P drücken.
- 2. Taste 🛐 drücken.
- ♦ Das Untermenü Service-Code wird aufgerufen.
- 3. Am Nummernbock den Service-Code 50190 eingeben.
- 4. Taste P drücken.

## 8.4.3 Untermenü Gesamtstückzähler

In diesem Untermenü können Sie die genähte Gesamtstückzahl einsehen. Der Gesamtstückzähler kann nicht zurückgesetzt werden.

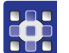

So sehen Sie den Gesamtstückzähler ein:

- 1. Taste P drücken.
- 2. Taste F4 drücken.
- 🗞 Das Untermenü Zusatzprogramme wird aufgerufen.
- 3. Taste F3 drücken.
- Das Untermenü Gesamtstückzähler wird aufgerufen. Die genähte Gesamtstückzahl wird angezeigt.

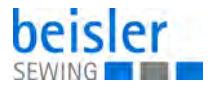

### 8.4.4 Untermenü Eprom Nahtparameter

In diesem Untermenü können die werkseitig programmierten, festen Nähte vom E-Prom wieder in das Nahtprogramm kopiert werden.

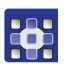

So kopieren Sie die werkseitig programmierten Nähte in das Nahtprogramm:

- 1. Taste P drücken.
- 2. Taste **F1** Init Parameter drücken.
- 3. Taste **E** Muster Nahtparameter drücken.
- 4. Am Nummernblock Nahtnummer 01 eingeben.

### Reihenfolge der Nähte festlegen

Diese Einstellung bezieht sich auf das gewählte Nahtprogramm. Die Reihenfolge, in der die Nähte genäht werden, kann beliebig festgelegt werden.

Um die Reihenfolge herzustellen, werden bestehende Nahtnummern überschrieben oder neue Nahtnummern angelegt.

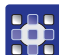

So legen Sie die Reihenfolge der Naht fest:

- 1. Taste **F1** drücken.
- 2. Taste F4 drücken.
- Das Display zeigt die Kennzeichnung des Nahtprogramms und die Nahtnummer an:

Abb. 26: Reihenfolge der Nähte festlegen (1)

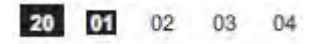

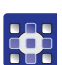

3. Die Nahtnummer, die geändert werden soll, mit dem Cursor markieren:

Abb. 27: Reihenfolge der Nähte festlegen (2)

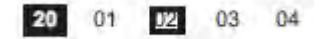

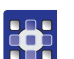

4. Taste **M** drücken.

- 🗞 Die Funktion Überschreiben öffnet sich.
- 5. Am Nummernblock eine neue Nahtnummer eingeben:

Abb. 28: Reihenfolge der Nähte festlegen (3)

20 01 04 03 04

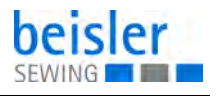

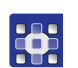

- 6. Um die Eingabe zu bestätigen und das Menü zu verlassen Taste P drücken.
- ✤ Das Display zeigt die neue Reihenfolge der Nähte an:

Abb. 29: Reihenfolge der Nähte festlegen (4)

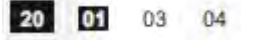

### 8.4.5 Untermenü Nahtnummern kopieren

In diesem Untermenü können die Eigenschaften eines Nahtprogramms in andere Nahtprogramme kopiert werden.

Die bestehenden Eigenschaften des zu überschreibenden Nahtprogramms werden komplett überschrieben.

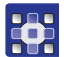

- So kopieren Sie ein Nahtprogramm:
- 1. Taste M drücken.
- 2. Zweistellige Nummer des Nahtprogramms eingeben, das überschrieben werden soll.
- 3. Taste P drücken.
- 4. Taste F1 Init Parameter drücken.
- 5. Taste F2 Kopieren von Nahtnummer drücken.
- 6. Zweistellige Nummer des Nahtprogramms eingeben, das kopiert werden soll.
- Solution Am Display wird *OK BITTE WARTEN* angezeigt. Der Kopiervorgang wird abgeschlossen.

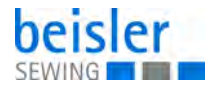

## 8.4.6 Untermenü Naht löschen

## Wichtig

Wird eine Nahtnummer gelöscht, wird sie aus allen Nahtprogrammen, in denen sie eingefügt ist, entfernt.

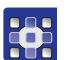

So löschen Sie eine bestehende Naht:

- 1. Taste M drücken.
- 2. Gewünschtes Nahtprogramm mit den Tasten 🗲 oder 📂 wählen.
- bie Nummer des gewählten Nahtprogramms ist schwarz hinterlegt.
- 3. Taste P drücken.
- 4. Taste **E** Init Parameter drücken.
- 5. Taste **F5** Naht löschen drücken.
- 6. Am Nummerblock die Nahtnummer eingeben.
- 7. Taste **E** drücken.
- ♥ Die Naht ist gelöscht.

### 8.4.7 Untermenü Nahtname eingeben

Jede Naht kann mit einem eigenen Namen benannt werden.

- So benennen sie eine Naht:
- 1. Taste P drücken.
- 2. Taste **F**1 Init Parameter drücken.
- 3. Taste F5 Naht Name drücken.
- 4. Gewünschten Namen am Nummernblock eingeben. Der Nahtname kann aus Buchstaben oder Zahlen bestehen.

**Buchstaben eingeben:** die entsprechende, farbig gekennzeichnete Funktionstaste drücken und gedrückt halten. Dazu die farblich passende Zahlentaste am Nummernblock drücken.

Leerzeichen/Zahlenkombinationen eingeben: Pfeiltasten

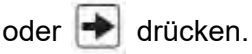

Buchstaben löschen: Taste 9 4x drücken.

5. Um die Eingabe zu bestätigen und das Menü zu verlassen, Taste P drücken. 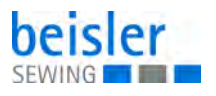

### 8.4.8 Nahtprogramm auf den Memory-Stick kopieren

So kopieren Sie ein Nahtprogramm auf den Memory-Stick:

- 1. Memory-Stick in den USB-Port stecken.
- 2. Taste P drücken.
- 3. Taste **F1** Init Parameter drücken.
- 4. Taste **F6** Maschine <-> Stick drücken.
- 5. Taste F1 Akt. Naht -> Memory-Stick drücken.
- 6. Am Nummernblock die gewünschte Nahtnummer eingeben.

### 8.4.9 Nahtprogramm vom Memory-Stick herunterladen

Zur Wiederherstellung oder zur Veränderung von Nähten können Nahtprogramme vom Memory-Stick heruntergeladen werden. Dazu wird ein freier Speicherplatz gewählt, oder ein bestehendes Nahtprogramm überschrieben.

So laden Sie ein Nahtprogramm vom Memory-Stick herunter:

- 1. Memory-Stick in den USB-Port stecken.
- 2. Taste P drücken.
- 3. Taste **F1** Init Parameter drücken.
- 4. Taste **F6** Maschine <-> Stick drücken.
- 5. Taste F2 Stick -> Akt. Naht drücken.
- 6. Am Nummernblock die gewünschte Nahtnummer eingeben.

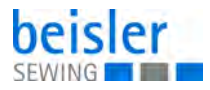

## 8.4.10 Variablen auf den Memory-Stick kopieren

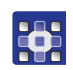

So kopieren Sie Variablen (Globalparameter/Spezialparameter) auf den Memory-Stick:

- 1. Memory-Stick in den USB-Port stecken.
- 2. Taste P drücken.
- 3. Taste **E** Init Parameter drücken.
- 4. Taste **F6** Maschine <-> Stick drücken.
- 5. Taste F3 Maschinenspeicher -> Stick drücken.
- 6. Sicherheitsabfrage bestätigen.
- 7. Taste 🖭 drücken.

### 8.4.11 Variablen vom Memory-Stick herunterladen

## Wichtig

Werden mit dieser Funktion alle Variablen vom Memory-Stick in die Programmsteuerung geladen, werden ALLE aktuellen Nahtprogramme überschrieben.

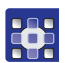

So kopieren Sie Variablen (Globalparameter/Spezialparameter) auf den Memory-Stick:

- 1. Memory-Stick in den USB-Port stecken.
- 2. Taste P drücken.
- 3. Taste **F**1 Init Parameter drücken.
- 4. Taste **F6** Maschine <-> Stick drücken.
- 5. Taste **F4** Stick -> Maschinenspeicher drücken.
- 6. Sicherheitsabfrage bestätigen.
- 7. Taste 🔤 drücken.

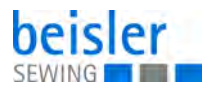

### 8.4.12 Klammermotor im Dauerbetrieb fahren

So starten Sie den Klammermotor im Dauerbetrieb:

Der Klammermotor kann zu Testzwecken im Dauerbetrieb gefahren werden, um zu prüfen, ob die Maschinenbewegung konstant läuft.

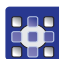

- 1. Taste P drücken.
- 2. Taste F2 Diagnostik drücken.
- 3. Taste 🔁 Klammer Transport drücken.
- 4. Taste F2 KI Motor Dauertest drücken.
- 5. Sicherheitsabfrage bestätigen.
- 6. Taste **ENT** drücken.
- 7. Der Klammermotor läuft im Dauerbetrieb.

So beenden Sie den Dauerbetrieb:

1. Taste STOP drücken.

### 8.4.13 Fadenabschneider testen

Mit der dreistelligen Werteingabe wird festgelegt, wann der Fadenabschneider aktiviert wird.

Die Eingabe muss am Maschinenablauf überprüft und falls nötig korrigiert werden.

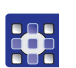

So testen Sie den Fadenabschneider:

- 1. Taste P drücken.
- 2. Taste F2 Diagnostik drücken.
- 3. Taste F2 Nähmotor drücken.
- 4. Taste F2 Fadenabschneider drücken.
- 5. Um den Maschinenablauf zu starten oder stoppen, Taste [0] drücken.

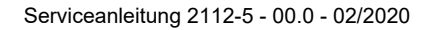

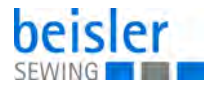

# 8.5 Service-Menü

Die Dienstfunktionen des Service-Menüs werden im Direktzugriff aus der Start-Ebene oder aus Ebene 1 aufgerufen.

Dienstfunktionen unterstützen die Arbeit während der Produktion an der Maschine.

## 8.5.1 Übersicht über die Funktionen der Start-Ebene

Abb. 30: Übersicht über die Funktionen der Start-Ebene

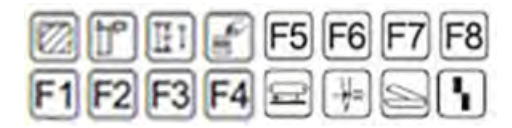

| Funktionstaste | Beschreibung                                                          | Verweis |
|----------------|-----------------------------------------------------------------------|---------|
| F1             | Ebene 1 des Service-Menüs aufrufen                                    | 🚇 S. 52 |
| F2             | Länge der Einschubstrecke, Fotozellenkorrektur am<br>Nahtanfang       | 🚇 S. 53 |
| F3             | Fotozellenkorrektur für Nahtende, Nahtlänge und fes-<br>ten Nahtpunkt | 🚇 S. 53 |
| F4             | Entnahme des Nähguts am Stapler                                       | 🕮 S. 54 |
| F5             | Hilfstransport in die Serviceposition fahren                          | 🕮 S. 54 |
| F6             | Fadenklemme manuell betätigen                                         | 🕮 S. 55 |
| F7             | Scheren manuell testen                                                | 🚇 S. 55 |
| F8             | Einlegevorgang zurücksetzen                                           | 🗳 S. 56 |

## 8.5.2 Ebene 1 aufrufen

So rufen Sie die Ebene 1 des Service-Menüs auf:

1. Taste F1 drücken.

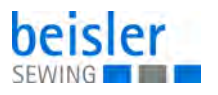

### 8.5.3 Untermenü Länge der Einschubstrecke, Fotozellenkorrektur für Nahtanfang

Die Einstellungen, die in diesem Menü vorgenommen werden, beziehen sich auf die jeweils ausgewählte Naht. Sie stehen in engem Zusammenhang zu den Einstellungen für das Nahtende ( $\square$  *S.* 53).

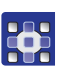

So stellen sie die Länge der Einschubstrecke und die Fotozellenkorrektur für den Nahtanfang ein:

- 1. Taste F2 drücken.
- ber Cursor markiert den veränderbaren Wert.
- 2. Um den Wert zu verändern, Pfeiltaste 🖛 oder 📂 drücken.

### ODER

- 3. Um einen neuen Wart einzugeben die gewünschte Zahlenkombination am Nummernblock eingeben.
- 4. Um die Eingabe zu bestätigen und das Menü zu verlassen, Taste P drücken.

### 8.5.4 Untermenü Fotozellenkorrektur für Nahtende, Nahtlänge und festen Nahtendpunkt

Die Einstellungen, die in diesem Menü vorgenommen werden, beziehen sich auf die jeweils ausgewählte Naht. Sie stehen in engem Zusammenhang zu den Einstellungen für den Nahtanfang ( $\square S. 53$ ).

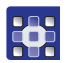

So stellen Sie die Fotozellenkorrektur für das Nahtende, die Nahtlänge und den festen Nahtendpunkt ein:

- 1. Taste F3 drücken.
- ber Cursor markiert den veränderbaren Wert.
- 2. Um den Wert zu verändern, Pfeiltaste 🛃 oder 🛃 drücken.

### ODER

- 3. Um einen neuen Wart einzugeben die gewünschte Zahlenkombination am Nummernblock eingeben.
- 4. Um die Eingabe zu bestätigen und das Menü zu verlassen, Taste P drücken.

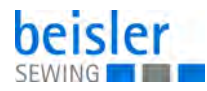

# Wichtig

Die Einstellungen müssen an einem Nähstück überprüft und falls nötig korrigiert werden.

| Naht   | Beschreibung                                                                                                    |
|--------|----------------------------------------------------------------------------------------------------|
| Naht 1 | Der Nahtanfang und das Nahtende werden durch die Abtastpunkte der<br>Fotozelle bestimmt.<br>Die Einstellung bezieht sich auf die festzulegende Nahtlänge. Je höher<br>der eingegebene Wert, desto länger wird die Naht.                                                                            |
| Naht 2 | Der Nahtanfang wird durch den Abtastpunkt der Fotozelle bestimmt.<br>Das Nahtende wird durch eine festgelegte Nahtlänge bestimmt.<br>Die Einstellung bezieht sich auf die festzulegende Nahtlänge. Je höher<br>der eingegebene Wert, desto länger wird die Naht.                                   |
| Naht 3 | Der Nahtanfang wird durch eine feste Einschubstrecke bestimmt.<br>Das Nahtende wird durch den Abtastpunkt der Fotozelle bestimmt.<br>Die Einstellung bezieht sich auf die Korrektur der Fotozelle für das<br>Nahtende. Je höher der eingegebene Wert, desto später der Abbruch<br>des Nähvorgangs. |
| Naht 4 | Der Nahtanfang wird durch eine feste Einschubstrecke bestimmt.<br>Das Nahtende wird durch eine festgelegte Nahtlänge bestimmt.<br>Die Einstellung bezieht sich auf die festzulegende Nahtlänge. Je höher<br>der eingegebene Wert, desto länger wird die Naht.                                      |
| Naht 5 | Der Nahtanfang und das Nahtende werden durch die Abtastpunkte der<br>Fotozelle bestimmt.<br>Die Einstellung bezieht sich auf eine Korrektur der Fotozelle für das<br>Nahtende. Je höher der eingegebene Wert, desto später der Abbruch<br>des Nähvorgangs.                                         |

## 8.5.5 Entnahme des Nähguts am Stapler

Der Hubtisch des Staplers kann abgesenkt werden, um das Nähgut zu entnehmen.

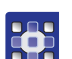

So senken Sie den Hubtisch ab und heben ihn wieder an:

1. Taste **E** drücken.

### 8.5.6 Hilfstransport in die äußere Serviceposition fahren

Um ausreichend Platz für Arbeiten am Nähkopf zu schaffen, kann der Hilfstransport in die äußere Serviceposition gefahren werden.

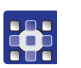

So fahren Sie den Hilfstransport in die äußere Serviceposition und zurück in die Ausgangsposition:

1. Taste **F5** drücken.

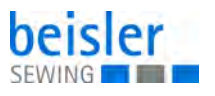

### 8.5.7 Fadenklemme manuell betätigen

Nach dem Einfädeln des Nadelfadens wird die Fadenklemme manuell aktiviert, um zu verhindern, dass der Nadelfaden beim Start des Maschinenablaufs aus der Nadel gezogen wird.

So betätigen Sie die Fadenklemme manuell:

1. Taste F6 drücken.

### 8.5.8 Scheren manuell testen

Schärfe und Funktion der Scheren können einzeln getestet werden.

So rufen Sie das Menü Scherentest auf:

- 1. Taste **F** drücken.
- 🎭 Auf dem Display wird das Untermenü dargestellt:

Abb. 31: Scheren manuell testen

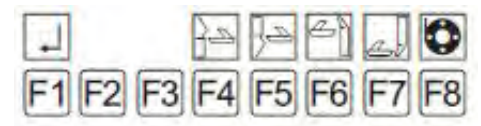

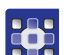

So testen Sie die Schere für das linke Hosenteil:

- 1. Taste **F**<sup>4</sup> drücken.
- bie Schere führt eine Schnittbewegung aus.

So testen Sie die Schere für das rechte Hosenteil:

- 1. Taste F5 drücken.
- bie Schere führt eine Schnittbewegung aus.

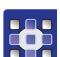

So testen Sie die Schere für die linke Schlitzleiste/rechte Seitentasche:

- 1. Taste F6 drücken.
- bie Schere führt eine Schnittbewegung aus.

So testen Sie die Scheren für die **rechte Schlitzleiste/linke Seitentasche**:

- 1. Taste **F7** drücken.
- bie Schere führt eine Schnittbewegung aus.

•

So spulen Sie den Spulenfaden auf:

- 1. Taste **F8** drücken.
- 2. Statusmeldung bestätigen.

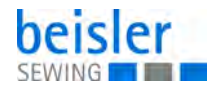

Erscheint die Meldung SPULE LEER:

- 1. Volle Spule einlegen.
- 2. Taste ENT drücken.

Erscheint die Meldung SPULE: 004 M bei eingelegter voller Spule:

- Taste F7 drücken. 1.
- 2. Taste F8 drücken.

i

## Information

Falls die Spule leer ist, am Display aber keine Meldung erscheint, muss die Empfindlichkeit der Fotozelle eingestellt werden ( S. 33).

## 8.5.9 Einlegevorgang zurücksetzen

Diese Funktion ist abhängig vom Modus des Maschinenablaufs. Sie betrifft nur Maschinenbewegungen, die vor Beginn des automatischen Ablaufs ausführbar sind.

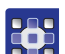

So setzen Sie den Einlegevorgang zurück:

- 1. Taste F8 drücken.
- P Die Maschinenbewegungen werden sofort in die Ausgangsstellung gesetzt.

## 8.5.10 Spulenfaden manuell aufspulen

## Wichtig

Damit sich Nadelfaden und Greiferfaden nicht verwickeln, muss der Nadelfaden bis zum Fadenhebel entfernt werden.

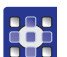

So spulen Sie den Spulenfaden manuell auf:

- 1. Taste F1 drücken.
- 2. Taste F7 drücken.
- 3. Zum Beenden eine beliebige Taste drücken.

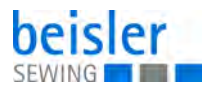

### 8.5.11 Eingänge und Ausgänge der Maschinensteuerung wählen

Dieses Menü dient der Fehlersuche und zur manuellen Prüfung der Maschinenablauf-Einstellungen.

Die Ausgänge (OUT) können separat gewählt und getestet werden. Die entsprechenden Eingänge (INP) werden bei aktivem Ausgang angezeigt. Zudem kann der gewählte Eingang im Intervall geschaltet werden.

Aktivierte Eingänge und Ausgänge sind durch unterlegte Nummern gekennzeichnet:

Abb. 32: Eingänge und Ausgänge der Maschinensteuerung wählen

| 01 | 02 | 03 | 04 | 05 | 06 | 07 | 08 | 09 | 10 |
|----|----|----|----|----|----|----|----|----|----|
| 11 | 12 | 13 | 14 | 15 | 16 | 17 | 18 | 19 | 20 |
| 21 | 22 | 23 | 24 | 25 | 26 | 27 | 28 | 29 | 30 |
| 31 | 32 | 33 | 34 | 35 | 36 | 37 | 38 | 39 | 40 |
| 41 | 42 | 43 | 44 | 45 | 46 | 47 | 48 | 49 | 50 |
| 51 | 52 | 53 | 54 | 55 | 56 | 57 | 58 | 59 | 60 |

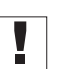

# Wichtig

Wird ein Ausgang aktiviert, führt die Maschine die entsprechende Funktion aus.

Vor Aktivierung der Ausgänge alle Hindernisse und Gegenstände im Wirkbereich der Maschine entfernen.

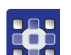

So aktivieren Sie einen Ausgang auf:

- 1. Taste **F1** drücken.
- 2. Taste F8 drücken.
- 3. Taste 🚹 oder 軑 drücken.
- 4. Taste 🗲 oder 🛃 drücken.
- 5. Taste 🕅 drücken.
- Die Funktionsnummer ist schwarz hinterlegt. Der Ausgang ist aktiv.
- So deaktivieren Sie den Ausgang:

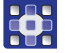

1. Taste en drücken.

•

- 1. Funktionsnummer markieren.
  - ENT
- 2. Taste 🛄 ca. 3 Sekunden drücken.

So schalten Sie den Ausgang im Intervall:

Die Funktionsnummer blinkt schwarz hinterlegt. Der Ausgang ist im Intervall aktiv.

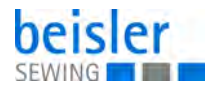

So deaktivieren Sie die Intervallschaltung:

- 1. Taste 酠 drücken.
- Die Funktionsnummer ist schwarz hinterlegt. Der Ausgang ist aktiv.

So deaktivieren Sie den Ausgang:

1. Taste 🕅 drücken.

# Liste der Ausgänge

| Ventil | Output-<br>Nummer |                                       | Zylinder-<br>Nummer | Signal-<br>Ausgang | Ventilart |
|--------|-------------------|---------------------------------------|---------------------|--------------------|-----------|
| Y01    | 01                | Klammer auf/zu                        | 01                  | X07 Pin02          | 5/2 Wege  |
| Y02    | 02                | Klammer seitlich ein-/<br>ausfahren   | 02                  | X07 Pin03          | 5/2 Wege  |
| Y03    | 03                | Falter schwenken links/<br>rechts     | 03                  | X11 Pin20          | 5/2 Wege  |
| Y04    | 04                | Falter drehen                         | 04                  | X11 Pin21          | 5/2 Wege  |
| Y05    | 05                | Falterklemme auf/zu                   | 05                  | X11 Pin22          | 5/2 Wege  |
| Y06    | 06                | Schiebetisch auf - zu                 | 06                  | X11 Pin26          | 5/2 Wege  |
| Y07    | 07                | Hubtisch auf                          | 07                  | X11 Pin27          | 5/3 Wege  |
| Y08    | 08                | Staplerstempel auf - ab               | 08                  | X11 Pin23          | 5/2 Wege  |
| Y09    | 09                | Taschenbeutelklemme<br>auf - zu       | 09                  | X07 Pin10          | 5/2 Wege  |
| Y10    | 10                | Fadenklemme vor/<br>zurück            | 10                  | X07 Pin06          | 5/2 Wege  |
| Y11    | 10                | Faden einblasen<br>(synchron mit Y10) |                     | X07 Pin06          | 3/2 Wege  |
| Y12    | 12                | Schere rechte Vorder-<br>hose         | 12                  | X07 Pin11          | 5/2 Wege  |
| Y13    | 13                | Schere Schlitzleiste                  | 13                  | X07 Pin16          | 5/2 Wege  |
| Y14    | 14                | Schere linke Vorder-<br>hose          | 14                  | X07 Pin12          | 5/2 Wege  |
| Y15    | 15                | Vakuum aus/ein                        | 15                  | X07 Pin01          | 3/2 Wege  |
| Y16    | 16                | Schlitzleistenklemme<br>zu/auf        | 16                  | X07 Pin14          | 5/2 Wege  |
| Y17    | 17                | Etikettenzuführung<br>Klemme au - auf | 17                  | X07 Pin08          | 5/2 Wege  |
| Y18    | 18                | Etikettenzuführung auf -<br>ab        | 18                  | X07 Pin09          | 5/2 Wege  |
| Y22    | 22                | Hilfstransport-Stempel                | 22                  | X11 Pin31          | 5/2 Wege  |

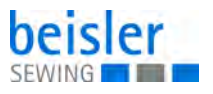

| Ventil | Output-<br>Nummer |                                                           | Zylinder-<br>Nummer | Signal-<br>Ausgang | Ventilart |
|--------|-------------------|-----------------------------------------------------------|---------------------|--------------------|-----------|
| Y25    | 25                | Anschlag rechte Schlitz-<br>leiste ein-/ausschwen-<br>ken | 25                  | X07 Pin15          | 5/2 Wege  |
| Y27    | 27                | Schere Seitentasche                                       | 27                  | X11 Pin17          | 5/2 Wege  |
| Y31    | 31                | Fadenschneider                                            | 31                  | X07 Piin05         | 3/2 Wege  |
| Y33    | 08                | Blasen am Staplertrans-<br>port (Synchron mit Y08)        |                     | X11 Pin23          | 3/2 Wege  |
| Y34    | 34                | Falter hoch                                               | 34                  | X11 Pin18          | 3/2 Wege  |
| Y35    | 35                | Falter ab                                                 | 34                  | X11 Pin 19         | 3/2 Wege  |
| Y36    | 36                | Fadenspannungslüftung                                     | 36                  | X07 Pin04          | 3/2 Wege  |
| Y37    | 37                | Staplertransport hinten                                   | 37                  | X11 Pin24          | 3/2 Wege  |
| Y38    | 38                | Staplertransport vorne                                    | 38                  | X11 Pin25          | 3/2 Wege  |
| Y45    | 01                | Blasen an der Klammer<br>(synchron mit Y01)               |                     | X07 Pin02          | 3/2 Wege  |
| Y46    | 46                | Schlitzleiste blasen                                      | 46                  | X07 Pin13          | 3/2 Wege  |
| Y47    | 47                | Teile ausblasen                                           | 47                  | X07 Pin07          | 3/2 Wege  |
| Y48    | 48                | Hubtisch ab                                               | 48                  | X11 Pin28          | 5/3 Wege  |

# Liste der Eingänge

| Schalter | Input-<br>Nummer |                                       | Schalter-<br>typ | Ausfüh-<br>rung | Signal-<br>Eingang |
|----------|------------------|---------------------------------------|------------------|-----------------|--------------------|
| S01      | 01               | Startschalter                         | Fußschal-<br>ter | Schließer       | X09 Pin01          |
| S02      | 02               | Fußschalter Schlitzleis-<br>tenklemme | Fußschal-<br>ter | Schließer       | X09 Pin02          |
| S04      | 04               | Klammer Referenzpunkt                 | Initiator<br>NPN | Öffner          | X09 Pin04          |
| S07      | 07               | Falter auf rechtem<br>Anschlag        | Initiator<br>NPN | Schließer       | X09 Pin07          |
| S08      | 08               | Falter auf linkem<br>Anschlag         | Initiator<br>NPN | Schließer       | X09 Pin08          |
| S09      | 09               | Referenzpunkt Hilf-<br>stransport     | Initiator<br>NPN | Schließer       | X09 Pin09          |
| S10      | 10               | Staplertransport Stopp-<br>Position   | Initiator<br>NPN | Schließer       | X09 Pin10          |
| S17      | 17               | Etikettenzuführung auf -<br>zu        | Fußschal-<br>ter | Schließer       | X13 Pin17          |
| S21      | 21               | Fotozelle Nahtanfang -<br>Nahtende    | Fotozelle<br>NPN |                 | X13 Pin21          |

| Schalter | Input-<br>Nummer |                      | Schalter-<br>typ | Ausfüh-<br>rung | Signal-<br>Eingang |
|----------|------------------|----------------------|------------------|-----------------|--------------------|
| S22      | 22               | Fotozelle Stapelhöhe | Fotozelle<br>NPN |                 | X13 Pin22          |
| S23      | 23               | Nadelfaden-Wächter   | Tastkopf         |                 | Stecker X2         |
| S25      | 25               | Restfaden-Wächter    | Fotozelle<br>NPN |                 | X13 Pin25          |

Anschlussbelegung für S23 (Nadelfaden-Wächter, Stecker X2)

- gelb: 1
- grün: 2
- weiß:3
- braun: 4

# 8.6 Globalparameter

Folgende Globalparameter können programmiert werden:

| Pos. | Parameter                                                                                                    | Wert | Einheit |
|------|----------------------------------------------------------------------------------------------------|------|---------|
| 01   | Bis Klammer seitlich vor<br>Abtasten und Teilübernahme nach Klammerbewe-<br>gung vorwärts                     | 0,3  | Sek     |
| 02   | Bis Klammer ab<br>Klammer absenken nach Klammerbewegung vor-<br>wärts zur Teileübernahme                      | 0,1  | Sek     |
| 03   | Bis Vakuum aus<br>Vakuum ausschalten nach Klammer absenken                                                    | 0,2  | Sek     |
| 04   | Fadenlänge Spule voll                                                                                         | 003  | m       |
| 05   | Bis Klammereinschub<br>Klammereinschub-Verzögerung                                                            | 0,2  | Sek     |
| 06   | Nähen aus bis Klammer seitlich<br>Klammerbewegung seitlich nach hinten, nachdem der<br>Nähantrieb beendet ist | 0,1  | Sek     |
| 07   | Zeit nach Klammer auf<br>Klammerbewegung nach rechts auf programmierte<br>Position nach Klammer anheben       | 0,1  | Sek     |
| 10   | Bis Faltklemme zu<br>Nach Falter rechts und ab, Zeit bis Fadenklemme<br>schließt                              | 0,5  | Sek     |
| 11   | Bis Falter hoch<br>Nach Faltklemme geschlossen, Zeit bis Falter hoch                                          | 0,2  | Sek     |
| 12   | Bis Falter nach links<br>Nach Falter hoch, Zeit bis Falter nach links schwenkt<br>und dreht                   | 0,2  | Sek     |

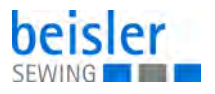

| Pos. | Parameter                                                                                                    | Wert | Einheit |
|------|----------------------------------------------------------------------------------------------------|------|---------|
| 13   | Impulsdauer Falter ab<br>Impulsdauer Falter ab, Zeit bis der Falter bei der<br>Übergabe luftlos geschaltet wird                                                                                    | 0,05 | Sek     |
| 14   | Klemme auf Falter hoch<br>Nach Faltklemme geöffnet, Zeit bis Falter hoch                                                                                                    | 0,2  | Sek     |
| 17   | Bis Spannung auf<br>Nach Nahtende, Zeit bis Spannungslüftung ein                                                                                                    | 0,0  | Sek     |
| 18   | Dauer Spannung auf<br>Einschaltdauer der Spannungsöffnung                                                                                                    | 0,4  | Sek     |
| 19   | Bis Fadenklemme vor<br>Nach Klammer auf, Zeit bis Spannungslüftung ein                                                                                                    | 0,2  | Sek     |
| 20   | Dauer Fadenklemme vor<br>Dauer Blasen und Fadenklemme vor                                                                                                    | 0,5  | Sek     |
| 21   | Bis Staplertransport<br>Nach Nähantrieb steht und Transportstempel ab, Zeit<br>bis Staplertransport nach hinten auf ES8 wegfährt                                                                   | 0,0  | Sek     |
| 22   | Dauer Schiebetisch auf<br>Zeitdauer Schiebetisch geöffnet                                                                                                    | 0,0  | Sek     |
| 23   | <ul> <li>Hubtisch Mod 00/01-99</li> <li>Hubtisch absenken</li> <li>Eingabe 00: Hubtisch über Fotozelle absenken</li> <li>Eingabe 01-99: Hubtisch senkt nach entsprechender Stückzahl ab</li> </ul> | 0,0  |         |
| 24   | Dauer Hubtisch absenken                                                                                                    | 0,0  | Sek     |
| 25   | Bis Stoffklemme vor<br>Nach Entlasten des Pedals, Zeit bis Taschenbeutel-<br>Klemme schließt                                                                                                    | 0,0  | Sek     |
| 26   | Bis Scheren zu<br>Zeit bis Schere das Hosenteil einzwickt                                                                                                    | 0,0  | Sek     |
| 27   | Dauer Scherenschneiden<br>Zeit, wie lange die Schere geschlossen ist                                                                                                    | 0,0  | Sek     |
| 28   | Bis Stoffklemme öffnet<br>Zeit, wie lange die Stoffklemme geschlossen ist                                                                                                    | 0,0  | Sek     |
| 29   | Bis Auswerferstempel ab<br>Auswerferstenpel absenken nach Beendigung der<br>Naht                                                                                                    | 0,0  | Sek     |
| 30   | Bis Stempel ziehen<br>Auswerferstempel ziehen nach Absenken des Stem-<br>pels                                                                                                    | 0,0  | Sek     |
| 31   | Dauer Stempel ziehen<br>Zeit, wie lange der Stempel zieht                                                                                                    | 0,0  | Sek     |
| 33   | Bis Schub zur Entnahme<br>Abtransport der Teile                                                                                                    | 0,0  | Sek     |

| Pos. | Parameter                                                                           | Wert | Einheit |
|------|-------------------------------------------------------------------------------------|------|---------|
| 34   | Stapler Stempel auf<br>Strecke, wie weit die Stempel das Nähgut transportie-<br>ren | 0,0  | cm      |
| 35   | Fadenhebel oben positioniert                                                        | 200  | INC     |
| 36   | Einschaltposition Fadenschneiden                                                    | 100  | INC     |
| 37   | Schneiddrehzahl                                                                     | 180  | rpm     |
| 38   | Dauer Fadenschneiden<br>Einschaltdauer Fadenschneiden                               | 0,35 | Sek     |
| 39   | Rückdrehen<br>Rückdrehwinkel Fadenhebel                                             | 00   | INC     |
| 40   | Stufiger Ablauf                                                                     | 00   |         |

## 8.7 Spezialparameter

Spezialparameter sind Werte, ie sich nur auf ein bestimmtes Nahtprogramm beziehen.

Ihre Änderung wirkt sich nur auf das aktuelle Nahtprogramm aus.

Spezialparameter können können Funktionen sein, die zu- oder abgeschaltet werden, oder Parameterwerte, die in Listen eingestellt werden.

Eine Liste der Spezialparameter-Werkseinstellungen finden Sie im **Anhang** ( *S. 95*).

| In I | Listen | programmierbare | Spezialparamete | er |
|------|--------|-----------------|-----------------|----|
|------|--------|-----------------|-----------------|----|

| Nr. | Parameter                                                                                                    |
|-----|----------------------------------------------------------------------------------------------------|
| 01  | Klammerposition rechts<br>Klammerposition rechts bei Teileübernahme                                                                                       |
| 02  | Falter schwenken freig.<br>Falter schwenken.<br>Eingabe der Strecke in mm, wann nach Einschubbeginn der Falter<br>nach rechts schwenkt.<br>Vorgabe: 120mm |
| 03  | Einschubgeschwindigkeit<br>Klammer-Einschubgeschwindigkeit                                                                                                |
| 04  | Klammergeschwindigkeit<br>Klammer-Transportgeschwindigkeit                                                                                                |
| 05  | Warteposition<br>Warteposition der Klammer hinter dem Nahtende                                                                                            |
| 06  | Nähgeschwindigkeit 1<br>Nähgeschwindigkeit am Nahtanfang                                                                                                  |
| 07  | Nähgeschwindigkeit 2<br>Nähgeschwindigkeit in der Hauptnaht                                                                                               |

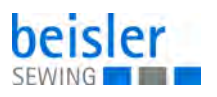

| Nr. | Parameter                                                                           |
|-----|-------------------------------------------------------------------------------------|
| 08  | Nähgeschwindigkeit 3<br>Nähgeschwindigkeit am Nahtende                              |
| 09  | Strecke mit Geschw. 1<br>Strecke langsames Annähen (Nähgeschwindigkeit 1)           |
| 10  | Strecke mit Geschw. 3<br>Strecke langsames Nähen am Nahtende (Nähgeschwindigkeit 3) |
| 12  | Fadenwächter ein nach<br>Nadelfaden-Wächter ein (Strecke in mm nach Nähbeginn)      |
| 13  | Filter Oberfadenwächter<br>Filter für Nadelfaden-Wächter (Ansprechverzögerung)      |
| 14  | Filter Unterfadenwächter<br>Filter für Greiferfaden-Wächter (Ansprechverzögerung)   |
| 16  | Anfangsriegellänge                                                                  |

## 8.7.1 Menü Spezialparameter aufrufen

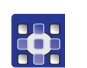

So rufen Sie das Menü ${\it Spezial parameter}$  auf:

- 1. In der Startebene Taste F1 drücken.
- 2. Taste 🛐 drücken.
- 🗞 Das Menü Spezialparameter wird aufgerufen.

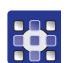

- So verlassen Sie das Menü:
- 1. Taste P drücken.

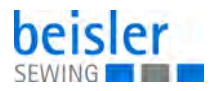

## 8.7.2 Funktionen in Ebene 2

Für das gewählte Nahtprogramm können Funktionen zu- und abgeschaltet werden. Das Zu- und Abschalten vollzieht sich über die Ebenen 3, 4 und 5.

Zugeschaltete Funktionen werden als Icons am Display dargestellt, Abgeschaltete Funktionen werden am Display ausgeblendet.

Abb. 33: Funktionen in Ebene 2

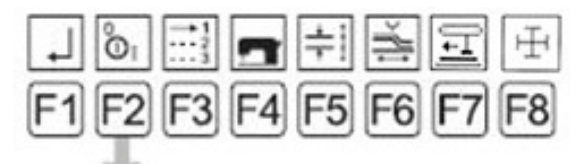

| Funktionstaste | Menü                                          |
|----------------|-----------------------------------------------|
| F1             | zurück zur Start-Ebene                        |
| F2             | Ebene 3 aufrufen                              |
| F3             | Liste Startmodi auswählen                     |
| F4             | Liste Maschinenoberteil-Parameter aufrufen    |
| F5             | Liste Stichlängen und Riegel aufrufen         |
| F6             | Liste Klammertransport aufrufen               |
| F7             | Liste Hilfstransport aufrufen                 |
| F8             | Lasermarkierungsleuchten ein- und ausschalten |

Wechsel zu Ebene 3

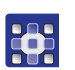

So rufen Sie die Spezialparameter-Ebene 2 auf:

- 1. In der Start-Ebene Taste F1 drücken.
- ✤ Das Service-Menü öffnet sich.
- 2. Im Service-Menü Taste 🛐 drücken.
- ✤ Die Spezialparameter-Ebene 2 öffnet sich.

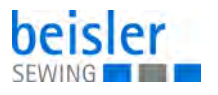

### Liste Startmodi auswählen

In diesem Menü sind die Modi **Startmodus** und **Modus Blasen** einstellbar.

So rufen Sie den Modus auf: 1. Taste 🛐 drücken.

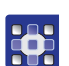

So ändern Sie den Parameter:

- 1. Taste 🖭 drücken.
- 2. Gewünschten Wert am Nummernblock eingeben.

### ODER

- 3. Gewünschten Wert mit den Tasten 🗲 und 🛃 wählen.
- 4. Um die Eingabe zu bestätigen, Taste P drücken.

### Einstellbare Werte der Modi Startmodus und Modus Blasen

| Startmodus<br>Die Wahl des Startmodus bestimmt, wie der<br>Maschinenablauf gestartet und ausgeführt<br>wird ( Betriebsanleitung) | <b>Modus Blasen</b><br>Der Modus Blasen hat zur Funktion, dass<br>nach dem Nähen das Nähgut für den<br>Transport zum Stapler geglättet wird |
|----------------------------------------------------------------------------------------------------|----------------------------------------------------------------------------------------------------|
| Modus 01                                                                                                    | 00: ausgeschaltet                                                                                                    |
| Modus 02                                                                                                    | 01: eingeschaltet, nur Teile ausblasen                                                                                                    |
| Modus 03                                                                                                    | 02: Schlitz blasen                                                                                                    |
| Modus 04                                                                                                    | 03: eingeschaltet, Teile ausblasen und<br>Schlitz blasen                                                                                    |
| Modus 05                                                                                                    |                                                                                                    |
| Modus 06                                                                                                    |                                                                                                    |
| Modus 07                                                                                                    |                                                                                                    |

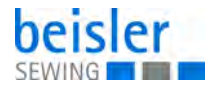

### Maschinenoberteil-Parameter einstellen

In dieser Liste werden alle Parameter zu Funktionen Nähkopfs eingestellt.

Minimale und maximale Werteingabe werden von der Programmsteuerung begrenzt. Werte die außerhalb der Begrenzung liegen werden nicht akzeptiert, sondern auf den entsprechenden Minimal- bzw- Maximalwert gesetzt.

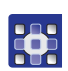

So stellen Sie die Maschinenoberteil-Parameter ein:

- 1. Taste F4 drücken.
- ✤ Die Parameterliste wird im Display angezeigt.

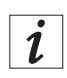

### Information

Die Einstellmöglichkeiten zur Nähgeschwindigkeit beziehen sich auf folgende Nahtbereiche:

- Nahtgeschwindigkeit 1: Nahtanfang
- Nahtgeschwindigkeit 2: Nahtmitte
- Nahtgeschwindigkeit 3: Nahtende

### Stichlängen und Riegel einstellen

Alle Einstellungen zur Konfiguration der Naht sind in dieser Liste veränderbar.

Minimale und maximale Werteingabe werden von der Programmsteuerung begrenzt. Werte die außerhalb der Begrenzung liegen werden nicht akzeptiert, sondern auf den entsprechenden Minimal- bzw- Maximalwert gesetzt.

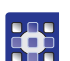

So stellen Sie Stichlängen und Riegel ein:

- 1. Taste F5 drücken.
- bie Parameterliste wird im Display angezeigt.

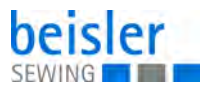

### Klammertransport einstellen

In dieser Liste werden alle Einstellungen zur Klammerbewegung vorgenommen.

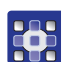

1. Taste **F6** drücken.

bie Parameterliste wird im Display angezeigt.

So stellen Sie den Klammertransport ein:

| Parameter | Beschreibung                                                                                                    |
|-----------|----------------------------------------------------------------------------------------------------|
| 01        | Einzug der Klammer vom rechten Ende der Schiene aus gesehen                                                                   |
| 02        | Die Anschlagposition 600 mm ist ein Sicherheitswert.<br>Es können nur Werte größer als 600 mm eingegeben werden.              |
| 03        | Einstellbarer Bereich: 35% - 80%                                                                                              |
| 04        | Einstellbarer Bereich: 35% - 99%                                                                                              |
| 05        | Bereich auf der Kurve, in dem nicht genäht wird.<br>Wird hier der Wert 0 eingegeben, wird sofort mit dem Nähen begon-<br>nen. |

### Hilfstransport einstellen

In dieser Liste werden alle Einstellungen für den Hilfstransport vorgenommen.

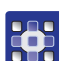

So stellen Sie den Hilfstransport ein:

- 1. Taste 🛃 drücken.
- ✤ Die Parameterliste wird am Display angezeigt.

| Parameter | Beschreibung                                                                                                    |
|-----------|----------------------------------------------------------------------------------------------------|
| 37        | Strecke wie lange der Hilfstransport das Nähgut synchron mit der<br>Hauptklammer transportiert<br>00 cm = ausgeschaltet |
| 38        | Synchronität vom Hilfstransport zur Hauptklammer<br>Einstellbarer Bereich: 75% - 125%                                   |

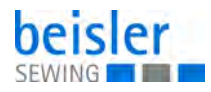

## 8.7.3 Funktionen in Ebene 3

#### Abb. 34: Funktionen in Ebene 3

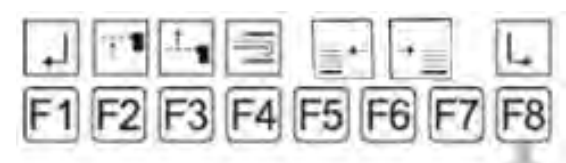

#### Wechsel zu Ebene 4

| Funktionstaste | Menü                                             |
|----------------|--------------------------------------------------|
| F1             | zurück zur Ebene 2                               |
| F2             | Fotozelle für den Nahtanfang zu- oder abschalten |
| F3             | Fotozelle für das Nahtende zu- oder abschalten   |
| F4             | Falter ein- oder ausschalten                     |
| F5/F6          | Schiebetisch zu- oder abschalten                 |
| F8             | Ebene 4 aufrufen                                 |

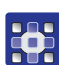

So rufen Sie die Spezialparameter-Ebene 3 auf:

- 1. In der Start-Ebene Taste F1 drücken.
- ✤ Das Service-Menü öffnet sich.
- 2. Im Service-Menü Taste 🛐 drücken.
- ✤ Die Spezialparameter-Ebene 2 öffnet sich.
- 3. In der Spezialparameter-Ebene 2 Taste F2 drücken.
- bie Spezialparameter-Ebene 3 öffnet sich.

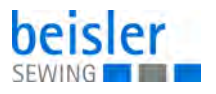

### Fotozelle für den Nahtanfang zu- oder abschalten

Wird die Fotozelle, die die Anfangsposition der Naht abtastet abgeschaltet, benötigt die Maschinensteuerung als Information für den Maschinenablauf eine feste Einschubstrecke.

Das Abschalten der Fotozelle bewirkt, dass auf eine feste Einschubstrecke umgeschaltet wird. Diese Funktion steht in direktem Zusammenhang mit den Funktionen *Fotozellenkorrektur* des Service-Menüs (Ш *S. 53*).

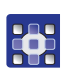

So schalten Sie die Fotozelle für den Nahtanfang zu oder ab:

- 1. Taste F2 drücken.
- Das wechselnde Aufrufen dieser Funktion schaltet zwischen den Modi Fotozelle für Nahtanfang und feste Einschubstrecke um.

### Fotozelle für das Nahtende zu- oder abschalten

Wird die Fotozelle, die die Endposition der Naht abtastet abgeschaltet, benötigt die Maschinensteuerung als Information für den Maschinenablauf einen festen Punkt für das Nahtende.

Das Abschalten der Fotozelle bewirkt, dass auf einen festen Nahtendpunkt umgeschaltet wird. Diese Funktion steht in direktem Zusammenhang mit den Funktionen *Fotozellenkorrektur* des Service-Menüs ( $\square$  *S.* 53).

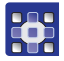

So schalten Sie die Fotozelle für das Nahtende zu oder ab:

- 1. Taste F3 drücken.
- Das wechselnde Aufrufen dieser Funktion schaltet zwischen den Modi Fotozelle für Nahtende und fester Nahtendpunkt/fixe Nahtlänge um.

### Falter zu- oder abschalten

Der Falter legt entweder das Taschenbesetz auf dem Taschenbeutel ab oder die linke Schlitzleiste auf dem linken Hosenteil.

Wird diese Funktion abgeschaltet, muss das Taschenbesetz manuell auf dem Taschenbeutel bzw. die linke Schlitzleiste auf dem linken Hosenteil abgelegt werden.

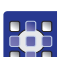

So schalten Sie den Falter zu oder ab:

1. Taste **F** drücken.

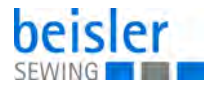

## Schiebetisch zu- oder abschalten

So schalten Sie den Schiebetisch zu oder ab:

Ist diese Funktion abgeschaltet, wird das Taschenbesetz nach dem Nahtende nicht abgestapelt.

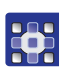

1. Taste F5 drücken.

## 8.7.4 Funktionen in Ebene 4

Abb. 35: Funktionen in Ebene 4

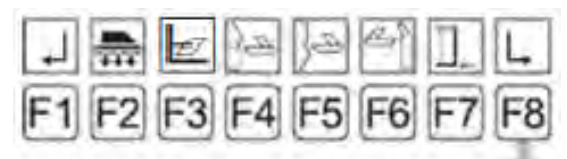

#### Wechsel zu Ebene 5

| Funktionstaste | Menü                                                  |
|----------------|-------------------------------------------------------|
| F1             | zurück zu Ebene 3                                     |
| F2             | Vakuum zu- oder abschalten                            |
| F3             | automatische Etikettenzuführung ein- oder ausschalten |
| F4             | Schere linkes Hosenteil ein- oder ausschalten         |
| F5             | Schere rechtes Hosenteil ein- oder ausschalten        |
| F6             | Schere linke Schlitzleiste ein- oder ausschalten      |
| F7             | Nähen auf feste Nahtende-Position                     |
| F8             | Ebene 5 aufrufen                                      |

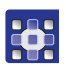

So rufen Sie die Spezialparameter-Ebene 4 auf:

- 1. In der Start-Ebene Taste F1 drücken.
- 🏷 Das Service-Menü öffnet sich.
- 2. Im Service-Menü Taste 🛐 drücken.
- bie Spezialparameter-Ebene 2 öffnet sich.
- 3. In der Spezialparameter-Ebene 2 Taste F2 drücken.
- ✤ Die Spezialparameter-Ebene 3 öffnet sich.
- 4. In der Spezialparameter-Ebene 3 Taste F8 drücken.
- ✤ Die Spezialparameter-Ebene 4 öffnet sich.
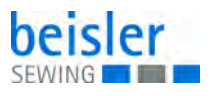

#### Vakuum zu- oder abschalten

Das Vakuum dient als Fixierhilfe für das linke oder rechte Hosenteil vor der Übernahme durch den Klammertransport.

Das Vakuum kann während der Prüfung der Maschinenbewegungen abgeschaltet werden.

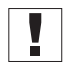

# Wichtig

Im normalen Produktionsbetrieb sollte das Vakuum immer zugeschaltet sein. Ohne Vakuum kann es zu Störungen im Maschinenablauf kommen.

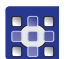

So schalten Sie das Vakuum zu oder ab:

1. Taste F2 drücken.

#### Automatische Etikettenzuführung ein- oder ausschalten

Sollen gefaltete Etiketten vernäht werden, ist dies nur mit der automatischen Etikettenzuführung möglich.

Einfache Etiketten können manuell auf dem Taschenbesetz abgelegt werden. Dazu kann die automatische Etikettenzuführung ausgeschaltet werden.

So schalten Sie die automatische Etikettenzuführung ein oder aus:

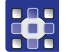

1. Taste F3 drücken.

#### Scheren ein- oder ausschalten

Werkseitig sind die Nahtprogramme mit einem jeweiligen Scherenschnitt programmiert.

Für spezifische Näht kann diese Funktion separat zu- oder abgeschaltet werden.

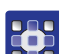

So schalten Sie die Schere linkes Hosenteil zu oder ab:

1. Taste **F** drücken.

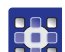

So schalten Sie die Schere rechtes Hosenteil zu oder ab:

1. Taste F5 drücken.

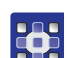

So schalten Sie die Schere linke Schlitzleiste zu oder ab:

1. Taste F6 drücken.

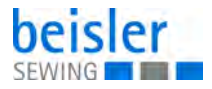

### Nähen auf feste Nahtende-Position

Wird diese Funktion aktiviert, kann eine feste Position für das Abnähen der Schlitzleisten programmiert werden.

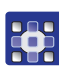

So aktivieren Sie die Funktion Nähen auf feste Nahtende-Position:

1. Taste F7 drücken.

#### 8.7.5 Funktionen in Ebene 5

Abb. 36: Funktionen in Ebene 5

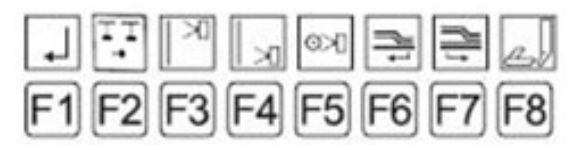

| Funktionstaste | Menü                                   |
|----------------|----------------------------------------|
| F1             | zurück zu Ebene 4                      |
| F2             | Transportstempel                       |
| F3             | Nadelfaden-Wächter zu- oder abschalten |
| F4             | nicht aktiv                            |
| F5             | Restfaden-Wächter zu- oder abschalten  |
| F6             | Klammerposition nach Nahtende          |
| F7             | Klammerposition Warteposition          |
| F8             | Schere linke Seitentasche              |

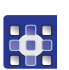

So rufen Sie die Spezialparameter-Ebene 5 auf:

- 1. In der Start-Ebene Taste F1 drücken.
- ✤ Das Service-Menü öffnet sich.
- 2. Im Service-Menü Taste F3 drücken.
- bie Spezialparameter-Ebene 2 öffnet sich.
- 3. In der Spezialparameter-Ebene 2 Taste F2 drücken.
- bie Spezialparameter-Ebene 3 öffnet sich.
- 4. In der Spezialparameter-Ebene 3 Taste **F8** drücken.
- bie Spezialparameter-Ebene 4 öffnet sich.
- 5. In der Spezialparameter-Ebene 4 Taste F8 drücken.
- bie Spezialparameter-Ebene 5 öffnet sich.

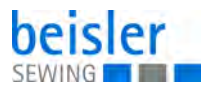

#### Nadelfaden-Wächter zu- oder abschalten

Der Nadelfaden-Wächter kann zu Testzwecken abgeschaltet werden.

# Wichtig

Im normalen Produktionsbetrieb sollte der Nadelfaden-Wächter immer zugeschaltet sein, weil sonst bei einem Fadenriss das Nahtprogramm nicht gestoppt wird.

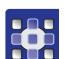

So schalten Sie den Nadelfaden-Wächter zu oder ab:

1. Taste 🛐 drücken.

#### Restfaden-Wächter zu- oder abschalten

Der Restfaden-Wächter kann zu Testzwecken abgeschaltet werden.

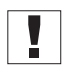

Wichtig

Im normalen Produktionsbetrieb sollte der Restfaden-Wächter immer zugeschaltet sein, weil sonst bei einem Fadenriss das Nahtprogramm nicht gestoppt wird.

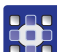

1. Taste F5 drücken.

#### Klammerposition nach Nahtende zu- oder abschalten

So schalten Sie den Restfaden-Wächter zu oder ab:

Ist diese Funktion aktiviert, fährt die Klammer nach Nahtende im geschlossenen Zustand zum Klammertransport-Endpunkt und gibt erst dann das Nähgut frei.

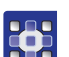

So schalten Sie die Funktion Klammerposition nach Nahtende zu oder ab:

1. Taste F6 drücken.

#### Klammer in Warteposition fahren

Ist diese Funktion aktiviert, fährt die Klammer nach Nahtende in Warteposition.

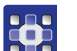

So aktivieren Sie die Funktion Klammer in Warteposition fahren:

1. Taste F7 drücken.

#### Schere linke Seitentasche

So aktivieren Sie die Schere linke Seitentasche:

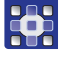

1. Taste F8 drücken.

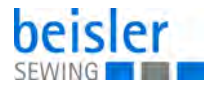

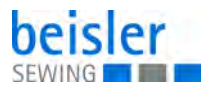

# 9 Wartung

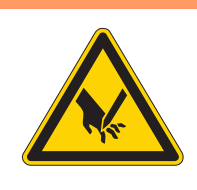

## WARNUNG

Verletzungsgefahr durch spitze Teile! Einstich und Schneiden möglich.

Bei allen Wartungsarbeiten Maschine vorher ausschalten oder in den Einfädelmodus schalten.

## WARNUNG

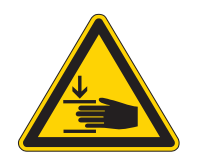

Verletzungsgefahr durch sich bewegende Teile!

Quetschen möglich.

Bei allen Wartungsarbeiten Maschine vorher ausschalten oder in den Einfädelmodus schalten.

Dieses Kapitel beschreibt Wartungsarbeiten, die regelmäßig durchgeführt werden müssen, um die Lebensdauer der Maschine zu verlängern und die Qualität der Naht zu erhalten.

#### Wartungsintervalle

| Durchzuführende Arbeiten Be |   | etriebs | etriebsstunden |     |
|-----------------------------|---|---------|----------------|-----|
|                             | 8 | 40      | 160            | 500 |
| Reinigen                    |   |         |                |     |
| Maschinenoberteil reinigen  | • |         |                |     |
| Schmieren                   |   | -       |                |     |
| Klammerschiene schmieren    | • |         |                |     |
| Pneumatisches System warten |   |         |                |     |
| Betriebsdruck einstellen    | • |         |                |     |
| Wasser-Öl-Gemisch ablassen  |   |         |                |     |
| Filtereinsatz reinigen      |   | •       |                |     |

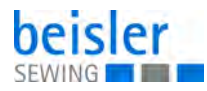

# 9.1 Reinigen

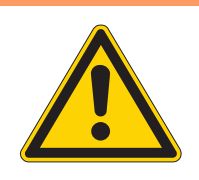

#### WARNUNG

#### Verletzungsgefahr durch auffliegende Partikel!

Auffliegende Partikel können in die Augen gelangen und Verletzungen verursachen.

Schutzbrille tragen. Druckluft-Pistole so halten, dass die Partikel nicht in die Nähe von Personen fliegen. Darauf achten, dass keine Partikel in die Ölwanne fliegen.

## HINWEIS

#### Sachschäden durch Verschmutzung!

Nähstaub und Fadenreste können die Funktion der Maschine beeinträchtigen.

Maschine wie beschrieben reinigen.

# HINWEIS

#### Sachschäden durch lösungsmittelhaltige Reiniger!

Lösungsmittelhaltige Reiniger beschädigen die Lackierung.

Nur lösungsmittelfreie Substanzen beim Reinigen benutzen.

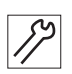

So reinigen Sie die Maschine:

- 1. Maschine ausschalten.
- 2. Stoffreste abräumen.
- 3. Staub und Fadenreste an Nähkopf, Arbeitsplatte, Hauptklammer und Linearschiene mit Druckluft-Pistole entfernen.
- 4. Maschinenteile mit einem trockenen, sauberen Tuch abwischen.

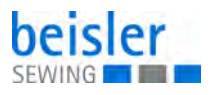

# 9.2 Schmieren

## VORSICHT

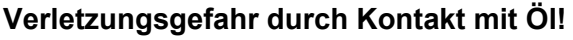

Öl kann bei Hautkontakt Ausschläge hervorrufen.

Hautkontakt mit Öl vermeiden.

Wenn Öl auf die Haut gekommen ist, Hautbereiche gründlich waschen.

# HINWEIS

# Sachschäden durch falsches Öl!

Falsche Ölsorten können Schäden an der Maschine hervorrufen.

Nur Öl benutzen, das den Angaben der Anleitung entspricht.

# ACHTUNG

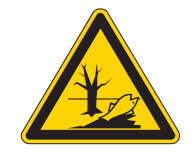

## Umweltschäden durch Öl!

Öl ist ein Schadstoff und darf nicht in die Kanalisation oder den Erdboden gelangen.

Altöl sorgfältig sammeln. Altöl sowie ölbehaftete Maschinenteile den nationalen Vorschriften entsprechend entsorgen.

## Klammerschiene schmieren

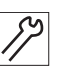

So schmieren Sie die Klammerschiene:

- 1. Maschine ausschalten.
- 2. Klammerschiene mit einem sauberen ölgetränkten Tuch abwischen.

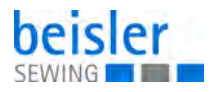

# 9.3 Pneumatisches System warten

#### 9.3.1 Betriebsdruck einstellen

## HINWEIS

#### Sachschäden durch falsche Einstellung!

Falscher Betriebsdruck kann Schäden an der Maschine hervorrufen.

Sicherstellen, dass die Maschine nur bei richtig eingestelltem Betriebsdruck benutzt wird.

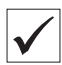

#### **Richtige Einstellung**

Der zulässige Betriebsdruck ist im Kapitel **Technische Daten** ( $\square$  *S. 93*) angegeben. Der Betriebsdruck darf nicht mehr als ± 0,5 bar abweichen.

Prüfen Sie täglich den Betriebsdruck.

Abb. 37: Betriebsdruck einstellen

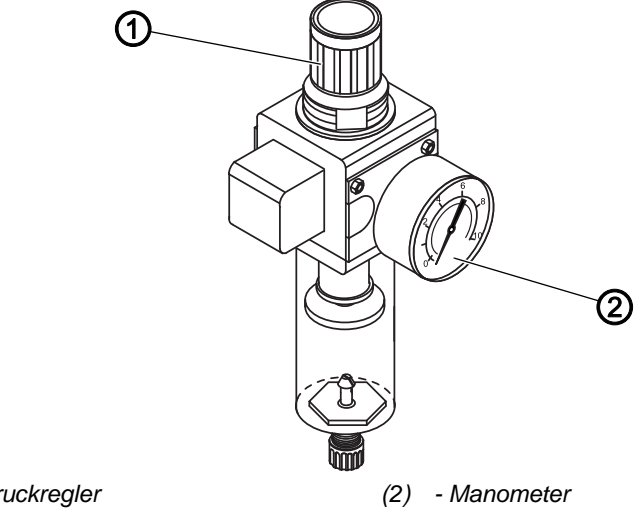

(1) - Druckregler

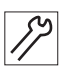

So stellen Sie den Betriebsdruck ein:

- 1. Druckregler (1) hochziehen.
- 2. Druckregler drehen, bis das Manometer (2) die richtige Einstellung anzeigt:
  - Druck erhöhen = im Uhrzeigersinn drehen
  - Druck verringern = gegen den Uhrzeigersinn drehen
- 3. Druckregler (1) herunterdrücken.

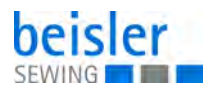

## 9.3.2 Wasser-Öl-Gemisch ablassen

#### **HINWEIS**

#### Sachschäden durch zu viel Flüssigkeit!

Zu viel Flüssigkeit kann Schäden an der Maschine hervorrufen.

Bei Bedarf Flüssigkeit ablassen.

Im Auffangbehälter (2) des Druckreglers sammelt sich ein Wasser-Öl-Gemisch.

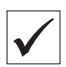

### **Richtige Einstellung**

Das Wasser-Öl-Gemisch darf nicht bis zum Filtereinsatz (1) ansteigen.

Prüfen Sie täglich den Stand des Wasser-Öl-Gemischs im Auffangbehälter (2).

Abb. 38: Wasser-Öl-Gemisch ablassen

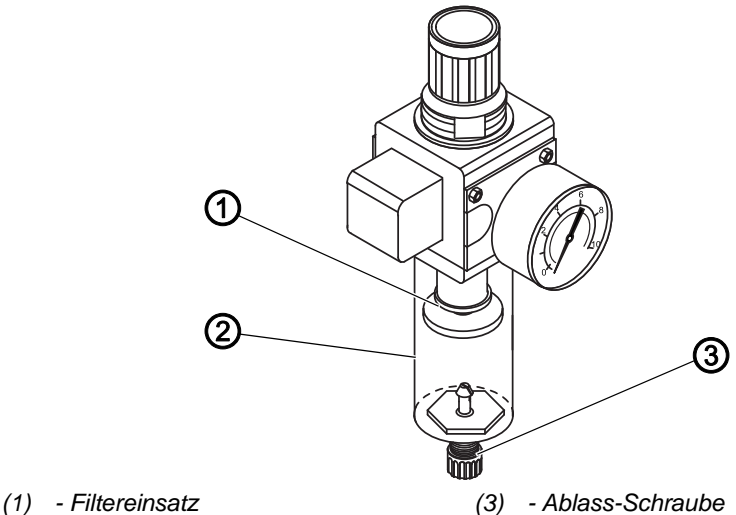

(2) - Auffangbehälter

*[*]

- So lassen Sie das Wasser-Öl-Gemisch ab:
- 1. Maschine vom Druckluft-Netz trennen.
- 2. Gefäß unter die Ablass-Schraube (3) stellen.
- 3. Ablass-Schraube (3) vollständig herausdrehen.
- 4. Wasser-Öl-Gemisch in das Gefäß laufen lassen.
- 5. Ablass-Schraube (3) festschrauben.
- 6. Maschine an das Druckluft-Netz anschließen.

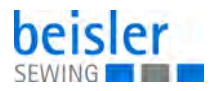

### 9.3.3 Filtereinsatz reinigen

### **HINWEIS**

# Beschädigung der Lackierung durch lösungsmittelhaltige Reiniger!

Lösungsmittelhaltige Reiniger beschädigen den Filter.

Nur lösungsmittelfreie Substanzen zum Auswaschen der Filterschale benutzen.

Abb. 39: Filtereinsatz reinigen

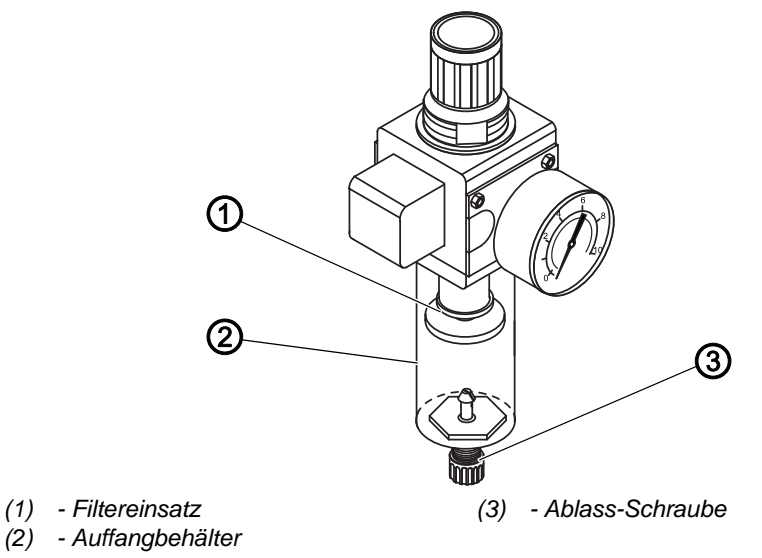

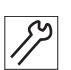

So reinigen Sie den Filtereinsatz:

- 1. Maschine vom Druckluft-Netz trennen.
- 2. Wasser-Öl-Gemisch ablassen ( S. 79).
- 3. Auffangbehälter (2) abschrauben.
- 4. Filtereinsatz (1) abschrauben.
- 5. Filtereinsatz (1) mit der Druckluft-Pistole ausblasen.
- 6. Filterschale mit Waschbenzin auswaschen.
- 7. Filtereinsatz (1) festschrauben.
- 8. Auffangbehälter (2) festschrauben.
- 9. Ablass-Schraube (3) festschrauben.
- 10. Maschine an das Druckluft-Netz anschließen.

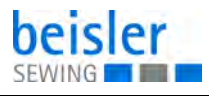

# 9.4 Teileliste

Eine Teileliste kann bei Dürkopp Adler bestellt werden. Oder besuchen Sie uns für weitergehende Informationen unter:

www.duerkopp-adler.com

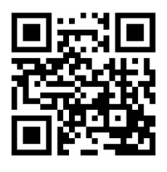

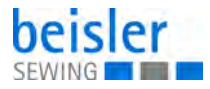

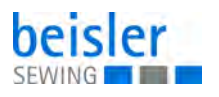

# 10 Außerbetriebnahme

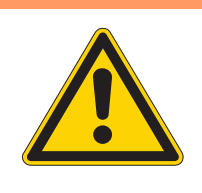

# WARNUNG

Verletzungsgefahr durch fehlende Sorgfalt! Schwere Verletzungen möglich.

Maschine NUR im ausgeschalteten Zustand säubern. Anschlüsse NUR von ausgebildetem Personal

trennen lassen.

# VORSICHT

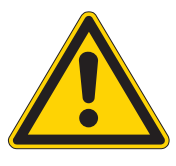

Verletzungsgefahr durch Kontakt mit Öl!

Öl kann bei Hautkontakt Ausschläge hervorrufen.

Hautkontakt mit Öl vermeiden. Wenn Öl auf die Haut gekommen ist, Hautbereiche gründlich waschen.

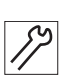

So nehmen Sie die Maschine außer Betrieb:

- 1. Maschine ausschalten.
- 2. Netzstecker ziehen.
- 3. Maschine vom Druckluft-Netz trennen, falls vorhanden.
- 4. Restöl mit einem Tuch aus der Ölwanne auswischen.
- 5. Bedienfeld abdecken, um es vor Verschmutzungen zu schützen.
- 6. Steuerung abdecken, um sie vor Verschmutzungen zu schützen.
- 7. Je nach Möglichkeit die ganze Maschine abdecken, um sie vor Verschmutzungen und Beschädigungen zu schützen.

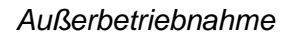

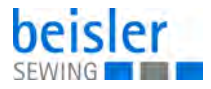

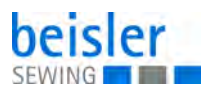

# 11 Entsorgung

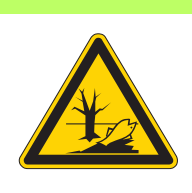

# ACHTUNG

# Gefahr von Umweltschäden durch falsche Entsorgung!

Bei nicht fachgerechter Entsorgung der Maschine kann es zu schweren Umweltschäden kommen.

IMMER die nationalen Vorschriften zur Entsorgung befolgen.

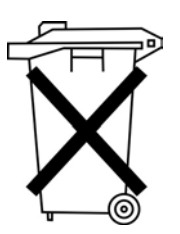

Die Maschine darf nicht im normalen Hausmüll entsorgt werden.

Die Maschine muss den nationalen Vorschriften entsprechend angemessen entsorgt werden.

Bedenken Sie bei der Entsorgung, dass die Maschine aus unterschiedlichen Materialien (Stahl, Kunststoff, Elektronikteile …) besteht. Befolgen Sie für deren Entsorgung die nationalen Vorschriften.

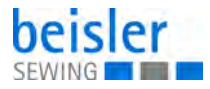

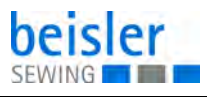

# 12 Störungsabhilfe

# 12.1 Kundendienst

Ansprechpartner bei Reparaturen oder Problemen mit der Maschine:

# Dürkopp Adler AG

Potsdamer Str. 190 33719 Bielefeld

Tel. +49 (0) 180 5 383 756 Fax +49 (0) 521 925 2594 E-Mail: service@duerkopp-adler.com Internet: www.duerkopp-adler.com

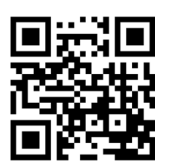

## 12.2 Meldungen der Software

Sollte ein Fehler auftreten, der hier nicht beschrieben ist, wenden Sie sich bitte an den Kundendienst. Nicht versuchen, den Fehler eigenständig zu beheben..

| Code                                   | Bedeutung                                                                                                    | Abhilfe                                                                                                    |
|----------------------------------------|----------------------------------------------------------------------------------------------------|----------------------------------------------------------------------------------------------------|
| Fehler 01<br>Nahtprogramm nicht belegt | Aktuelles Nahtprogramm ist<br>nicht belegt; evtl. sind Stre-<br>cken und Wege nicht einge-<br>geben oder das ganze<br>Programm wurde gelöscht | Programmwerte manuell ein-<br>geben, von anderem Pro-<br>gramm kopieren oder aus<br>Festspeicher holen<br>(Parameter INIT)                                                    |
| Fehler 02<br>Naht nicht eingeschaltet  | Aktuelles Nahtprogramm<br>nicht aktiv geschaltet; Num-<br>mer erscheint schwarz auf<br>weiß                                                   | Taste <ent> drücken um<br/>Programm einzuschalten</ent>                                                                                                    |
| Fehler 05<br>I/O Kommunikation Fehler  | Fehlerübertragung zwischen<br>Steuerung und I/O Modul                                                                                         | Verbindungsleitung prüfen;<br>falls nicht erfolgreich, Steue-<br>rung und/oder I/I Modul aus-<br>tauschen                                                                     |
| Fehler 06<br>Wegpulse nicht gültig     | fehlerhafte Position des<br>Klammerschlittens                                                                                                 | Geberverbindung zum Klam-<br>mermotor prüfen; Verbin-<br>dungsleitung von<br>Anpassplatine 9020020 zum<br>I/O Modul 9020013 prüfen;<br>Anpassplatine 9020020 aus-<br>tauschen |

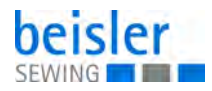

| Code                                             | Bedeutung                                                                                                    | Abhilfe                                                                                                    |
|--------------------------------------------------|----------------------------------------------------------------------------------------------------|----------------------------------------------------------------------------------------------------|
| Fehler 07<br>Keine Wegpulse vom Motor            | Keine Wegpulse vom Klam-<br>mermotor. Falls der Klam-<br>mermotor eine kleine<br>Bewegung gemacht hat,<br>konnten die Wegpulse nicht<br>richtig verarbeitet werden.<br>Falls sich der Motor nicht<br>bewegt, liegt die Ursache an<br>der Ansteuerung oder dem<br>Leistungsteil für den Klam-<br>mermotor | Verbindung zum Klammer-<br>motor prüfen; Klammermo-<br>tor wechseln, Anpassplatine<br>9020020 wechseln, Zustand<br>der LLEDs an der Leistungs-<br>karte (Berger) kontrollieren;<br>evtl. nach Diagnostik für Ber-<br>ger Motor weitersuchen; Ver-<br>bindung zum Klammermotor<br>prüfen (Stecker); Verbin-<br>dung 9020020 > Leistungs-<br>einschub prüfen (Stecker);<br>Anpassplatine 9020020<br>wechseln |
| Fehler 08<br>Hauptklammer auf dem<br>Anschlag    | Begrenzungsschalter ES04<br>hat während der Klammer-<br>fahrt geschaltet, obwohl die<br>Klammer noch entfernt gewe-<br>sen sein müsste                                                                                                    | Streckenzähler mit Testpro-<br>gramm prüfen (Wegschritte);<br>falls Zähler defekt, Klammer-<br>motor bzw. Anpassplatine<br>9020020 wechseln; falls<br>Zähler OK, Schalter 04 prü-<br>fen                                                                                                    |
| Fehler 09<br>Klammer kommt nicht vom<br>Schalter | Klammerschlitten fährt bei<br>Initialisierung zum Endschal-<br>ter, aber nicht wieder weg<br>(Richtung wechselt nicht)                                                                                                    | mit Testprogramm <i>K1am-</i><br><i>mermotor ansteuern</i> eine<br>kleine Geschwindigkeit ein-<br>geben und mit Pfeiltasten<br>Richtung umschalten; falls<br>der Motor die Richtung nicht<br>wechselt, prüfen; Verbindung<br>9020020 > Leistungsein-<br>schub (Stecker); Berger Leis-<br>tungsteil; falls der Motor die<br>Richtung wechseln, End-<br>schalter ES04                                        |
| Fehler 13<br>Klammer Position Fehler             | Unterschied zwischen Soll-<br>(Schrittmotor Vorgabe) und<br>Istposition (Impulse vom<br>Inkrementalgeber) des Klam-<br>merschlittens ist zu groß;<br>Klammerschlitten wahr-<br>scheinlich blockiert                                                                                                    | eingeklemmtes Teil entfer-<br>nen; Klammerschlitten auf<br>Leichtgängigkeit prüfen:<br>Motorritzel prüfen (ob nicht<br>lose auf der Welle); Trans-<br>portriemen spannen                                                                                                    |
| Fehler 14<br>Einschub/Nahtlänge falsch           | Nahtlänge größer als die<br>max. mögliche Nahtstrecke;<br>Einschubstrecke zu groß                                                                                                    | Nahtlänge-/Einschubstrecke<br>richtig programmieren                                                                                                    |
| Fehler 16<br>Falter nicht links                  | ES08 (Falter auf linkem<br>Anschlag) wird nicht oder zu<br>spät geschaltet                                                                                                    | ES08 überprüfen (Input);<br>mech. Teile auf Leichtgän-<br>gigkeit prüfen                                                                                                    |

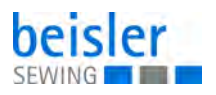

| Code                                       | Bedeutung                                                                                                    | Abhilfe                                                                                                    |
|--------------------------------------------|----------------------------------------------------------------------------------------------------|----------------------------------------------------------------------------------------------------|
| Fehler 29<br>Keine Impulse vom<br>Nähmotor | Keine Impulse vom Nähmo-<br>tor nach dem Nähstart<br>(Nähmotor dreht sich nicht)                                     | Nähmotor und Synchronisa-<br>tion prüfen; Verbindung I/O<br>Modul 9020013 > Nähmotor<br>prüfen; beide obere LEDs an<br>9020013 ablesen; links<br>leuchtet kurz wenn Nadel<br>oben; rechts zeigt Synchroni-<br>sationsimpulse (512 Impulse/<br>Drehung); falls keine der bei-<br>den leuchtet, wenn das<br>Handrad bewegt wird, Span-<br>nungsversorgung des<br>Nähmotors prüfen, evtl.<br>Nähmotor wechseln.<br>Falls LEDs funktionieren und<br>Motor vor Fehlermeldung<br>keine Bewegung macht, Ver-<br>bindung 9020020 > Nähmo-<br>tor prüfen, evtl. 9020020<br>oder Nähmotor wechseln;<br>falls der Motor vor der Feh-<br>lermeldung ein paar Stiche<br>macht, Verbindung Steue-<br>rung > I/O Modul prüfen; evtl.<br>Komponenten wechseln |
| Fehler 30<br>Nähmotor ist zu schnell       | Beim Fadenabschneiden hat<br>der Nähmotor die Schneidge-<br>schwindigkeit innerhalb der<br>Fehlerzeit nicht erreicht | Nähmotor oder Synchronisa-<br>tor wechseln                                                                                                    |
| Fehler 32<br>FA Position kommt nicht       | Beim Fadenabschneiden hat<br>der Nähmotor die Schneidpo-<br>sition nicht erreicht                                    | Schneidgeschwindigekeit<br>langsamer eingeben;<br>Schneidposition früher ein-<br>geben; Nähmotor oder Syn-<br>chronisator wechseln                                                                                                    |
| Fehler 33<br>Nähmotor steht nicht          | Nach dem Fadenabschnei-<br>den bleibt der Nähmotor<br>innerhalb der Fehlerzeit nicht<br>stehen                       | Schneidgeschwindigkeit<br>langsamer eingeben;<br>Schneidposition früher ein-<br>geben; Nähmotor oder Syn-<br>chronisator wechseln                                                                                                    |
| Fehler 35<br>Fadenbruch                    | Fadenwächter meldet Faden-<br>bruch                                                                                  |                                                                                                    |
| Fehler 37<br>Spule nur Restfaden           | Die Fotozelle an der Spulen-<br>kapsel ist hell, Spule leer                                                          | Falls die Spule nicht leer ist,<br>ist die Fotozelle zu sensibel<br>eingestellt und muss korri-<br>giert werden                                                                                                    |
| Fehler 41<br>Kein Teil                     | Fotozelle FZ21 wird wäh-<br>rend des Einschubs nicht<br>dunkel                                                       | Empfindlichkeit Fotozelle<br>einstellen; Inputtest 21                                                                                                    |
| Fehler 42<br>Fotozelle nicht hell          | Fotozelle FZ21 erkennt kein<br>Nahtende                                                                              | Nahtstrecke zu lang; Emp-<br>findlichkeit Fotozelle einstel-<br>len; Inputtest 21                                                                                                    |

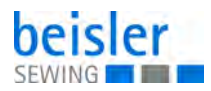

| Code                                     | Bedeutung                                                                    | Abhilfe                                                                              |  |
|------------------------------------------|------------------------------------------------------------------------------|--------------------------------------------------------------------------------------|--|
| Fehler 43<br>Fotozelle zu früh hell      | Fotozelle FZ21 erkennt wäh-<br>rend des Einschubs kurzzei-<br>tig Reflektion | Empfindlichkeit Fotozelle<br>einstellen; Inputtest 21                                |  |
| Fehler 45 - 48<br>I/O DAC, ULN, 485, RES | interne Hardwarefehler bei<br>Datenübertragung zur<br>Anpassplatine 9020020  | 9020020 wechseln                                                                     |  |
| Fehler 56                                | Fehler in 3-Phasen Schritt-<br>motor-Endstufe D900                           | Status LED<br>OK<br>1x<br>2x Under Voltage<br>3x Over Temp.<br>4x Over Current<br>5x |  |

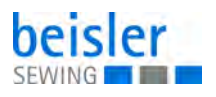

# 12.3 Fehler im Nähablauf

| Fehler                       | Mögliche Ursachen                                                                                            | Abhilfe                                                            |
|------------------------------|----------------------------------------------------------------------------------------------------|--------------------------------------------------------------------|
| Ausfädeln am Nahtan-<br>fang | Nadelfaden-Spannung ist<br>zu fest                                                                           | Nadelfaden-Spannung prüfen                                         |
| Fadenreißen                  | Nadelfaden und Greiferfa-<br>den sind nicht korrekt ein-<br>gefädelt                                         | Einfädelweg prüfen                                                 |
|                              | Nadel ist verbogen oder<br>schrafkantig                                                                      | Nadel ersetzen                                                     |
|                              | Nadel ist nicht korrekt in die<br>Nadelstange eingesetzt                                                     | Nadel korrekt in die Nadelstange<br>einsetzen                      |
|                              | Verwendeter Faden ist<br>ungeeignet                                                                          | Empfohlenen Faden benutzen                                         |
|                              | Fadenspannungen sind für<br>den verwendeten Faden zu<br>fest                                                 | Fadenspannungen prüfen                                             |
|                              | Fadenführende Teile wie<br>z. B. Fadenrohre, Faden-<br>führung oder Fadengeber-<br>Scheibe sind scharfkantig | Einfädelweg prüfen                                                 |
|                              | Stichplatte, Greifer oder<br>Spreizer wurden durch die<br>Nadel beschädigt                                   | Teile durch qualifiziertes Fachper-<br>sonal nachbearbeiten lassen |
| Fehlstiche                   | Nadelfaden und Greiferfa-<br>den sind nicht korrekt ein-<br>gefädelt                                         | Einfädelweg prüfen                                                 |
|                              | Nadel ist stumpf oder ver-<br>bogen                                                                          | Nadel ersetzen                                                     |
|                              | Nadel ist nicht korrekt in die<br>Nadelstange eingesetzt                                                     | Nadel korrekt in die Nadelstange<br>einsetzen                      |
|                              | Verwendete Nadelstärke ist<br>ungeeignet                                                                     | Empfohlene Nadelstärke benutzen                                    |
|                              | Garnständer ist falsch<br>montiert                                                                           | Montage des Garnständers prüfen                                    |
|                              | Fadenspannungen sind zu<br>fest                                                                              | Fadenspannungen prüfen                                             |
|                              | Stichplatte, Greifer oder<br>Spreizer wurden durch die<br>Nadel beschädigt                                   | Teile durch qualifiziertes Fachper-<br>sonal nachbearbeiten lassen |

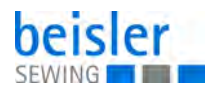

| Fehler      | Mögliche Ursachen                                                                                           | Abhilfe                         |
|-------------|----------------------------------------------------------------------------------------------------|---------------------------------|
| Lose Stiche | Fadenspannungen sind<br>nicht dem Nähgut, der<br>Nähgutdicke oder dem ver-<br>wendeten Faden ange-<br>passt | Fadenspannungen prüfen          |
|             | Nadelfaden und Greiferfa-<br>den sind nicht korrekt ein-<br>gefädelt                                        | Einfädelweg prüfen              |
| Nadelbruch  | Nadelstärke ist für das<br>Nähgut oder den Faden<br>ungeeignet                                              | Empfohlene Nadelstärke benutzen |

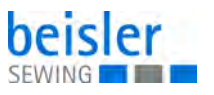

# 13 Technische Daten

# 13.1 Daten und Kennwerte

| Technische Daten          | Einheit              | 2112-5                   |
|---------------------------|----------------------|--------------------------|
| Nähstichtyp               |                      | 201                      |
| Greifertyp                |                      | Horizontalgreifer, klein |
| Anzahl der Nadeln         |                      | 1                        |
| Nadelsystem               |                      | 134 SERV 7 oder 797      |
| Nadelstärke               | [Nm]                 | 80 - 120                 |
| Fadenstärke               | [Nm]                 | Max. 30/3                |
| Stichlänge                | [mm]                 | 1 - 6,5                  |
| Drehzahl maximal          | [min <sup>-1</sup> ] | 5000                     |
| Drehzahl bei Auslieferung | [min <sup>-1</sup> ] | 4200                     |
| Max. Umbuglänge           | [mm]                 | 320                      |
| Max. Nählänge             | [mm]                 | 350                      |
| Netzspannung              | [V]                  | 190 - 230                |
| Netzfrequenz              | [Hz]                 | 50/60                    |
| Betriebsdruck             | [bar]                | 6                        |
| Länge                     | [mm]                 | 1750                     |
| Breite                    | [mm]                 | 1450                     |
| Höhe                      | [mm]                 | 1700                     |
| Gewicht                   | [kg]                 | 265                      |

# 13.2 Anforderungen für den störungsfreien Betrieb

Die Druckluftqualität muss gemäß ISO 8573-1: 2010 [7:4:4] sichergestellt sein.

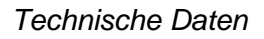

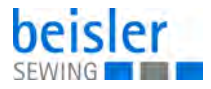

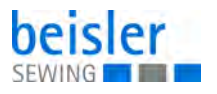

# 14 Anhang

# Werkseinstellungen Spezialparameter

| Pos.    | Parameter                     | Wert | Einheit |  |  |
|---------|-------------------------------|------|---------|--|--|
| Naht 01 | Naht 01 - linke Schlitzleiste |      |         |  |  |
| 01      | Klammerposition rechts        | 030  | mm      |  |  |
| 02      | Falter schwenken freig.       | 370  | mm      |  |  |
| 03      | Einschubgeschwindigkeit       | 60   | %       |  |  |
| 04      | Klammergeschwindigkeit        | 99   | %       |  |  |
| 05      | Warteposition                 | 43   | cm      |  |  |
| 06      | Nähgeschwindigkeit 1          | 1200 | rppm    |  |  |
| 07      | Nähgeschwindigkeit 2          | 4200 | rpm     |  |  |
| 08      | Nähgeschwindigkeit 3          | 1200 | rpm     |  |  |
| 09      | Strecke mit Geschwindigkeit 1 | 10   | mm      |  |  |
| 10      | Strecke mit Geschwindigkeit 3 | 15   | mm      |  |  |
| 12      | Fadenwächter ein nach         | 05   | mm      |  |  |
| 13      | Filter Oberfadenwächter       | 20   | mm      |  |  |
| 14      | Filter Spulenwächter          | 00   |         |  |  |
| 16      | Anfangsriegellänge            | 08   | mm      |  |  |
| 17      | Endriegellänge                | 00   | mm      |  |  |
| 18      | Stichlänge Nahtanfang         | 1,5  | mm      |  |  |
| 19      | Strecke der Stichlänge        | 08   | mm      |  |  |
| 24      | Stichlänge Hauptnaht          | 3,0  | mm      |  |  |
| 25      | Stichlänge Nahtende           | 1,5  | mm      |  |  |
| 26      | Strecke der Stichlänge        | 08   | mm      |  |  |
| 27      | Stichlänge Abschneidstich     | 1,5  | mm      |  |  |
| 28      | Wahl Abschneidstich           | 00   |         |  |  |
| 30      | Startmodus/Einlegen           | 05   |         |  |  |
| 31      | Klammer/Kurve Kodierung       | 00   |         |  |  |
| 32      | Modus Blasen                  | 03   |         |  |  |
| 33      | Modus Haltestempel            | 00   |         |  |  |
| 34      | Modus Auswerferstempel        | 00   |         |  |  |
| 37      | Hilfstransport Strecke        | 45   | cm      |  |  |
| 38      | Hilfstransport Synchronlauf   | 120  | %       |  |  |

| Pos.                           | Parameter                     | Wert | Einheit |  |
|--------------------------------|-------------------------------|------|---------|--|
| Naht 02 - rechte Schlitzleiste |                               |      |         |  |
| 01                             | Klammerposition rechts        | 030  | mm      |  |
| 02                             | Falter schwenken freig.       | 370  | mm      |  |
| 03                             | Einschubgeschwindigkeit       | 60   | %       |  |
| 04                             | Klammergeschwindigkeit        | 99   | %       |  |
| 05                             | Warteposition                 | 43   | cm      |  |
| 06                             | Nähgeschwindigkeit 1          | 1200 | rppm    |  |
| 07                             | Nähgeschwindigkeit 2          | 4200 | rpm     |  |
| 08                             | Nähgeschwindigkeit 3          | 1200 | rpm     |  |
| 09                             | Strecke mit Geschwindigkeit 1 | 10   | mm      |  |
| 10                             | Strecke mit Geschwindigkeit 3 | 15   | mm      |  |
| 12                             | Fadenwächter ein nach         | 05   | mm      |  |
| 13                             | Filter Oberfadenwächter       | 20   | mm      |  |
| 14                             | Filter Spulenwächter          | 00   |         |  |
| 16                             | Anfangsriegellänge            | 00   | mm      |  |
| 17                             | Endriegellänge                | 08   | mm      |  |
| 18                             | Stichlänge Nahtanfang         | 1,5  | mm      |  |
| 19                             | Strecke der Stichlänge        | 08   | mm      |  |
| 24                             | Stichlänge Hauptnaht          | 3,0  | mm      |  |
| 25                             | Stichlänge Nahtende           | 1,5  | mm      |  |
| 26                             | Strecke der Stichlänge        | 08   | mm      |  |
| 27                             | Stichlänge Abschneidstich     | 1,5  | mm      |  |
| 28                             | Wahl Abschneidstich           | 00   |         |  |
| 30                             | Startmodus/Einlegen           | 07   |         |  |
| 31                             | Klammer/Kurve Kodierung       | 00   |         |  |
| 32                             | Modus Blasen                  | 01   |         |  |
| 33                             | Modus Haltestempel            | 00   |         |  |
| 34                             | Modus Auswerferstempel        | 00   |         |  |
| 37                             | Hilfstransport Strecke        | 00   | cm      |  |
| 38                             | Hilfstransport Synchronlauf   | 120  | %       |  |
| Naht 11 - rechte Seitentasche  |                               |      |         |  |
| 01                             | Klammerposition rechts        | 030  | mm      |  |
| 02                             | Falter schwenken freig.       | 370  | mm      |  |
| 03                             | Einschubgeschwindigkeit       | 60   | %       |  |

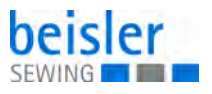

| Pos.    | Parameter                     | Wert | Einheit |
|---------|-------------------------------|------|---------|
| 04      | Klammergeschwindigkeit        | 99   | %       |
| 05      | Warteposition                 | 43   | cm      |
| 06      | Nähgeschwindigkeit 1          | 1200 | rpm     |
| 07      | Nähgeschwindigkeit 2          | 4200 | rpm     |
| 08      | Nähgeschwindigkeit 3          | 1200 | rpm     |
| 09      | Strecke mit Geschwindigkeit 1 | 10   | mm      |
| 10      | Strecke mit Geschwindigkeit 3 | 10   | mm      |
| 12      | Fadenwächter ein nach         | 05   | mm      |
| 13      | Filter Oberfadenwächter       | 20   | mm      |
| 14      | Filter Spulenwächter          | 00   |         |
| 16      | Anfangsriegellänge            | 10   | mm      |
| 17      | Endriegellänge                | 00   | mm      |
| 18      | Stichlänge Nahtanfang         | 1,5  | mm      |
| 19      | Strecke der Stichlänge        | 08   | mm      |
| 24      | Stichlänge Hauptnaht          | 3,0  | mm      |
| 25      | Stichlänge Nahtende           | 1,5  | mm      |
| 26      | Strecke der Stichlänge        | 08   | mm      |
| 27      | Stichlänge Abschneidstich     | 1,5  | mm      |
| 28      | Wahl Abschneidstich           | 00   |         |
| 30      | Startmodus/Einlegen           | 05   |         |
| 31      | Klammer/Kurve Kodierung       | 00   |         |
| 32      | Modus Blasen                  | 03   |         |
| 33      | Modus Haltestempel            | 00   |         |
| 34      | Modus Auswerferstempel        | 00   |         |
| 37      | Hilfstransport Strecke        | 45   | cm      |
| 38      | Hilfstransport Synchronlauf   | 120  | %       |
| Naht 12 | - linke Seitentasche          |      |         |
| 01      | Klammerposition rechts        | 030  | mm      |
| 02      | Falter schwenken freig.       | 370  | mm      |
| 03      | Einschubgeschwindigkeit       | 60   | %       |
| 04      | Klammergeschwindigkeit        | 99   | %       |
| 05      | Warteposition                 | 43   | cm      |
| 06      | Nähgeschwindigkeit 1          | 1200 | rppm    |
| 07      | Nähgeschwindigkeit 2          | 4200 | rpm     |

| Pos.                                          | Parameter                     | Wert | Einheit |  |  |
|-----------------------------------------------|-------------------------------|------|---------|--|--|
| 08                                            | Nähgeschwindigkeit 3          | 1200 | rpm     |  |  |
| 09                                            | Strecke mit Geschwindigkeit 1 | 10   | mm      |  |  |
| 10                                            | Strecke mit Geschwindigkeit 3 | 10   | mm      |  |  |
| 12                                            | Fadenwächter ein nach         | 05   | mm      |  |  |
| 13                                            | Filter Oberfadenwächter       | 20   | mm      |  |  |
| 14                                            | Filter Spulenwächter          | 00   |         |  |  |
| 16                                            | Anfangsriegellänge            | 00   | mm      |  |  |
| 17                                            | Endriegellänge                | 10   | mm      |  |  |
| 18                                            | Stichlänge Nahtanfang         | 1,5  | mm      |  |  |
| 19                                            | Strecke der Stichlänge        | 08   | mm      |  |  |
| 24                                            | Stichlänge Hauptnaht          | 3,0  | mm      |  |  |
| 25                                            | Stichlänge Nahtende           | 1,5  | mm      |  |  |
| 26                                            | Strecke der Stichlänge        | 08   | mm      |  |  |
| 27                                            | Stichlänge Abschneidstich     | 1,5  | mm      |  |  |
| 28                                            | Wahl Abschneidstich           | 00   |         |  |  |
| 30                                            | Startmodus/Einlegen           | 05   |         |  |  |
| 31                                            | Klammer/Kurve Kodierung       | 00   |         |  |  |
| 32                                            | Modus Blasen                  | 01   |         |  |  |
| 33                                            | Modus Haltestempel            | 00   |         |  |  |
| 34                                            | Modus Auswerferstempel        | 00   |         |  |  |
| 37                                            | Hilfstransport Strecke        | 00   | cm      |  |  |
| 38                                            | Hilfstransport Synchronlauf   | 120  | %       |  |  |
| Naht 19 - rechte Schlitzleiste für Damenhosen |                               |      |         |  |  |
| 01                                            | Klammerposition rechts        | 030  | mm      |  |  |
| 02                                            | Falter schwenken freig.       | 370  | mm      |  |  |
| 03                                            | Einschubgeschwindigkeit       | 60   | %       |  |  |
| 04                                            | Klammergeschwindigkeit        | 99   | %       |  |  |
| 05                                            | Warteposition                 | 43   | cm      |  |  |
| 06                                            | Nähgeschwindigkeit 1          | 1200 | rppm    |  |  |
| 07                                            | Nähgeschwindigkeit 2          | 4200 | rpm     |  |  |
| 08                                            | Nähgeschwindigkeit 3          | 1200 | rpm     |  |  |
| 09                                            | Strecke mit Geschwindigkeit 1 | 10   | mm      |  |  |
| 10                                            | Strecke mit Geschwindigkeit 3 | 10   | mm      |  |  |
| 12                                            | Fadenwächter ein nach         | 05   | mm      |  |  |

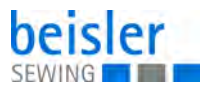

| Pos.    | Parameter                            | Wert | Einheit |
|---------|--------------------------------------|------|---------|
| 13      | Filter Oberfadenwächter              | 20   | mm      |
| 14      | Filter Spulenwächter                 | 00   |         |
| 16      | Anfangsriegellänge                   | 00   | mm      |
| 17      | Endriegellänge                       | 10   | mm      |
| 18      | Stichlänge Nahtanfang                | 1,5  | mm      |
| 19      | Strecke der Stichlänge               | 08   | mm      |
| 24      | Stichlänge Hauptnaht                 | 3,0  | mm      |
| 25      | Stichlänge Nahtende                  | 1,5  | mm      |
| 26      | Strecke der Stichlänge               | 08   | mm      |
| 27      | Stichlänge Abschneidstich            | 1,5  | mm      |
| 28      | Wahl Abschneidstich                  | 00   |         |
| 30      | Startmodus/Einlegen                  | 05   |         |
| 31      | Klammer/Kurve Kodierung              | 00   |         |
| 32      | Modus Blasen                         | 01   |         |
| 33      | Modus Haltestempel                   | 00   |         |
| 34      | Modus Auswerferstempel               | 00   |         |
| 37      | Hilfstransport Strecke               | 00   | cm      |
| 38      | Hilfstransport Synchronlauf          | 120  | %       |
| Naht 20 | - linke Schlitzleiste für Damenhosen |      |         |
| 01      | Klammerposition rechts               | 030  | mm      |
| 02      | Falter schwenken freig.              | 370  | mm      |
| 03      | Einschubgeschwindigkeit              | 60   | %       |
| 04      | Klammergeschwindigkeit               | 99   | %       |
| 05      | Warteposition                        | 43   | cm      |
| 06      | Nähgeschwindigkeit 1                 | 1200 | rppm    |
| 07      | Nähgeschwindigkeit 2                 | 4200 | rpm     |
| 08      | Nähgeschwindigkeit 3                 | 1200 | rpm     |
| 09      | Strecke mit Geschwindigkeit 1        | 10   | mm      |
| 10      | Strecke mit Geschwindigkeit 3        | 10   | mm      |
| 12      | Fadenwächter ein nach                | 05   | mm      |
| 13      | Filter Oberfadenwächter              | 20   | mm      |
| 14      | Filter Spulenwächter                 | 00   |         |
| 16      | Anfangsriegellänge                   | 10   | mm      |
| 17      | Endriegellänge                       | 00   | mm      |

| Pos. | Parameter                   | Wert | Einheit |
|------|-----------------------------|------|---------|
| 18   | Stichlänge Nahtanfang       | 1,5  | mm      |
| 19   | Strecke der Stichlänge      | 08   | mm      |
| 24   | Stichlänge Hauptnaht        | 3,0  | mm      |
| 25   | Stichlänge Nahtende         | 1,5  | mm      |
| 26   | Strecke der Stichlänge      | 08   | mm      |
| 27   | Stichlänge Abschneidstich   | 1,5  | mm      |
| 28   | Wahl Abschneidstich         | 00   |         |
| 30   | Startmodus/Einlegen         | 06   |         |
| 31   | Klammer/Kurve Kodierung     | 00   |         |
| 32   | Modus Blasen                | 01   |         |
| 33   | Modus Haltestempel          | 00   |         |
| 34   | Modus Auswerferstempel      | 00   |         |
| 37   | Hilfstransport Strecke      | 45   | cm      |
| 38   | Hilfstransport Synchronlauf | 120  | %       |

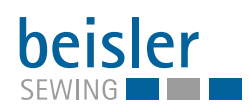

#### DÜRKOPP ADLER AG

Potsdamer Straße 190 33719 Bielefeld GERMANY Phone +49 (0) 521 / 925-00 E-mail service@duerkopp-adler.com www.duerkopp-adler.com

Beisler - a brand of Dürkopp Adler AG

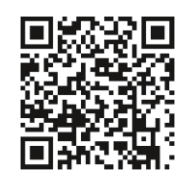

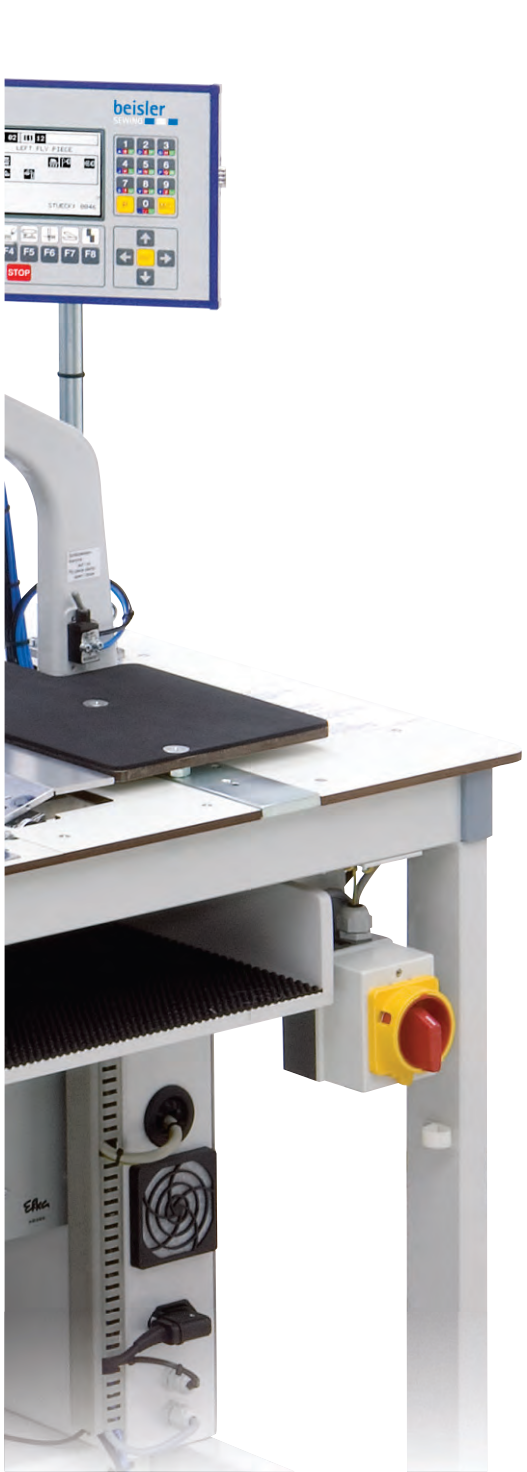